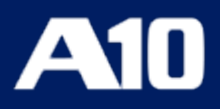

# Installing vThunder ADC using AWS CFT Templates

v1.2.0

January, 2024

### © 2024 A10 Networks, Inc. All rights reserved.

Information in this document is subject to change without notice.

### PATENT PROTECTION

A10 Networks, Inc. products are protected by patents in the U.S. and elsewhere. The following website is provided to satisfy the virtual patent marking provisions of various jurisdictions including the virtual patent marking provisions of the America Invents Act. A10 Networks, Inc. products, including all Thunder Series products, are protected by one or more of U.S. patents and patents pending listed at: a10-virtual-patent-marking.

### TRADEMARKS

A10 Networks, Inc. trademarks are listed at: a10-trademarks

### DISCLAIMER

This document does not create any express or implied warranty about A10 Networks, Inc. or about its products or services, including but not limited to fitness for a particular use and non-infringement. A10 Networks, Inc. has made reasonable efforts to verify that the information contained herein is accurate, but A10 Networks, Inc. assumes no responsibility for its use. All information is provided "as-is." The product specifications and features described in this publication are based on the latest information available; however, specifications are subject to change without notice, and certain features may not be available upon initial product release. Contact A10 Networks, Inc. for current information regarding its products or services. A10 Networks, Inc. products and services are subject to A10 Networks, Inc. standard terms and conditions.

### ENVIRONMENTAL CONSIDERATIONS

Some electronic components may possibly contain dangerous substances. For information on specific component types, please contact the manufacturer of that component. Always consult local authorities for regulations regarding proper disposal of electronic components in your area.

#### FURTHER INFORMATION

For additional information about A10 products, terms and conditions of delivery, and pricing, contact your nearest A10 Networks, Inc. location, which can be found by visiting <u>www.a10networks.com</u>.

# **Table of Contents**

| Introduction                                 | 6   |
|----------------------------------------------|-----|
| Terminology                                  | 7   |
| Prerequisites                                | 8   |
| Image Repository                             | 9   |
| Deployment Templates                         |     |
| Thunder-2NIC-1VM                             | 19  |
| Create Thunder Virtual Machine               | 20  |
| Configure Thunder                            | 25  |
| Verify Deployment                            |     |
| Verify Traffic Flow                          |     |
| Thunder-3NIC-2VM                             | 34  |
| Create Thunder Virtual Machines              |     |
| Configure Thunder                            | 43  |
| Verify Deployment                            |     |
| Verify Traffic Flow                          | 55  |
| Thunder-3NIC-3VM                             | 59  |
| Create Thunder Virtual Machines              | 61  |
| Configure Thunder                            | 72  |
| Verify Deployment                            |     |
| Verify Traffic Flow                          | 95  |
| ADC Configuration Templates                  |     |
| Change Password                              |     |
| Basic Server Load Balancer                   |     |
| Backend Server Autoscaling                   |     |
| Create S3 Bucket                             | 117 |
| Create AWS Secrets Manager secret            | 119 |
| Create vThunder credentials secret           |     |
| Create Lambda Function and Autoscaling Group |     |

| Configure Lambda Function and ASG | 126 |
|-----------------------------------|-----|
| SSL Certificate                   | 128 |
| A10 License                       | 130 |
| High Availability                 | 131 |
| Hybrid Cloud GSLB                 | 135 |
| Architectural References          | 136 |
| GSLB Deployment Topology          | 137 |
| Configure Hybrid Cloud GSLB       | 138 |
| Appendix                          | 160 |
| Access Thunder Virtual Machine    | 160 |
| Create Server Machine             | 163 |
| Create Client Machine             | 165 |
| Create Virtual Private Cloud      | 167 |
| Create Elastic Public IP          | 171 |
| Default Password Policy           | 174 |
| Configure the FTP server          | 175 |
| Create FTP server                 | 175 |
| Configure FTP server              | 176 |
| Delete the resources              | 177 |
| Install Python3                   | 178 |
| Verify Installation               |     |
| Install Python dependencies       | 179 |
| List of ACOS AMI ID               | 180 |
| Security Policy for AWS User      | 192 |
| Predefined                        |     |
| Custom                            | 193 |
| Supported Instance Types          | 196 |

.....

| License Information |  |
|---------------------|--|
| Support Information |  |
| What's New          |  |
| 1.2.0               |  |
| 1.1.0               |  |
| 1.0.0               |  |

.....

## Introduction

The A10 Thunder<sup>®</sup> Application Delivery Controller (ADC) is a high-performance solution designed to accelerate and optimize critical applications, ensuring their reliable and efficient delivery.

This document assists you in deploying Thunder<sup>®</sup> ADC instances on AWS Cloud using CloudFormation Templates (CFT).

The following steps provide a high-level overview of the deployment process:

1. Provision the AWS Cloud network infrastructure.

There are custom templates available for creating new virtual private cloud, network security groups (NSGs), subnets, and elastic public IP to provision the new infrastructure. The creation of these resources is optional; if the resources already exist, they can be reused.

For more information, see <u>Create Elastic Public IP</u> and <u>Create Virtual Private</u> <u>Cloud</u>.

For more information on other prerequisites, see Prerequisites.

2. Create Thunder virtual machine/s on the AWS Cloud.

There are custom templates available for creating virtual machines (VMs) along with network interface card (NIC) settings on AWS Cloud with built-in Thunder.

For more information on the various deployment templates, see <u>Deployment</u> <u>Templates</u>.

You can deploy Thunder on the AWS Cloud using AWS Management Console.

3. Configure Thunder.

There are custom Python scripts available to apply the new Thunder configurations. Different scripts are available for various configuration needs.

For more information, see <u>ADC Configuration Templates</u>.

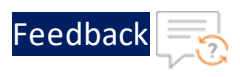

# Terminology

The following is a glossary of AWS terms commonly used in this document:

- Access control list (ACL) A firewall or a security layer on the subnet level. For more information, see https://docs.aws.amazon.com/AmazonS3/latest/userguide/acls.html
- AWS Management Console A web console to create and monitor AWS resources. For more information, see <a href="https://aws.amazon.com/console/">https://aws.amazon.com/console/</a>
- AWS Command Line Interface (CLI) An interface that can be launched to start a CLI session. The interface can be launched using one of the following:
  - Linux shells Use programs such as <u>bash</u>, <u>zsh</u>, and <u>tcsh</u> to run commands in Linux or macOS.
  - **Windows command line** Use Windows command prompt or PowerShell to run commands in Windows.
  - Remotely Use Amazon Elastic Compute Cloud (Amazon EC2) instances through a remote terminal program such as MobaXterm, <u>PuTTY</u>, <u>SSH</u>, or with AWS Systems Manager to run commands in AWS. For more information, see <u>http//docs.aws.amazon.com/cli/index.html?nc2=h\_ql\_doc\_cli</u>.
- Autoscaling Group (ASG) A feature that enables automatic scaling of the number of instances (virtual servers or machines) in response to varying demand for applications or services.
- AWS Access Keys The credentials for an IAM user or the AWS account root user.
- CloudWatch A service that allows you to monitor various elements of your AWS account. For more information, see https://docs.aws.amazon.com/cloudwatch/index.html.
- Global Server Load Balancing (GSLB) A process to distribute incoming network traffic across multiple servers or data centers located in different geographical locations.
- **Health Probe** A health probe is used to determine the health status of the virtual machine instances in the backend pool.
- **High Availability (HA)** A capability to remain operational and accessible for a significantly high percentage of the time.

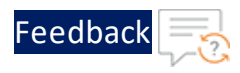

- **Hybrid Cloud** A cloud computing model that combines private cloud and public cloud services within the same seamless infrastructure.
- Lambda A serverless computing that will replace Elastic Compute Cloud (EC2) instances, for most of the functionality of EC2. For more information, see <a href="https://docs.aws.amazon.com/lambda/latest/dg/welcome.html">https://docs.aws.amazon.com/lambda/latest/dg/welcome.html</a>
- Network security group (NSG) A network security group (NSG) contains a list of security rules that allow or deny network traffic to resources connected to AWS virtual networks (VNet). The NSGs can be associated with subnets or individual NICs attached to the VMs. When an NSG is associated with a subnet, the rules apply to all the resources connected to the subnet.
- **Python3** The latest major version of the Python programming language.
- Security group (SG) The firewall or security layer on the server or instance level. For more information, see <u>https://docs.aws.amazon.com/AWSEC2/latest/UserGuide/ec2-security-</u> groups.html.
- Subnet A subsection of a network that generally includes all the computers in a specific location. For more information, see <a href="https://docs.aws.amazon.com/AWSCloudFormation/latest/UserGuide/aws-resource-ec2-subnet.html">https://docs.aws.amazon.com/AWSCloudFormation/latest/UserGuide/aws-resource-ec2-subnet.html</a>
- Virtual Private Cloud (VPC) A private subsection of AWS that you can control and in which you can place AWS resources. For more information, see <u>https://docs.aws.amazon.com/vpc/latest/userguide/what-is-amazon-vpc.html</u>
- **vThunder** An A10 Thunder instance for virtual machine.

## Prerequisites

To create and configure Thunder virtual machine on the AWS cloud using CFT templates, you must ensure that the following prerequisites are met:

- 1. Download A10 CFT Templates from GitHub.
- 2. Ensure that you have an AWS account with sufficient permissible role. For more information, see <u>Security Policy for AWS User</u>.
- 3. Access <u>AWS Management Console</u> to create Thunder virtual machine using CFT templates.

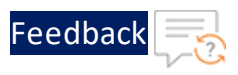

- 4. Sign up <u>here</u> to get Thunder Trial license.
- 5. Install Python on your machine to execute the ADC Thunder configuration scripts. For more information, see Install Python3.
- Create the access keys (access key ID and secret access key) if you don't have them already. For more information, see <u>https://docs.aws.amazon.com/powershell/latest/userguide/pstools-appendix-sign-up.html</u>
- Create an SSH key from AWS Management Console > EC2 Formation > Key Pairs > Create key pair with the following:
  - Name: <your key name>
  - Key pair type: RSA
  - Private key file format: .pem

Save this SSH key for future use. For more information, see <a href="https://docs.aws.amazon.com/AWSEC2/latest/UserGuide/create-key-pairs.html">https://docs.aws.amazon.com/AWSEC2/latest/UserGuide/create-key-pairs.html</a>

For any queries, reach out to A10 Networks Support.

### Image Repository

<u>Table 1</u> provides the list of ACOS versions and modules that support the CFT templates:

| ACOS Version                                               | ADC | CGN | SSLi | TPS |
|------------------------------------------------------------|-----|-----|------|-----|
| 64-bit Advanced Core OS<br>(ACOS) version 6.0.2            | V   | Х   | Х    | Х   |
| 64-bit Advanced Core OS<br>(ACOS) version 6.0.1            | V   | Х   | Х    | Х   |
| 64-bit Advanced Core OS<br>(ACOS) version 6.0.0-P2-<br>SP1 | V   | Х   | Х    | Х   |
| 64-bit Advanced Core OS<br>(ACOS) version 6.0.0-P1         | V   | Х   | Х    | Х   |

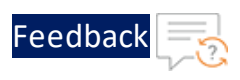

### Table 1 : Supported ACOS versions

| ACOS Version                                       | ADC | CGN | SSLi | TPS |
|----------------------------------------------------|-----|-----|------|-----|
| 64-bit Advanced Core OS<br>(ACOS) version 5.2.1-P8 | V   | Х   | Х    | Х   |
| 64-bit Advanced Core OS<br>(ACOS) version 5.2.1-P7 | V   | Х   | Х    | Х   |
| 64-bit Advanced Core OS<br>(ACOS) version 5.2.1-P6 | V   | Х   | Х    | Х   |

.....

This section helps you in provisioning a new Thunder virtual machine on the AWS cloud.

Before proceeding, it is recommended to review the Prerequisites.

To provision a new virtual Thunder ADC instance on an AWS cloud, perform the following steps:

1. Create Virtual Private Cloud.

It is not mandatory to create new resources, the existing resources can be used in deployment and configuration.

2. Create Elastic Public IP.

It is not mandatory to create new resource, the existing resource can be used in deployment and configuration. Some deployment templates require Elastic Public IP.

3. Select an appropriate template for deploying vThunder ADC on AWS cloud according to your use case.

Table 2 provides a list of various use cases along with their respective supported CFT templates.

| Use Case                  | Template<br>Name                              | Number of<br>Thunder/s | Number<br>of NICs | Data-in<br>NIC VIP | Description                                                                                                    |
|---------------------------|-----------------------------------------------|------------------------|-------------------|--------------------|----------------------------------------------------------------------------------------------------|
| Standalone<br>Thunder ADC | <u>Thunder-</u><br><u>2NIC-</u><br><u>1VM</u> | 1                      | 2                 | Private            | <ul> <li>Creates one<br/>vThunder<br/>instance with<br/>one<br/>management<br/>and one data<br/>NIC (data-in),<br/>see <u>Figure 1</u>.</li> <li>Applies</li> </ul> |

### Table 2 : Supported CFT Templates

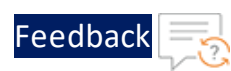

### Table 2 : Supported CFT Templates

| Use Case                                                                      | Template<br>Name                       | Number of<br>Thunder/s | Number<br>of NICs | Data-in<br>NIC VIP      | Description                                                                                                    |
|-------------------------------------------------------------------------------|----------------------------------------|------------------------|-------------------|-------------------------|----------------------------------------------------------------------------------------------------|
|                                                                               |                                        |                        |                   |                         | additional<br>configuration<br>on vThunder<br>as required:                                                                                                    |
|                                                                               |                                        |                        |                   |                         | <ul> <li><u>Change</u></li> <li><u>Password</u></li> </ul>                                                                                                    |
|                                                                               |                                        |                        |                   |                         | <ul> <li>A10 License</li> <li>SSL<br/>Certificate</li> <li>Basic<br/>Server Load<br/>Balancer</li> <li>Backend<br/>Server</li> </ul>                                                                                                    |
|                                                                               |                                        |                        |                   |                         | <u>Autoscaling</u>                                                                                                    |
| Thunder ADC<br>in High<br>Availability<br>mode with<br>Private/Public<br>VIP. | Thunder-<br><u>3NIC-</u><br><u>2VM</u> | 2                      | 3                 | Private<br>or<br>Public | <ul> <li>Creates two<br/>vThunder<br/>instances<br/>with HA setup<br/>and each<br/>vThunder has<br/>one<br/>management<br/>and two data<br/>NICs (data-in<br/>and data-<br/>out), see<br/><u>Figure 6</u>.</li> <li>Configures</li> </ul> |
|                                                                               |                                        |                        |                   |                         | data-in<br>network                                                                                                    |

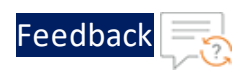

### Table 2 : Supported CFT Templates

| Use Case | Template<br>Name | Number of<br>Thunder/s | Number<br>of NICs | Data-in<br>NIC VIP | Description                                                                                                    |
|----------|------------------|------------------------|-------------------|--------------------|----------------------------------------------------------------------------------------------------|
|          |                  |                        |                   |                    | interface card<br>(NIC) with<br>Private/Public<br>VIP.                                                                                                    |
|          |                  |                        |                   |                    | <ul> <li>When one<br/>instance<br/>becomes<br/>unavailable,<br/>another<br/>instance<br/>seamlessly<br/>handles the<br/>request<br/>without<br/>requiring<br/>manual<br/>intervention.</li> </ul> |
|          |                  |                        |                   |                    | <ul> <li>High<br/>availability<br/>can be<br/>configured<br/>only within<br/>the same<br/>availability<br/>zone in the<br/>same region.</li> </ul>                                                |
|          |                  |                        |                   |                    | <ul> <li>Applies<br/>additional<br/>configuration<br/>on vThunder<br/>as required:</li> <li>Change</li> </ul>                                                                                     |

••••

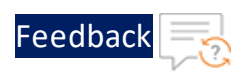

### Table 2 : Supported CFT Templates

| Use Case                                                                                                    | Template<br>Name                       | Number of<br>Thunder/s | Number<br>of NICs | Data-in<br>NIC VIP      | Description                                                                                                    |
|----------------------------------------------------------------------------------------------------|----------------------------------------|------------------------|-------------------|-------------------------|----------------------------------------------------------------------------------------------------|
|                                                                                                    |                                        |                        |                   |                         | <ul> <li>Password</li> <li>A10 License</li> <li>SSL<br/>Certificate</li> <li>Basic<br/>Server Load<br/>Balancer</li> <li>High<br/>Availability</li> </ul>                                                                                                    |
| Thunder ADC<br>in High<br>Availability<br>mode with<br>Private/Public<br>VIP and<br>Backend<br>Server<br>Autoscale. | Thunder-<br><u>3NIC-</u><br><u>2VM</u> | 2                      | 3                 | Private<br>or<br>Public | <ul> <li>Creates two<br/>vThunder<br/>instances<br/>with HA setup<br/>and each<br/>vThunder has<br/>one<br/>management<br/>and two data<br/>NICs (data-in<br/>and data-<br/>out), see<br/>Figure 6.</li> <li>Configures<br/>data-in<br/>network<br/>interface card<br/>(NIC) with<br/>Private/Public<br/>VIP.</li> <li>Applies SLB<br/>configuration</li> </ul> |

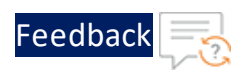

.....

### Table 2 : Supported CFT Templates

| Use Case | Template<br>Name | Number of<br>Thunder/s | Number<br>of NICs | Data-in<br>NIC VIP | Description                                                                                                    |
|----------|------------------|------------------------|-------------------|--------------------|----------------------------------------------------------------------------------------------------|
|          |                  |                        |                   |                    | using Lambda<br>function for<br>newly<br>added/delete<br>d web/app<br>servers via<br>autoscaling<br>group.                                                                                        |
|          |                  |                        |                   |                    | <ul> <li>When one<br/>instance<br/>becomes<br/>unavailable,<br/>another<br/>instance<br/>seamlessly<br/>handles the<br/>request<br/>without<br/>requiring<br/>manual<br/>intervention.</li> </ul> |
|          |                  |                        |                   |                    | <ul> <li>High<br/>availability<br/>can be<br/>configured<br/>only within<br/>the same<br/>availability<br/>zone in the<br/>same region.</li> <li>Applies<br/>additional</li> </ul>                |

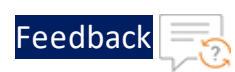

| Table 2 : Supported | CET Templates  |
|---------------------|----------------|
| Tuble 2. Supported  | er i remplates |

| Use Case                                                                                                    | Template<br>Name                       | Number of<br>Thunder/s | Number<br>of NICs | Data-in<br>NIC VIP | Description                                                                                                    |
|----------------------------------------------------------------------------------------------------|----------------------------------------|------------------------|-------------------|--------------------|----------------------------------------------------------------------------------------------------|
|                                                                                                    |                                        |                        |                   |                    | configuration<br>on vThunder<br>as required:                                                                                                    |
|                                                                                                    |                                        |                        |                   |                    | <ul> <li><u>Change</u></li> <li><u>Password</u></li> </ul>                                                                                                    |
|                                                                                                    |                                        |                        |                   |                    | • <u>A10 License</u>                                                                                                    |
|                                                                                                    |                                        |                        |                   |                    | <ul> <li><u>SSL</u></li> <li><u>Certificate</u></li> </ul>                                                                                                    |
|                                                                                                    |                                        |                        |                   |                    | <ul> <li><u>Basic</u></li> <li><u>Server Load</u></li> <li><u>Balancer</u></li> </ul>                                                                                                    |
|                                                                                                    |                                        |                        |                   |                    | <ul> <li><u>Backend</u></li> <li><u>Server</u></li> <li><u>Autoscaling</u></li> </ul>                                                                                                    |
|                                                                                                    |                                        |                        |                   |                    | <ul> <li><u>High</u></li> <li><u>Availability</u></li> </ul>                                                                                                    |
| Thunder ADC<br>with GSLB<br>(Disaster<br>Recovery Site<br>in a cross-<br>region or<br>hybrid cloud<br>environment) | Thunder-<br><u>3NIC-</u><br><u>3VM</u> | 3                      | 3                 | Public             | <ul> <li>Creates three vThunder instances each vThunder has one management and two data NICs (data-in and data-out) in the same region1 and zone1, see Figure 17. These three</li> </ul> |

••••

•

.....

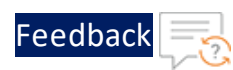

### Table 2 : Supported CFT Templates

| Use Case | Template<br>Name | Number of<br>Thunder/s | Number<br>of NICs | Data-in<br>NIC VIP | Description                                                                                                    |
|----------|------------------|------------------------|-------------------|--------------------|----------------------------------------------------------------------------------------------------|
|          |                  |                        |                   |                    | vThunder<br>instances are<br>referred as<br>Master<br>Controller<br>(Active), Site1<br>and Site2.                                                                                                    |
|          |                  |                        |                   |                    | <ul> <li>The identical<br/>set of<br/>vThunder<br/>resources<br/>should be<br/>deployed in<br/>region2 zone1<br/>using the<br/>same<br/>template. The<br/>three<br/>vThunder<br/>instances in<br/>region2 zone1<br/>are referred<br/>as the<br/>Member</li> </ul> |
|          |                  |                        |                   |                    | Controller<br>(Standby),<br>Site1, and<br>Site2.                                                                                                    |
|          |                  |                        |                   |                    | <ul> <li>When region1<br/>experiences<br/>an outage,<br/>region2<br/>seamlessly</li> </ul>                                                                                                    |

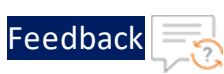

| Table 2 | • | Supported | CFT Templates |
|---------|---|-----------|---------------|
|         | ٠ | Jupporteu |               |

| Use Case | Template<br>Name | Number of<br>Thunder/s | Number<br>of NICs | Data-in<br>NIC VIP | Description                                                                                   |
|----------|------------------|------------------------|-------------------|--------------------|-----------------------------------------------------------------------------------------------|
|          |                  |                        |                   |                    | handles all<br>requests<br>through DNS<br>switch over.                                        |
|          |                  |                        |                   |                    | <ul> <li>Applies<br/>additional<br/>configuration<br/>on vThunder<br/>as required:</li> </ul> |
|          |                  |                        |                   |                    | <ul> <li><u>Change</u></li> <li><u>Password</u></li> </ul>                                    |
|          |                  |                        |                   |                    | • <u>A10 License</u>                                                                          |
|          |                  |                        |                   |                    | • <u>SSL</u><br><u>Certificate</u>                                                            |
|          |                  |                        |                   |                    | <ul> <li><u>Hybrid</u></li> <li><u>Cloud GSLB</u></li> </ul>                                  |

After completing the deployment process, proceed to configure your setup. For more information, see <u>ADC Configuration Templates</u>.

# Thunder-2NIC-1VM

This template creates a new virtual machine with pre-loaded Thunder instance and creates two new network interface cards (NICs).

For more information, see Create Thunder Virtual Machine.

**NOTE:** Use a suitable VM size that supports at least two NICs. For VM sizes, see <u>List of Supported Instance Types</u>.

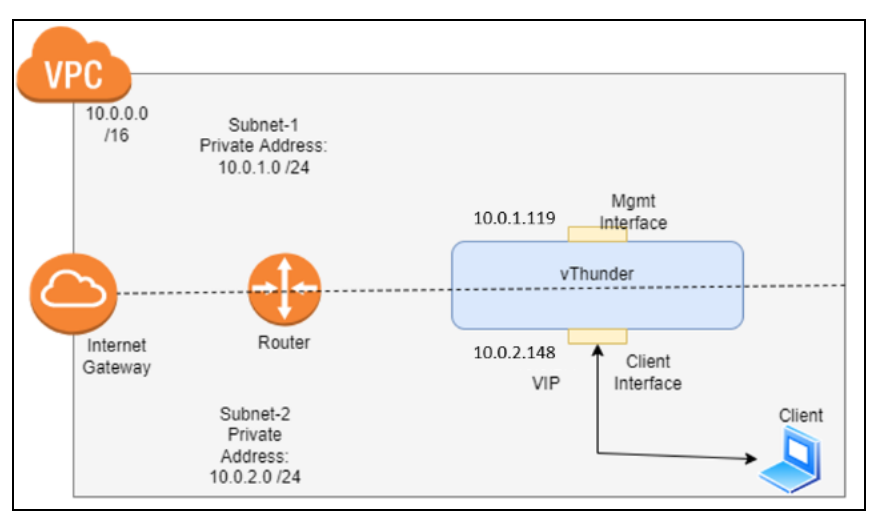

### Figure 1: Standalone Thunder ADC

Additional Thunder configurations are available that can be applied as needed:

- Change Password
- A10 License
- SSL Certificate
- Basic Server Load Balancer
- Backend Server Autoscaling

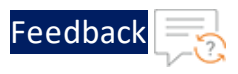

Various templates are available for different deployment needs.

For more information, see <u>Deployment Templates</u>.

The following topics are covered:

| Create Thunder Virtual Machine | 20 |
|--------------------------------|----|
| Configure Thunder              | 25 |
| Verify Deployment              | 26 |
| Verify Traffic Flow            | 30 |

### **Create Thunder Virtual Machine**

The A10-vThunder-2NIC-1VM template is used to create a Thunder virtual machine with two network interface cards.

Before deploying this template, it is recommended to review the Prerequisites.

To deploy the A10-vThunder-2NIC-1VM template, perform the following steps:

- 1. Download <u>A10-vThunder-2NIC-1VM</u> template.
- 2. From AWS Management Console, navigate to CloudFormation > Stacks > Create Stack > With new resources (standard).

The Create stack window is displayed.

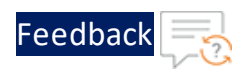

#### Figure 2 : Create stack window

| e stack            | Create stack                                                                                                    |
|--------------------|----------------------------------------------------------------------------------------------------|
| fy stack details   | Prerequisite - Prepare template                                                                                                    |
| gure stack options | Prepare template         Every stack is based on a template. A template is a JSON or YAML file that contains configuration information about the AWS resources you want to include in the stack.         Image: Image: Image |
| w                  | Specify template                                                                                                    |
|                    | A template is a JSON or YAML file that describes your stack's resources and properties.                                                                                                    |
|                    | A template is a JSON or YAML file that describes your stack's resources and properties.  Template source Selecting a template generates an Amazon S3 URL where it will be stored.  O Upload a template file                                                                                                    |
|                    | A template is a JSON or YAML file that describes your stack's resources and properties.  Template source Selecting a template generates an Amazon S3 URL where it will be stored.  Amazon S3 URL  Upload a template file  Choose file No file chosen JSON or YAML formatted file                                                                                                    |

3. In the **Prerequisite - Prepare template** section, select **Template is ready**.

After selecting this option, the Specify template section is displayed.

4. In the Specify template section, select Upload a template file and click Choose file to browse and upload the following template file from the downloaded CFT folder:

### CFT\_TMPL\_2NIC\_1VM.json

The selected template file name is displayed as the chosen file.

- **NOTE:** This template contains pre-populated default values that can be modified as required. It does not create a new Elastic IP, security groups, subnets, and Virtual Private Network.
- 5. Click Next.

The Specify stack details window is displayed.

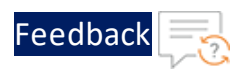

### Figure 3 : Specify stack details window

| CloudFormation > Stacks > Cre            | ate stack                                                                                                    |
|------------------------------------------|----------------------------------------------------------------------------------------------------|
| Step 1<br><u>Create stack</u>            | Specify stack details                                                                                                    |
| Step 2<br>Specify stack details          | Stack name                                                                                                    |
| Step 3<br><u>Configure stack options</u> | Stack name Enter a stack name Stack name con include letters (A-2 and a-2), numbers (D-9), and dashes (-).                                                                                                  |
| Step 4<br><u>Review</u>                  | Parameters<br>Parameters are defined in your template and allow you to input custom values when you create or update a stack.                                                                               |
|                                          | CustomTagName<br>Specify the custom tag name. Custom tag key which will be added to all resources created via CFT. Tags are used to track the cost of resources in AWS Cost Explorer.<br>name               |
|                                          | CustomTagValue<br>Specify the custom tag value. Custom tag key which will be added to all resources created via CFT. Tags are used to track the cost of resources in AWS Cost Explorer.<br>a10-vthunder-adc |
|                                          | Cancel Previous Next                                                                                                    |

6. In the **Specify stack details** window, enter or select the following:

| Resource Name   | Description                                                                                                    |
|-----------------|----------------------------------------------------------------------------------------------------|
| Stack name      | Specify a stack name containing letters (A-Z and a-<br>z), numbers (0-9), and dashes (-).                                                                                                    |
|                 | Here, the stack name is provided as vth-2nic-1vm.                                                                                                    |
| AMIID           | Specify the AMI ID of the required A10 vThunder<br>image. By default, A10 Thunder ADC for Advanced<br>Load Balancing - BYOL AMI ID is set for us-east-1<br>region.                                            |
|                 | To get the AMI ID, go to the AWS Management<br>Console > EC2 > Launch instance > Application and<br>OS Images (Amazon Machine Image) > search for<br>the relevant vThunder image and then copy the AMI<br>ID. |
|                 | For more information on the available Thunder images with different capacities under respective regions, see List of ACOS AMI ID.                                                                             |
| AllocationIdEIP | Specify an allocation ID of the required elastic IP.                                                                                                    |

#### Table 3 : JSON Parameters

. . . . . . . . . . . . .

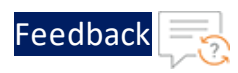

| Table | 3 | : JSON | <b>V</b> Parameters |
|-------|---|--------|---------------------|
|-------|---|--------|---------------------|

| Resource Name     | Description                                                                                                    |  |  |
|-------------------|----------------------------------------------------------------------------------------------------|--|--|
|                   | To get the allocation ID, go to the AWS<br>Management Console > EC2 > Elastic IPs > <elastic_<br>IP_address&gt; &gt; Summary and then copy the<br/>Allocation ID.</elastic_<br>                                                                                                    |  |  |
| CustomTagName     | Specify the custom tag name. The custom tag key is<br>added to all the resources created using the CFT<br>template. This tag is used to track the cost of<br>resources in the AWS Cost Explorer.                                                                                                    |  |  |
| CustomTagValue    | Specify the custom tag value. The custom tag key is<br>added to all the resources created using the CFT<br>template. This tag is used to track the cost of<br>resources in the AWS Cost Explorer.                                                                                                    |  |  |
|                   | The default custom tag value is <b>a10-vthunder-adc</b> .                                                                                                    |  |  |
| EC2Instance       | Select an instance/compute type supported for<br>vThunder from the available list. By default,<br>instance type is m4.xlarge which contains 4 vCPU<br>and 16 GiB memory. The minimum requirement for<br>vThunder is 4 vCPU and 16 GiB memory. For more<br>information on product pricing, see <u>AWS</u><br><u>Marketplace</u> . |  |  |
|                   | If the required instance type is not available in the<br>list, go to <b>AWS Management Console</b> > <b>EC2</b> ><br><b>Launch instance</b> > Find and copy the relevant<br>instance type in the template. For more<br>information, see <u>Supported Instance Types</u> .                                                        |  |  |
| KeyPair           | Select a keypair from the available list. A key pair is<br>a set of security credentials which consist of a<br>public key and a private key. This keypair is used to<br>verify your identity when connecting to an Amazon<br>EC2 instance.                                                                                       |  |  |
| SecurityGroupData | Select the required security group ID from the available list for data interface within the selected                                                                                                    |  |  |

.....

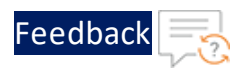

| Table | 3 | : | ISON  | Parameters  |
|-------|---|---|-------|-------------|
| TUDIC | - | ٠ | 12014 | i urumeters |

| Resource Name     | Description                                                                                                    |  |  |
|-------------------|----------------------------------------------------------------------------------------------------|--|--|
|                   | Virtual Private Network.                                                                                                    |  |  |
| SecurityGroupMgmt | Select the required security group ID from the<br>available list for the management interface within<br>the selected Virtual Private Network.                                                                                                    |  |  |
| SubnetDataID      | Select the required subnet ID from the available list<br>for the data traffic flow inward and outward to<br>vThunder within the selected Virtual Private<br>Network.                                                                                                    |  |  |
| SubnetMgmtID      | Select the required subnet ID from the available list<br>for management interface of the vThunder within<br>the selected Virtual Private Network.                                                                                                    |  |  |
| Tenancy           | Select the required tenancy from the available list.<br>Tenancy defines the distribution of EC2 instances<br>across the physical hardware that affects pricing. It<br>specifies if the Amazon EC2 instance is hosted on<br>shared or single-tenant hardware.                                                                                |  |  |
| VPC               | Select the required Virtual Private Network ID to configure vThunder.                                                                                                    |  |  |
| Zone              | Select a zone from the existing availability zones.<br>AWS offers a range of options for managing<br>availability and resiliency for your applications.<br><b>NOTE:</b> Make use of the replicated VMs across the<br>availability zones to protect your<br>applications and data against the data center<br>outages and maintenance events. |  |  |

### 7. Click Next.

The **Configure stack options** window is displayed.

- 8. Verify the other fields and change the values appropriately. (Optional)
- 9. Click Next.

The **Review** <*stack\_name*> window is displayed.

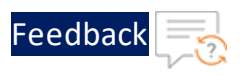

10. Verify if all the stack configurations are correct and then click **Submit**.

# **NOTE:** The system may take a few minutes to create the resources and display the stack status as **CREATE\_COMPLETE**.

11. Verify if the elastic IPs are created in the AWS Management Console > CloudFormation > Stacks > <stack name> > Resources tab.

Figure 4 : Resource listing

| /th-2nic-1vm                 |                            |                            |                 |                 | @ ×            |
|------------------------------|----------------------------|----------------------------|-----------------|-----------------|----------------|
|                              |                            |                            | Delete Update   | Stack actions v | Create stack 🔻 |
| Stack info Events Reso       | urces Outputs Parameters   | Template Change sets       |                 |                 |                |
| Resources (5)                |                            |                            |                 |                 | C              |
| Q, Search resources          |                            |                            |                 |                 | < 1 > 💿        |
| Logical ID                   | Physical ID 🔻              | Type 🗢                     | Status          | ▼ Module        | $\nabla$       |
| AssociatePublicIpvThunderEIP | eipassoc-0edefa77865c55a61 | AWS::EC2::EIPAssociation   | CREATE_COMPLETE | -               |                |
| DataNetworkInterface         | eni-0ff9465b036408356 🔀    | AWS::EC2::NetworkInterface | CREATE_COMPLETE |                 |                |
| MgmtNetworkInterface         | eni-0959a7748b37d8324 🔀    | AWS::EC2::NetworkInterface | CREATE_COMPLETE | -               |                |
| vThunder                     | i-010a1c72bed30b402 🔀      | AWS::EC2::Instance         | CREATE_COMPLETE |                 |                |
| vThunderEIP                  | 3 129 34 13                | ΔWSEC2EIP                  |                 |                 |                |

- 12. Access Thunder Virtual Machine.
- 13. Create Server Machine.
- 14. Create Client Machine.

### **Configure Thunder**

The following configurations can be applied to the deployed vThunder instance depending on your use case and requirement, see <u>Deployment Templates</u>:

- Change Password
- A10 License
- <u>SSL Certificate</u>
- Basic Server Load Balancer
- Backend Server Autoscaling

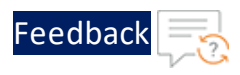

### Verify Deployment

To verify vThunder SLB deployment using CFT, perform the following steps:

- 1. Access the vThunder instance using CLI.
- 2. Run the following command to verify the running configuration:

```
vThunder(config)(NOLICENSE)#show running-config
```

If the deployment is successful with basic SLB, HTTP template, and Persist-cookie template configuration, the following output is displayed:

```
!
interface ethernet 1
 enable
 ip address dhcp
slb server server1 10.0.2.8
 port 53 udp
 port 80 tcp
 port 443 tcp
slb service-group sg443 tcp
 member server1 443
slb service-group sg53 udp
 member server1 53
slb service-group sg80 tcp
 member server1 80
slb template persist cookie persist-cookie
 expire 60
 encrypt-level 0
 name al0-cookies
 match-type service-group
slb template http hostname-test
```

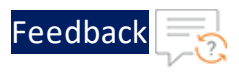

```
host-switching contains s1 service-group sg80
T.
slb template http url-test
 url-switching regex-match s1 service-group sg80
L
slb virtual-server vip 10.0.2.148
 port 53 udp
   source-nat auto
    service-group sg53
 port 80 http
   source-nat auto
   service-group sg80
   template http url-test
   template persist cookie persist-cookie
 port 443 https
   source-nat auto
   service-group sg443
   template http url-test
   template persist cookie persist-cookie
ļ
!
end
```

If the deployment is successful with SLB on Backend Autoscale, HTTP template, and Persist-cookie template configuration, the following output is displayed:

```
!
interface ethernet 1
   enable
   ip address dhcp
!
!
slb server i-0177b3b4899596316 10.0.2.8
   port 53 udp
   port 80 tcp
   port 443 tcp
!
slb service-group sg443 tcp
```

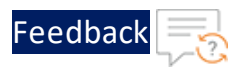

```
member i-0177b3b4899596316 443
1
slb service-group sg53 udp
 member i-0177b3b4899596316 53
L
slb service-group sg80 tcp
 member i-0177b3b4899596316 80
slb template persist cookie persist-cookie
 expire 60
 encrypt-level 0
 name al0-cookies
 match-type service-group
slb template http hostname-test
 host-switching contains s1 service-group sg80
T.
slb template http url-test
 url-switching regex-match s1 service-group sg80
1
slb virtual-server vip 10.0.2.148
 port 53 udp
   source-nat auto
   service-group sg53
 port 80 http
   source-nat auto
   service-group sg80
   template http url-test
   template persist cookie persist-cookie
 port 443 https
   source-nat auto
   service-group sg443
   template http url-test
   template persist cookie persist-cookie
I
end
```

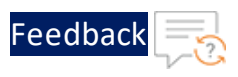

3. Run the following command to verify the SSL configuration:

vThunder(config)(NOLICENSE)#**show pki cert** 

If the deployment is successful, the following SSL configuration is displayed:

4. Run the following command on the vThunder instance to verify GLM configuration:

vThunder(config)#**show license-info** 

If the GLM is successfully applied on vThunder, the following GLM configuration is displayed:

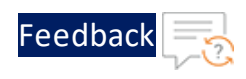

```
Host ID
              USB ID
              : Not Available
Billing Serials: A10XXXXecbe0000
Token
              : A10f771cecbe
Product
              : ADC
Platform
              : vThunder
              : Disabled
Burst
GLM Ping Interval In Hours : 24
           _____
Enabled Licenses Expiry Date
                                      Notes
_____
SL<sub>B</sub>
               None
CGN
               None
GSLB
               None
RC
               None
DAF
               None
WAF
               None
AAM
               None
FΡ
               None
               N/A
                          Requires an additional Webroot license.
WEBROOT
               N/A
                           Requires an additional ThreatSTOP license.
THREATSTOP
QOSMOS
               N/A
                           Requires an additional QOSMOS license.
WEBROOT TI
               N/A
                           Requires an additional Webroot Threat Intel
license.
CYLANCE
               N/A
                          Requires an additional Cylance license.
IPSEC VPN
               N/A
                           Requires an additional IPsec VPN license.
25 Mbps Bandwidth 21-December-2022
```

### Verify Traffic Flow

To verify the traffic flow from client machine to server machine via vThunder, perform the following:

- 1. From AWS Management Console, navigate to EC2 > Instances.
- 2. Select the vThunder instance name and then click the Networking tab.

Here, **vth-inst1** is the vThunder instance name.

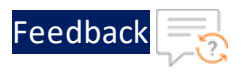

3. Note down the IP address of the data subnet under the Private IPv4 address. Here, 10.0.2.148 is the data subnet value.

Figure 5 : vThunder instance

| Instances (1/1) Info                                                                                          | Connect                                                                    | Instance state V Actions V Launch instances V    |  |  |  |  |  |
|----------------------------------------------------------------------------------------------------|----------------------------------------------------------------------------|--------------------------------------------------|--|--|--|--|--|
| Q Find Instance by attribute or tag (case-sensitive)                                                          |                                                                            |                                                  |  |  |  |  |  |
| vth-inst1 X Clear filters                                                                                     |                                                                            | < 1 > @                                          |  |  |  |  |  |
| ☑ Name ∠ ▼ Instance ID Instance                                                                               | e state 🗢   Instance type 🗢   Status check   Alarm                         | status Availability Zone ⊽ Public IPv4 DNS ⊽ Pub |  |  |  |  |  |
| ✓ vth-inst1 i-062ed7ffbe9ba4a86 ⊘Run                                                                          | ning 🍳 Q m4.xlarge – No ala                                                | rms + us-east-1a - 3.23                          |  |  |  |  |  |
| lastanso: 062od7#bo0ba4a96 (utb inst1)                                                                        | =                                                                          |                                                  |  |  |  |  |  |
| Instance: i-062ed7ffbe9ba4a86 (vth-inst1)   Details Security Networking Storage Status checks Monitoring Tags |                                                                            |                                                  |  |  |  |  |  |
| Public IPv4 address open address 🕻                                                                            | Private IPv4 addresses 0 10.0.1.119 10.0.2.148                             | VPC ID<br>Ø vpc-02694e148039532d9 (vpc)          |  |  |  |  |  |
| Public IPv4 DNS<br>-                                                                                          | Private IP DNS name (IPv4 only) D ip-10-0-1-119.us-east-1.compute.internal |                                                  |  |  |  |  |  |
| Subnet ID  Subnet-009845cc8f9efbe19 (vpc-mgmt-subnet1)                                                        | IPV6 addresses<br>-                                                        | Secondary private IPv4 addresses<br>-            |  |  |  |  |  |
| Availability zone                                                                                             | Carrier IP addresses (ephemeral)<br>–                                      | Outpost ID<br>-                                  |  |  |  |  |  |

4. Select your client instance from the Instances list.

Here, client1 is the client instance name.

5. Click **Connect**.

A Connect to instance window with EC2 Instance Connect tab is displayed.

6. Click **Connect**.

A Terminal window is displayed.

7. Replace the IP address of the data subnet noted above in the following command and then run the command in the Terminal window to send the traffic from the client machine:

curl <vThunder\_instance\_data-nic\_private\_ip>

- 8. Verify if a response is received from client server (For example: Apache Index page).
- 9. SSH your client machine and run the following command to verify the HTTP template traffic flow:

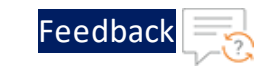

```
curl <vThunder_instance_data-nic_private_ip>:<port_number>/<host-match-
string or url-match-string>/
```

### Example

curl 10.0.2.148:80/s1/

Verify if a response is received from client server (For example: Apache Index page).

- 10. SSH your client machine and run the following commands to verify the Persist cookie template traffic flow:
  - a. Verify the current cookie configuration:

curl --head <vThunder\_instance\_data-nic\_private\_ip>

b. Run the following commands to save the cookies in the cookie.txt file:

```
curl -b cookie.txt -c cookie.txt <vThunder_instance_data-nic_
private_ip>
cat cookie.txt
```

### Example

```
curl --head 10.0.2.148
curl -b cookie.txt -c cookie.txt 10.0.2.148
cat cookie.txt
```

11. Run the following command on the vThunder instance to view the persistence load-balancing statistics:

vThunder(config)#**show slb persist** 

If the deployment is successful, the following summary persistence statistics is displayed:

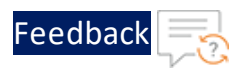

|                          | Total |  |
|--------------------------|-------|--|
| URL hash persist (pri)   | 0     |  |
| URL hash persist (sec)   | 0     |  |
| URL hash persist fail    | 0     |  |
| SRC IP persist ok        | 0     |  |
| SRC IP persist fail      | 0     |  |
| SRC IP hash persist(pri) | 0     |  |
| SRC IP hash persist(sec) | 0     |  |
| SRC IP hash persist fail | 0     |  |
| DST IP persist ok        | 0     |  |
| DST IP persist fail      | 0     |  |
| DST IP hash persist(pri) | 0     |  |
| DST IP hash persist(sec) | 0     |  |
| DST IP hash persist fail | 0     |  |
| SSL SID persist ok       | 0     |  |
| SSL SID persist fail     | 0     |  |
| Cookie persist ok        | 1     |  |
| Cookie persist fail      | 0     |  |
| Persist cookie not found | 2     |  |
| Persist cookie Pass-thru | 0     |  |
| Enforce higher priority  | 0     |  |

If the Persist-cookie configuration is successful, a value is displayed for the Cookie persist ok parameter, else the value is 0.

**/.**...

## Thunder-3NIC-2VM

This template creates two vThunder instances with HA setup and each vThunder has one management and two data NICs (data-in and data-out). It configures data-in network interface card (NIC) with Private VIP or Public VIP.

High availability can be configured only within the same availability zone within the same region.

For more information, see Create Thunder Virtual Machines.

**NOTE:** Use a suitable VM size that supports at least three NICs. For VM sizes, see <u>List of Supported Instance Types</u>.

The following figure shows SLB Thunder ADC in High Availability mode with Private VIP:

Figure 6 : Thunder-3NIC-2VM with Private VIP

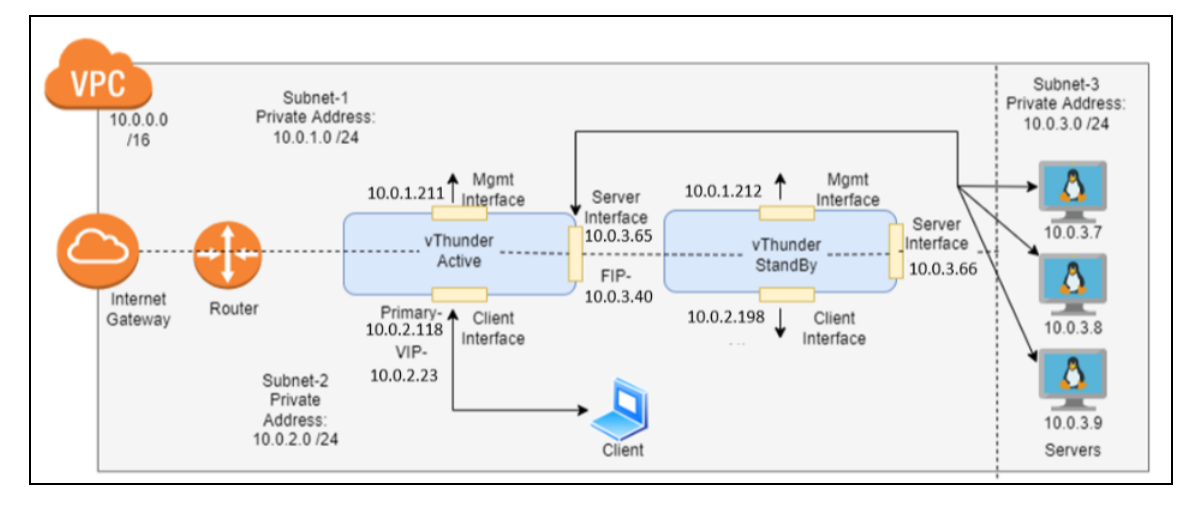

The following figure shows SLB Thunder ADC in High Availability mode with Public VIP:

. . . . . . . . . . . . . . . . • •

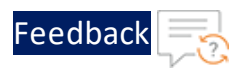

#### Figure 7 : Thunder-3NIC-2VM with Public VIP

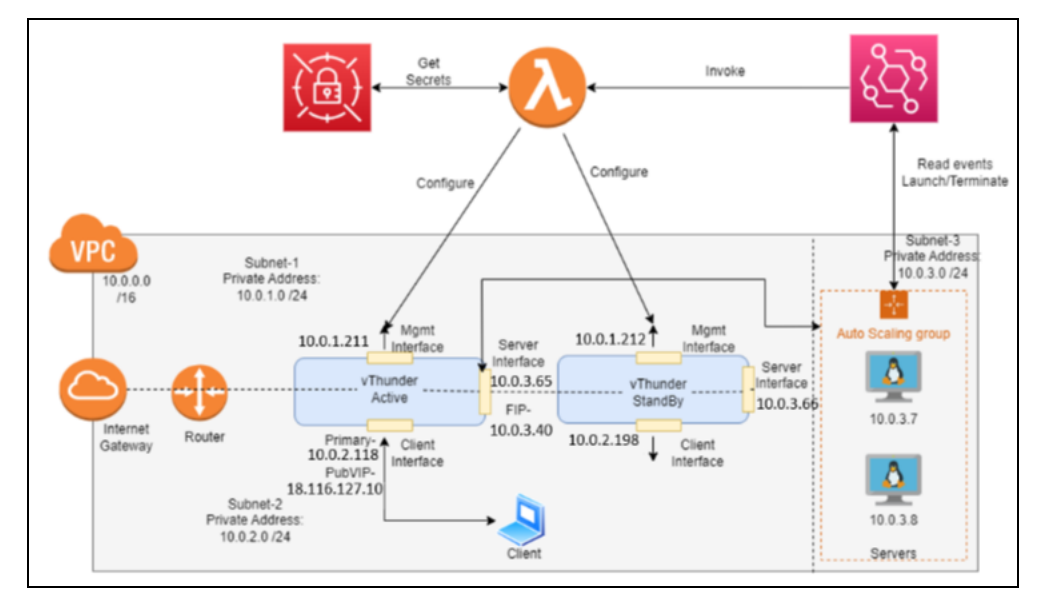

The following additional Thunder configurations are available that can be applied as needed:

- Change Password
- A10 License
- SSL Certificate
- Basic Server Load Balancer
- Backend Server Autoscaling
- High Availability

Various templates are available for different deployment needs.

For more information, see <u>Deployment Templates</u>.

The following topics are covered:

| Create Thunder Virtual Machines |    |
|---------------------------------|----|
| Configure Thunder               | 43 |
| Verify Deployment               | 44 |

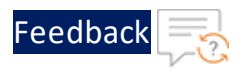

### **Create Thunder Virtual Machines**

The A10-vThunder-3NIC-2VM template is used to create two Thunder virtual machines with three network interface cards each and configure the data-in network interface card with Private VIP or Public VIP.

Before deploying this template, it is recommended to review the Prerequisites.

**NOTE:** vThunder instances should have the same versions; otherwise, traffic flow will be disrupted.

To deploy the A10-vThunder-3NIC-2VM template, perform the following steps:

- 1. Download <u>A10-vThunder-3NIC-2VM</u> template.
- 2. From AWS Management Console, navigate to CloudFormation > Stacks > Create Stack > With new resources (standard).

The Create stack window is displayed.
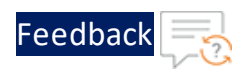

#### Figure 8 : Create stack window

| CloudFormation > Stacks > C       | ireate stack                                                                                                    |
|-----------------------------------|----------------------------------------------------------------------------------------------------|
| Step 1<br>Create stack            | Create stack                                                                                                    |
| Step 2<br>Specify stack details   | Prerequisite - Prepare template                                                                                                    |
| Step 3<br>Configure stack options | Prepare template         Every stack is based on a template. A template is a JSON or VAML file that contains configuration information about the AWS resources you want to include in the stack.         O Template is ready       O Use a sample template |
| step 4<br>Review                  | Specify template A template is a JSON or YAML file that describes your stack's resources and properties. Toppolate source                                                                                                    |
|                                   | Selecting a template generates an Amazon S3 URL where it will be stored.           Amazon S3 URL         • Upload a template file                                                                                                    |
|                                   | Upload a template file           Image: Choose file         No file chosen           JSON or YAML formatted file                                                                                                    |
|                                   | S3 URL: Will be generated when template file is uploaded View in Designer                                                                                                    |
|                                   | Cancel Next                                                                                                    |

3. In the **Prerequisite - Prepare template** section, select **Template is ready**.

After selecting this option, the Specify template section is displayed.

4. In the Specify template section, select Upload a template file and click Choose file to browse and upload the following template file from the downloaded CFT folder:

#### CFT\_TMPL\_3NIC\_2VM.json

The selected template file name is displayed as the chosen file.

- NOTE: This template contains pre-populated default values that can be modified as required. It does not create a new primary private IP address, virtual private IP address, security groups, subnets, and virtual private network.
- 5. Click Next.

The Specify stack details window is displayed.

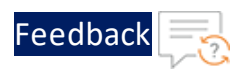

# Figure 9 : Specify stack details window

| CloudFormation > Stacks > Cre            | ate stack                                                                                                    |
|------------------------------------------|----------------------------------------------------------------------------------------------------|
| Step 1<br><u>Create stack</u>            | Specify stack details                                                                                                    |
| Step 2<br>Specify stack details          | Stack name                                                                                                    |
| Step 3<br><u>Configure stack options</u> | Stack name Enter a stack name Stack name con include letters (A-2 and a-2), numbers (D-9), and dashes (-).                                                                                                  |
| Step 4<br><u>Review</u>                  | Parameters<br>Parameters are defined in your template and allow you to input custom values when you create or update a stack.                                                                               |
|                                          | CustomTagName<br>Specify the custom tag name. Custom tag key which will be added to all resources created via CFT. Tags are used to track the cost of resources in AWS Cost Explorer.<br>name               |
|                                          | CustomTagValue<br>Specify the custom tag value. Custom tag key which will be added to all resources created via CFT. Tags are used to track the cost of resources in AWS Cost Explorer.<br>a10-vthunder-adc |
|                                          | Cancel Previous Next                                                                                                    |

6. In the **Specify stack details** window, enter or select the following:

| Resource Name         | Description                                                                                                    |  |  |
|-----------------------|----------------------------------------------------------------------------------------------------|--|--|
| Stack name            | Specify a stack name containing letters (A-Z and a-<br>z), numbers (0-9), and dashes (-).                                                                                                    |  |  |
|                       | Here, the stack name is provided as $vth-3nic-2vm$ .                                                                                                    |  |  |
| AMIID                 | Specify the AMI ID of the required A10 vThunder<br>image. By default, A10 Thunder ADC for Advanced<br>Load Balancing - BYOL AMI ID is set for us-east-1<br>region.                                            |  |  |
|                       | To get the AMI ID, go to the AWS Management<br>Console > EC2 > Launch instance > Application and<br>OS Images (Amazon Machine Image) > search for<br>the relevant vThunder image and then copy the<br>AMI ID. |  |  |
|                       | For more information on the available Thunder images with different capacities under respective regions, see List of ACOS AMI ID.                                                                             |  |  |
| AllocationIdEIPActive | Specify an allocation ID of the required active elastic IP.                                                                                                    |  |  |

#### Table 4 : JSON Parameters

. . . . . . . . . . . . .

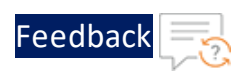

| Table 4 | : JS0 | DN Pai | rameters |
|---------|-------|--------|----------|
|---------|-------|--------|----------|

| Resource Name          | Description                                                                                                    |
|------------------------|----------------------------------------------------------------------------------------------------|
|                        | This elastic IP address is the management public IP address of the Thunder instance 1.                                                                                                    |
|                        | To get the allocation ID, go to the AWS<br>Management Console > EC2 > Elastic IPs > <elastic_<br><i>IP_address</i>&gt; &gt; Summary and then copy the<br/>Allocation ID.</elastic_<br>                                                                                                    |
| AllocationIdEIPStandBy | Specify an allocation ID of the required standby elastic IP.                                                                                                    |
|                        | This elastic IP address is the management public IP address of the Thunder instance 2.                                                                                                    |
|                        | To get the allocation ID, go to the AWS<br>Management Console > EC2 > Elastic IPs > <elastic_<br>IP_address&gt; &gt; Summary and then copy the<br/>Allocation ID.</elastic_<br>                                                                                                    |
| CreatePubVIP           | Select <b>Yes</b> if VIP is a public IP address or select <b>No</b> if VIP is a private IP address.                                                                                                    |
| CustomTagName          | Specify the custom tag name. The custom tag key is<br>added to all the resources created using the CFT<br>template. This tag is used to track the cost of<br>resources in the AWS Cost Explorer.                                                                                                    |
| CustomTagValue         | Specify the custom tag value. The custom tag key is<br>added to all the resources created using the CFT<br>template. This tag is used to track the cost of<br>resources in the AWS Cost Explorer.                                                                                                    |
|                        | The default custom tag value is <b>a10-vthunder-adc</b> .                                                                                                    |
| EC2Instance            | Select an instance/compute type supported for<br>vThunder from the available list. By default,<br>instance type is m4.xlarge which contains 4 vCPU<br>and 16 GiB memory. The minimum requirement for<br>vThunder is 4 vCPU and 16 GiB memory. For more<br>information on product pricing, see <u>AWS</u> |

. . . . . .

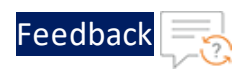

### Table 4 : JSON Parameters

| Resource Name     | Description                                                                                                    |
|-------------------|----------------------------------------------------------------------------------------------------|
|                   | Marketplace.                                                                                                    |
|                   | If the required instance type is not available in the<br>list, go to <b>AWS Management Console</b> > <b>EC2</b> ><br><b>Launch instance</b> > Find and copy the relevant<br>instance type in the template. For more<br>information, see <u>Supported Instance Types</u> . |
| KeyPair           | Select a keypair from the available list. A key pair is<br>a set of security credentials which consist of a<br>public key and a private key. This keypair is used to<br>verify your identity when connecting to an Amazon<br>EC2 instance.                                |
| PrimaryPrivateIP  | Specify the primary private IP address from data-in subnet CIDR. This IP address is the primary private IP address of the Thunder instance 1.                                                                                                    |
| SecondayPrivateIP | Specify the secondary private IP address from data-<br>in subnet CIDR. This IP address is the virtual private<br>IP (VIP) address of the Thunder instance 1.                                                                                                    |
| SecurityGroupData | Select the required security group ID from the available list for data interface within the selected Virtual Private Network.                                                                                                    |
| SecurityGroupMgmt | Select the required security group ID from the available list for the management interface within the selected Virtual Private Network.                                                                                                    |
| SubnetDataINID    | Select the required subnet ID from the available list<br>for the data traffic flow inward to vThunder within<br>the selected Virtual Private Network.                                                                                                    |
| SubnetDataOutID   | Select the required subnet ID from the available list<br>for the data traffic flow outward from vThunder<br>within the selected Virtual Private Network.                                                                                                    |
| SubnetMgmtID      | Select the required subnet ID from the available list<br>for managing vThunder within the selected Virtual<br>Private Network.                                                                                                    |

.....

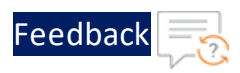

| Resource Name | Description                                                                                                    |  |  |
|---------------|----------------------------------------------------------------------------------------------------|--|--|
| Tenancy       | Select the required tenancy from the available list.<br>Tenancy defines the distribution of EC2 instances<br>across the physical hardware that affects pricing. It<br>specifies if the Amazon EC2 instance is hosted on<br>shared or single-tenant hardware.                                                                                |  |  |
| VPC           | Select the required Virtual Private Network ID to configure vThunder.                                                                                                    |  |  |
| Zone          | Select a zone from the existing availability zones.<br>AWS offers a range of options for managing<br>availability and resiliency for your applications.<br><b>NOTE:</b> Make use of the replicated VMs across the<br>availability zones to protect your<br>applications and data against the data<br>center outages and maintenance events. |  |  |
|               |                                                                                                    |  |  |

7. Click Next.

The **Configure stack options** window is displayed.

- 8. Verify the other fields and change the values appropriately. (Optional)
- 9. Click Next.

The **Review** <*stack\_name*> window is displayed.

- 10. Verify if all the stack configurations are correct and then click **Submit**.
  - **NOTE:** The system may take a few minutes to create the resources and display the stack status as **CREATE\_COMPLETE**.
- 11. Verify if the elastic IPs are created in the AWS Management Console > CloudFormation > Stacks > <stack\_name> > Resources tab:

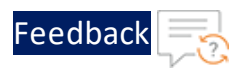

# • Data-in network interface card with Private IP

| Figure 10 : PVTVIP | Resource listing |
|--------------------|------------------|
|--------------------|------------------|

| vth-3nic-2vm                            |                                |                            |                   | 0                            | ) × |
|-----------------------------------------|--------------------------------|----------------------------|-------------------|------------------------------|-----|
| Stack info Events Resour                | rces Outputs Parameters        | Template Change sets       | Delete Update     | Stack actions 🔻 Create stack | -   |
| Resources (10)                          |                                |                            |                   | C                            |     |
| Q Search resources                      |                                |                            |                   | < 1 > (                      | 9   |
| Logical ID                              | Physical ID 🛛 🔻                | Type 🗢                     | Status            | ▼ Module                     | ~   |
| AssociatePublicIpvThunderEI<br>PActive  | eipassoc-<br>04b68ee730e744eed | AWS::EC2::EIPAssociation   | O CREATE_COMPLETE |                              |     |
| AssociatePublicIpvThunderEI<br>PStandBy | eipassoc-<br>04d45ec24ca3ad279 | AWS::EC2::EIPAssociation   | O CREATE_COMPLETE |                              |     |
| ClientNetworkInterfaceActive            | eni-04c47ba780c8509d8 🖸        | AWS::EC2::NetworkInterface | CREATE_COMPLETE   |                              |     |
| ClientNetworkInterfaceStand<br>By       | eni-0c52ccacf1ee72103          | AWS::EC2::NetworkInterface | O CREATE_COMPLETE |                              |     |
| MgmtNetworkInterfaceActive              | eni-050a31d4067aae658 🖸        | AWS::EC2::NetworkInterface | CREATE_COMPLETE   |                              |     |
| MgmtNetworkInterfaceStand<br>By         | eni-090cb51574c87c3ab 🔀        | AWS::EC2::NetworkInterface | Ø CREATE_COMPLETE |                              |     |
| ServerNetworkInterfaceActiv<br>e        | eni-0b6451877c5959aa8 🖸        | AWS::EC2::NetworkInterface | Ø CREATE_COMPLETE |                              |     |
| ServerNetworkInterfaceStand<br>By       | eni-01eb3271e71f26273          | AWS::EC2::NetworkInterface | Ø CREATE_COMPLETE |                              |     |
| vThunder1                               | i-0293f3e105b0cf218            | AWS::EC2::Instance         | CREATE_COMPLETE   |                              |     |
| vThunder2                               | i-07aafee59f4cc86e5            | AWS::EC2::Instance         | CREATE_COMPLETE   | -                            |     |

• Data-in network interface card with Public IP

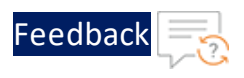

#### Figure 11 : PUBVIP Resource listing

| vth-3nic-2vm                            |                            |                            |                   |                 | o x            |
|-----------------------------------------|----------------------------|----------------------------|-------------------|-----------------|----------------|
|                                         |                            |                            | Delete Update     | Stack actions v | Create stack 🔻 |
| Stack info Events Resou                 | Outputs Parameters         | Template Change se         | ts                |                 |                |
| Resources (12)                          |                            |                            |                   |                 | C              |
| Q. Search resources                     |                            |                            |                   |                 | < 1 > ©        |
| Logical ID                              | Physical ID 🛛 🔻            | Туре                       | ▼ Status          | ▼   Module      | $\nabla$       |
| AssociatePublicIpvThunderEIPA<br>ctive  | eipassoc-0902a3e4234113e14 | AWS::EC2::EIPAssociation   | CREATE_COMPLETE   | -               |                |
| AssociatePublicIpvThunderEIPA<br>ctive2 | eipassoc-Obe11a7ba038e71b9 | AWS::EC2::EIPAssociation   | CREATE_COMPLETE   | -               |                |
| AssociatePublicIpvThunderEIPSt<br>andBy | eipassoc-0cfd2afffd9f427a9 | AWS::EC2::EIPAssociation   | ⊘ CREATE_COMPLETE |                 |                |
| ClientNetworkInterfaceActive            | eni-Ofbc53be35da6d7c9      | AWS::EC2::NetworkInterface | CREATE_COMPLETE   |                 |                |
| ClientNetworkInterfaceStandBy           | eni-0c487d69a2dcb600e      | AWS::EC2::NetworkInterface | ⊘ CREATE_COMPLETE | -               |                |
| MgmtNetworkInterfaceActive              | eni-033772f94bee483ff      | AWS::EC2::NetworkInterface | CREATE_COMPLETE   | -               |                |
| MgmtNetworkInterfaceStandBy             | eni-0a1c73e9680fe2c01      | AWS::EC2::NetworkInterface | ⊘ CREATE_COMPLETE | -               |                |
| ServerNetworkInterFaceActive            | eni-00e39327c87b6e487      | AWS::EC2::NetworkInterface | ⊘ CREATE_COMPLETE | -               |                |
| ServerNetworkInterfaceStandBy           | eni-083e041a4305625b2      | AWS::EC2::NetworkInterface | ⊘ CREATE_COMPLETE |                 |                |
| vThunder1                               | i-0d5daa6160e5ce506        | AWS::EC2::Instance         | CREATE_COMPLETE   |                 |                |
| vThunder2                               | i-0294828d4c211fcf2        | AWS::EC2::Instance         | CREATE_COMPLETE   | -               |                |
| vThunderEIPActive2                      | 34.230.121.51              | AWS::EC2::EIP              | ⊘ CREATE_COMPLETE | -               |                |

- 12. Access Thunder Virtual Machine.
- 13. Create Server Machine.
- 14. Create Client Machine.

# **Configure Thunder**

The following configurations can be applied to the deployed vThunder instance depending on your use case and requirement, see <u>Deployment Templates</u>:

- Change Password
- A10 License
- <u>SSL Certificate</u>
- Basic Server Load Balancer
- Backend Server Autoscaling
- High Availability

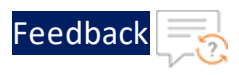

# Verify Deployment

To verify vThunder SLB deployment using CFT, perform the following steps:

- 1. Access the vThunder instances using CLI.
- 2. Run the following command on vThunder instance 1:

```
vThunder-Active(config) #show running-config
```

If the deployment is successful with basic SLB, HTTP template, and Persist-cookie template configuration, the following output is displayed:

```
!Current configuration: 349 bytes
!Configuration last updated at 10:56:58 GMT Fri Jan 6 2023
!Configuration last saved at 10:53:34 GMT Fri Jan 6 2023
!64-bit Advanced Core OS (ACOS) version 5.2.1, build 153 (Dec-11-
2020,16:36)
!
vrrp-a common
 device-id 1
 set-id 1
  enable
terminal idle-timeout 0
1
ip dns primary 8.8.8.8
1
glm use-mgmt-port
glm enable-requests
glm token vTh205fe920b
interface ethernet 1
  enable
 ip address dhcp
interface ethernet 2
  enable
 ip address dhcp
```

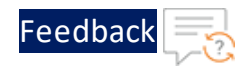

```
!
vrrp-a vrid O
 floating-ip 10.0.3.40
 blade-parameters
   priority 99
vrrp-a peer-group
 peer 10.0.2.118
 peer 10.0.2.198
ip route 0.0.0.0 /0 10.0.1.1
ip route 0.0.0.0 /0 10.0.2.1
1
slb server server1 10.0.3.23
 port 53 udp
 port 80 tcp
 port 443 tcp
slb service-group sg443 tcp
 member server1 443
slb service-group sg53 udp
 member server1 53
1
slb service-group sg80 tcp
 member server1 80
slb template persist cookie persist-cookie
 expire 60
 encrypt-level 0
 name al0-cookies
 match-type service-group
slb template http hostname-test
 host-switching contains s1 service-group sg80
slb template http url-test
```

. . . . . . . . . . . . . . . . . . .

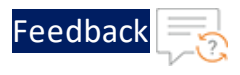

```
url-switching regex-match s1 service-group sg80
1
slb virtual-server vip 10.0.2.23
 port 53 udp
   source-nat auto
   service-group sg53
 port 80 http
    source-nat auto
   service-group sg80
   template http url-test
   template persist cookie persist-cookie
 port 443 https
   source-nat auto
   service-group sg443
   template http url-test
   template persist cookie persist-cookie
1
1
end
!Current config commit point for partition 0 is 0 & config mode is
classical-mode
vThunder-Active (config) #
```

If the deployment is successful with SLB on Backend Autoscale, HTTP template, and Persist-cookie template configuration, the following output is displayed:

```
!Current configuration: 349 bytes
!Configuration last updated at 10:56:58 GMT Fri Jan 6 2023
!Configuration last saved at 10:53:34 GMT Fri Jan 6 2023
!64-bit Advanced Core OS (ACOS) version 5.2.1, build 153 (Dec-11-
2020,16:36)
!
vrrp-a common
  device-id 1
  set-id 1
  enable
!
terminal idle-timeout 0
```

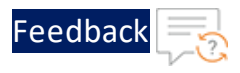

```
!
ip dns primary 8.8.8.8
!
1
glm use-mgmt-port
glm enable-requests
glm token vTh205fe920b
1
interface ethernet 1
 enable
 ip address dhcp
1
interface ethernet 2
 enable
 ip address dhcp
1
vrrp-a vrid O
 floating-ip 10.0.3.40
 blade-parameters
   priority 99
1
vrrp-a peer-group
 peer 10.0.2.118
 peer 10.0.2.198
1
ip route 0.0.0.0 /0 10.0.1.1
ip route 0.0.0.0 /0 10.0.2.1
1
slb server i-0177b3b4899596316 10.0.3.23
 port 53 udp
 port 80 tcp
 port 443 tcp
slb service-group sg443 tcp
 member i-0177b3b4899596316 443
1
slb service-group sg53 udp
```

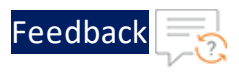

```
member i-0177b3b4899596316 53
1
slb service-group sg80 tcp
 member i-0177b3b4899596316 80
slb template persist cookie persist-cookie
 expire 60
 encrypt-level 0
 name al0-cookies
 match-type service-group
slb template http hostname-test
 host-switching contains s1 service-group sg80
1
slb template http url-test
 url-switching regex-match s1 service-group sg80
slb virtual-server vip 10.0.2.23
 port 53 udp
   source-nat auto
   service-group sg53
 port 80 http
   source-nat auto
   service-group sg80
   template http url-test
   template persist cookie persist-cookie
 port 443 https
   source-nat auto
   service-group sg443
   template http url-test
   template persist cookie persist-cookie
!
1
end
!Current config commit point for partition 0 is 0 & config mode is
classical-mode
vThunder-Active(config)#
```

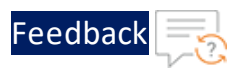

## 3. Run the following command on vThunder instance 1:

vThunder-Active(config)#**show pki cert** 

If the deployment is successful, the following SSL configuration is displayed:

Name Type Expiration Status

server certificate Jan 28 12:00:00 2028 GMT [Unexpired, Bound]

At this point, the vThunder instance 2 has the following prompt:

vThunder-Standby(config)#

Figure 12 : vThunder instance 1 - Active

| Instances (1/1) Info                                  | Conne                                             | ct Instance state 🔻 Actions 🔻             |  |  |
|-------------------------------------------------------|---------------------------------------------------|-------------------------------------------|--|--|
| Q. Find instance by attribute or tag (case-sensitive) |                                                   |                                           |  |  |
| i-093c845a300b479d3 X Clear filters                   |                                                   |                                           |  |  |
| ✓ Name ⊽ Instance ID                                  | Instance state ▼   Instance type ▼   Status check | Alarm status 🔰 Availability Zone 🔻 🏾 Publ |  |  |
| ✓ vth-inst1 i-093c845a300b479d3                       | ⊘ Running @ Q m4.xlarge ⊘ 2/2 checks passed       | No alarms 🕂 us-east-1a –                  |  |  |
| 4                                                     |                                                   |                                           |  |  |
|                                                       |                                                   |                                           |  |  |
|                                                       | =                                                 |                                           |  |  |
| Instance: 1-09568458500047905 (vtn-Inst I)            |                                                   |                                           |  |  |
| ▼ Networking details Info                             |                                                   |                                           |  |  |
| Public IPv4 address                                   | Private IPv4 addresses                            | VPC ID                                    |  |  |
| open address 🖸                                        | D 10.0.3.65                                       | Vpc-0babec8921146ded4 (vth-vpc)           |  |  |
|                                                       | D 10.0.2.118                                      |                                           |  |  |
| Public IPv4 DNS                                       | Private IP DNS name (IPv4 only)                   |                                           |  |  |
| -                                                     | ip-10-0-1-211.ec2.internal                        |                                           |  |  |
| Subnet ID                                             | IPV6 addresses                                    | Secondary private IPv4 addresses          |  |  |
| 🗇 subnet-034151a06bfa8ebcf (vth-vpc-mgmt-sub1) 🖸      | -                                                 | D 10.0.3.40                               |  |  |
|                                                       |                                                   | 10.0.2.23                                 |  |  |
| Availability zone                                     | Carrier IP addresses (ephemeral)                  | Outpost ID                                |  |  |
| us-east- Ia                                           | -                                                 | -                                         |  |  |
| Use RBN as guest OS hostname                          | Answer RBN DNS hostname IPv4                      |                                           |  |  |
| The Disanier                                          |                                                   |                                           |  |  |
| ▼ Network Interfaces (3) Info                         |                                                   |                                           |  |  |
| Q. Filter network interfaces                          |                                                   |                                           |  |  |

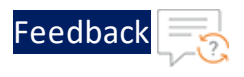

Figure 13 : vThunder instance 2 - Standby

| C                                                           | nnect Instance state 🔻 Actions 🔻                                           |
|-------------------------------------------------------------|----------------------------------------------------------------------------|
|                                                             |                                                                            |
|                                                             |                                                                            |
| Instance state $\nabla$ Instance type $\nabla$ Status check | Alarm status   Availability Zone ⊽   Publi                                 |
| ⊘ Running                                                   | No alarms 🕂 us-east-1a –                                                   |
|                                                             |                                                                            |
|                                                             |                                                                            |
| =                                                           |                                                                            |
|                                                             | кип кеаспа                                                                 |
|                                                             |                                                                            |
|                                                             |                                                                            |
| Private IPv4 addresses                                      | VPC ID                                                                     |
| □ 10.0.3.19<br>□ 10.0.2.198                                 | Vpc-0babec8921146ded4 (vth-vpc)                                            |
| 10.0.1.105                                                  |                                                                            |
| Private IP DNS name (IPv4 only)                             |                                                                            |
| ip-10-0-1-105.ec2.internal                                  |                                                                            |
| ID/6 addresses                                              | Secondary private IDv4 addresses                                           |
| -<br>-                                                      | -                                                                          |
| Contra (Distributions (asharanan))                          | 0.10.0110                                                                  |
| Carrier IP addresses (epnemeral)                            | -                                                                          |
|                                                             |                                                                            |
| Answer RBN DNS hostname IPv4                                |                                                                            |
|                                                             | Corr         Instance state       ▼   Instance type       ▼   Status check |

4. Run the following command on vThunder instance 1:

```
vThunder-Active(config)#vrrp-a force-self-standby enable
vThunder-Active(config)#
vThunder-ForcedStandby(config)#
```

At this point, IP switching occurs and the vThunder instance 2 prompt becomes:

vThunder-Active(config)#

5. Run the following command on vThunder instance 2:

vThunder-Active(config) **#show running-config** 

If the deployment is successful, the following SLB configuration is displayed:

```
!Current configuration: 282 bytes
!Configuration last updated at 10:53:35 GMT Fri Jan 6 2023
!Configuration last saved at 10:53:37 GMT Fri Jan 6 2023
!64-bit Advanced Core OS (ACOS) version 5.2.1, build 153 (Dec-11-
2020,16:36)
!
vrrp-a common
  device-id 2
  set-id 1
```

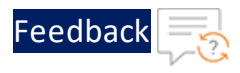

```
enable
!
terminal idle-timeout 0
1
ip dns primary 8.8.8.8
1
1
glm use-mgmt-port
glm enable-requests
glm token vTh205fe920b
1
interface ethernet 1
 enable
 ip address dhcp
1
interface ethernet 2
 enable
 ip address dhcp
T.
vrrp-a vrid O
 floating-ip 10.0.3.40
 blade-parameters
   priority 98
1
vrrp-a peer-group
 peer 10.0.2.118
 peer 10.0.2.198
1
ip route 0.0.0.0 /0 10.0.1.1
ip route 0.0.0.0 /0 10.0.2.1
1
slb server server1 10.0.3.23
 port 53 udp
 port 80 tcp
 port 443 tcp
1
slb service-group sg443 tcp
```

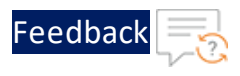

```
member server1 443
1
slb service-group sg53 udp
 member server1 53
1
slb service-group sg80 tcp
 member server1 80
1
slb template persist cookie persist-cookie
 expire 60
 encrypt-level 0
 name al0-cookies
 match-type service-group
1
slb template http hostname-test
 host-switching contains s1 service-group sg80
1
slb template http url-test
 url-switching regex-match s1 service-group sg80
1
slb virtual-server vip 10.0.2.23
 port 53 udp
   source-nat auto
   service-group sg53
 port 80 http
   source-nat auto
  service-group sg80
```

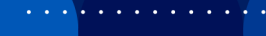

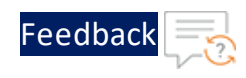

```
template http url-test
    template persist cookie persist-cookie
 port 443 https
    source-nat auto
    service-group sg443
    template http url-test
    template persist cookie persist-cookie
sflow setting local-collection
1
sflow collector ip 127.0.0.1 6343
1
1
end
!Current config commit point for partition 0 is 0 & config mode is
classical-mode
vThunder-Active(config)#
```

6. Run the following command on vThunder instance 2:

vThunder-Active(config)#**show pki cert** 

If the deployment is successful, the following SSL configuration is displayed:

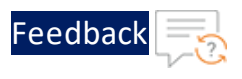

#### Figure 14 : vThunder instance 1 - Standby

| Instances (1/1) Info                                               | C                                | ect Instance state ▼ Actions ▼            |
|--------------------------------------------------------------------|----------------------------------|-------------------------------------------|
| Q Find instance by attribute or tag (case-sensitive)               |                                  |                                           |
| i-093c845a300b479d3 X Clear filters                                |                                  |                                           |
| ✓ Name                                                             | Instance state                   | Alarm status 🔰 Availability Zone 🔻 🕴 Publ |
| ✓ vth-inst1 i-093c845a300b479d3                                    |                                  | No alarms 🕂 us-east-1a –                  |
| 4                                                                  |                                  |                                           |
|                                                                    |                                  |                                           |
| Instance: i-093c845a300b479d3 (vth-inst1)                          | =                                |                                           |
|                                                                    |                                  |                                           |
| Details Security Networking Storage Status checks                  | Monitoring Tags                  |                                           |
| You can now check network connectivity with Reachability Analyzer. |                                  | Run Reach                                 |
| ▼ Networking details Info                                          |                                  |                                           |
| Public IPv4 address                                                | Private IPv4 addresses           | VPC ID                                    |
| open address 🖸                                                     | D 10.0.3.65                      | 🗇 vpc-0babec8921146ded4 (vth-vpc) 🗹       |
|                                                                    | D 10.0.2.118                     |                                           |
| Public IPv4 DNS                                                    | Private IP DNS name (IPv4 only)  |                                           |
| =                                                                  | D ip-10-0-1-211.ec2.internal     |                                           |
| Subnet ID                                                          | IPV6 addresses                   | Secondary private IPv4 addresses          |
| 🗇 subnet-034151a06bfa8ebcf (vth-vpc-mgmt-sub1) 🔀                   | -                                | -                                         |
| Availability zone                                                  | Carrier IP addresses (ephemeral) | Outpost ID                                |
| 🗗 us-east-1a                                                       | -                                | -                                         |
| Use RBN as guest OS hostname                                       | Answer RBN DNS hostname IPv4     |                                           |
| Disabled                                                           | Disabled                         |                                           |

#### Figure 15 : vThunder instance 2 - Active

| Instances (1/1) Info                                               | C Conne                                             | ct Instance state 🔻 Actions 🔻             |
|--------------------------------------------------------------------|-----------------------------------------------------|-------------------------------------------|
| Q Find instance by attribute or tag (case-sensitive)               |                                                     |                                           |
| i-0c16d5efb5fd24f88 X Clear filters                                |                                                     |                                           |
| ✓ Name ▼ Instance ID                                               | Instance state  v   Instance type  v   Status check | Alarm status 🔰 Availability Zone 🔻 🏾 Publ |
| vth-inst2 i-0c16d5efb5fd24f88                                      | ⊘ Running QQ m4.xlarge                              | No alarms 🕂 us-east-1a -                  |
| 4                                                                  |                                                     |                                           |
|                                                                    |                                                     |                                           |
| Instance: i-0c16d5efb5fd24f88 (vth-inst2)                          | =                                                   |                                           |
| You can now cneck network connectivity with keachability Analyzer. |                                                     | kun keach                                 |
| ▼ Naturaking datails late                                          |                                                     |                                           |
| Public IPvd address                                                | Private IPvd addresses                              | VPC ID                                    |
| open address 🔼                                                     | 10.0.3.19                                           | 🗇 vpc-0babec8921146ded4 (vth-vpc) 🖸       |
|                                                                    | □ 10.0.2.198                                        |                                           |
|                                                                    | E localitos                                         |                                           |
| Public IPv4 DNS                                                    | Private IP DNS name (IPv4 only)                     |                                           |
| Subast ID                                                          | ID// addresses                                      | Corondam private IDud addresses           |
| subnet-034151a06bfa8ebcf (vth-vpc-mgmt-sub1)                       | -                                                   | D 10.0.3.40                               |
|                                                                    |                                                     | 10.0.2.23                                 |
| Availability zone                                                  | Carrier IP addresses (ephemeral)                    | Outpost ID                                |
| 🗇 us-east-1a                                                       | -                                                   | -                                         |
| Use RBN as guest OS hostname                                       | Answer RBN DNS hostname IPv4                        |                                           |
| D Disabled                                                         | Disabled                                            |                                           |
| ▼ Network Interfaces (3) Info                                      |                                                     |                                           |

7. If you want to make vThunder instance 1 active, run the following command on vThunder instance 1:

vThunder-ForcedStandby(config) **#vrrp-a force-self-standby disable** 

54

. . . . . . . . .

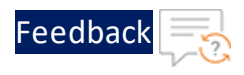

At this point, IP switching occurs and the vThunder instance 1 prompt becomes:

| wThunder-Active | (config)# |
|-----------------|-----------|
| vinunder-Accive | (CONLIG)# |

**NOTE:** If you want to access the vThunder instances using GUI, re-login the instances using the new admin user password and NOT the *EC2 Instance ID*.

# Verify Traffic Flow

To verify the traffic flow from client machine to server machine via vThunder, perform the following:

- 1. From AWS Management Console, navigate to EC2 > Instances.
- 2. Select the active vThunder instance name and then click the **Networking** tab.
- 3. Note down the DataIn Subnet VIP address of the active vThunder instance.

Figure 16 : vThunder instance 1

| Instances (1/1) Info                               |                     |                             |               | C              | Conne      | ect Instance s    | tate 🔻 🛛 🗛        | tions 🔻 |
|----------------------------------------------------|---------------------|-----------------------------|---------------|----------------|------------|-------------------|-------------------|---------|
| Q. Find instance by attribute or tag (case-sensiti | ive)                |                             |               |                |            |                   |                   |         |
| i-093c845a300b479d3 X Clear filt                   | ters                |                             |               |                |            |                   |                   |         |
| Name v                                             | Instance ID         | Instance state              |               | ▼   Status che | ck         | Alarm status      | Availability Zone | ⊽   Pub |
| vth-inst1                                          | i-093c845a300b479d3 | ⊘ Running                   |               | ⊘ 2/2 che      | cks passed | No alarms + u     | us-east-1a        | -       |
| 4                                                  |                     |                             |               |                |            |                   |                   |         |
|                                                    |                     |                             |               |                |            |                   |                   |         |
| Jactor and 1 007-045-700h 470-17 (wh               | (met 1)             |                             | =             |                |            |                   |                   |         |
| Instance: 1-095c845a500b479d5 (vth                 | -Inst I)            |                             |               |                |            |                   |                   |         |
| ▼ Networking details Info                          |                     |                             |               |                |            |                   |                   |         |
| Public IPv4 address                                |                     | Private IPv4 address        | ies           |                |            | VPC ID            |                   |         |
| ) open address 🗹                                   |                     | □ 10.0.3.65<br>□ 10.0.1.211 |               |                |            | vpc-0babec89      | 21146ded4 (vth-   | vpc) 🗹  |
|                                                    |                     | 10.0.2.118                  |               |                |            |                   |                   |         |
| Public IPv4 DNS                                    |                     | Private IP DNS name         | e (IPv4 only) |                |            |                   |                   |         |
| -                                                  |                     | 🗇 ip-10-0-1-211.e           | ec2.internal  |                |            |                   |                   |         |
| Subnet ID                                          |                     | IPV6 addresses              |               |                |            | Secondary private | IPv4 addresses    |         |
| 🗇 subnet-034151a06bfa8ebcf (vth-vpc-mgmt-          | sub1) 🖸             | -                           |               |                |            | 10.0.3.40         |                   |         |
|                                                    |                     |                             |               |                |            | 10.0.2.23         |                   |         |
| Availability zone                                  |                     | Carrier IP addresses        | (ephemeral)   |                |            | Outpost ID        |                   |         |
| 🗇 us-east-1a                                       |                     | -                           |               |                |            | -                 |                   |         |
| Use RBN as guest OS hostname                       |                     | Answer RBN DNS ho           | stname IPv4   |                |            |                   |                   |         |
| Disabled                                           |                     | Disabled                    |               |                |            |                   |                   |         |
| <ul> <li>Network Interfaces (3) Info</li> </ul>    |                     |                             |               |                |            |                   |                   |         |
|                                                    |                     |                             |               |                |            |                   |                   |         |
| Q Filter network interfaces                        |                     |                             |               |                |            |                   |                   |         |

 Select your client instance from the Instances list. Here, vth-client is the client instance name.

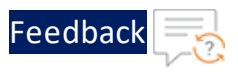

- 5. Click **Connect**. A **Connect to instance** window with **EC2 Instance Connect** tab is displayed.
- 6. Click Connect.

A Terminal window is displayed.

7. Replace the DataIn Subnet VIP address of the active vThunder instance noted above in the following command and then run the command in the Terminal window to send the traffic from the client machine:

```
curl <vThunder_instance_datain-nic_secondary_private_or_public_ip_vip>
```

## **Example for Private VIP**

curl 10.0.2.23

## **Example for Public VIP**

curl 18.116.127.10

- 8. Verify if a response is received.
- 9. SSH your client machine and run the following command to verify the HTTP template traffic flow:

curl <vThunder\_instance\_datain-nic\_secondary\_private\_or\_public\_ip\_ vip>:<port number>/<host-match-string or url-match-string>/

## **Example for Private VIP**

curl 10.0.2.23:80/s1/

## **Example for Public VIP**

curl 18.116.127.10:80/s1/

Verify if a response is received from client server (For example: Apache Index page).

- 10. SSH your client machine and run the following commands to verify the Persist cookie template traffic flow:
  - a. Verify the current cookie configuration:

```
curl --head <vThunder_instance_datain-nic_private_or_public_ip_vip>
```

b. Run the following commands to save the cookies in the cookie.txt file:

56

```
curl -b cookie.txt -c cookie.txt <vThunder_instance_datain-nic_
private_or_public_ip_vip>
cat cookie.txt
```

#### **Example for Private VIP**

```
curl --head 10.0.2.23
curl -b cookie.txt -c cookie.txt 10.0.2.23
cat cookie.txt
```

### **Example for Public VIP**

```
curl --head 18.116.127.10
curl -b cookie.txt -c cookie.txt 18.116.127.10
cat cookie.txt
```

11. Run the following command on the active vThunder instance to view the persistence load-balancing statistics:

vThunder(config) **#show slb persist** 

If the deployment is successful, the following summary persistence statistics is displayed:

. . . . . . . . . . . . .

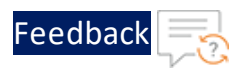

|                          | Total |
|--------------------------|-------|
| URL hash persist (pri)   | 0     |
| URL hash persist (sec)   | 0     |
| URL hash persist fail    | 0     |
| SRC IP persist ok        | 0     |
| SRC IP persist fail      | 0     |
| SRC IP hash persist(pri) | 0     |
| SRC IP hash persist(sec) | 0     |
| SRC IP hash persist fail | 0     |
| DST IP persist ok        | 0     |
| DST IP persist fail      | 0     |
| DST IP hash persist(pri) | 0     |
| DST IP hash persist(sec) | 0     |
| DST IP hash persist fail | 0     |
| SSL SID persist ok       | 0     |
| SSL SID persist fail     | 0     |
| Cookie persist ok        | 1     |
| Cookie persist fail      | 0     |
| Persist cookie not found | 2     |
| Persist cookie Pass-thru | 0     |
| Enforce higher priority  | 0     |

If the Persist-cookie configuration is successful, a value is displayed for the Cookie persist ok else the value is 0.

# Thunder-3NIC-3VM

This template creates three new virtual machines with pre-loaded Thunder instance in the same region and zone and attaches three new network interface cards (NICs). These three vThunder instances are referred as Master Controller (Active), Site1 and Site2. Same template can be used to install identical number of resources in another region. The three vThunder instances in another region are referred as Member Controller, Site1 and Site2.

This template is used to setup disaster recovery site in a cross-region or hybrid cloud environment.

For more information, see Create Thunder Virtual Machines.

**NOTE:** Use a suitable VM size that supports at least three NICs. For VM sizes, see <u>List of Supported Instance Types</u>.

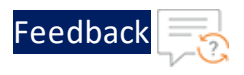

#### Figure 17 : Thunder ADC with GSLB

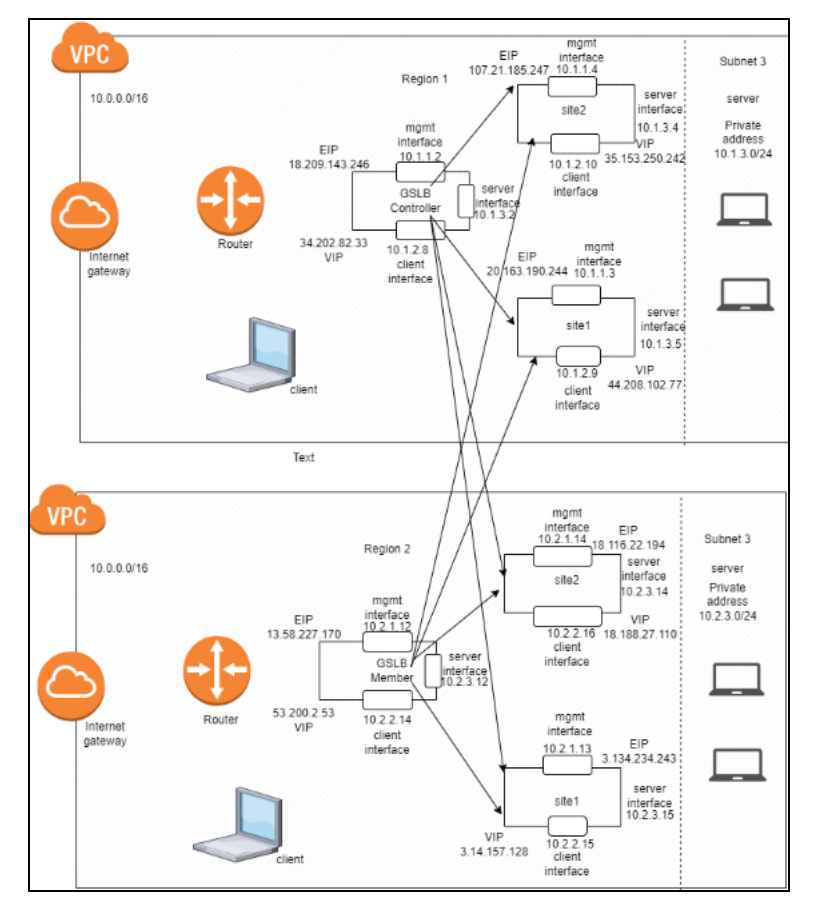

Additional Thunder configurations are available that can be applied as needed:

- Change Password
- A10 License
- SSL Certificate
- Hybrid Cloud GSLB

Various templates are available for different deployment needs.

For more information, see <u>Deployment Templates</u>.

The following topics are covered:

60

. . : : : : : : :

| Depl | oyment | Templates |  |
|------|--------|-----------|--|
|      |        |           |  |

| Create Thunder Virtual Machines | 61 |
|---------------------------------|----|
| Configure Thunder               | 72 |
| Verify Deployment               | 73 |
| Verify Traffic Flow             | 95 |

# **Create Thunder Virtual Machines**

The A10-vThunder-3NIC-3VM template is used to create three Thunder virtual machines with three network interface cards each.

Before deploying this template, it is recommended to review the Prerequisites.

To deploy the A10-vThunder-3NIC-3VM template, perform the following steps:

- 1. Download <u>A10-vThunder-3NIC-3VM</u> template.
- 2. From AWS Management Console, navigate to CloudFormation > Stacks > Create Stack > With new resources (standard).

The Create stack window is displayed.

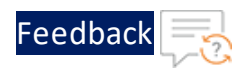

#### Figure 18 : Create stack window

| CloudFormation > Stacks > C       | Treate stack                                                                                                    |
|-----------------------------------|----------------------------------------------------------------------------------------------------|
| Step 1<br>Create stack            | Create stack                                                                                                    |
| Step 2<br>Specify stack details   | Prerequisite - Prepare template                                                                                                    |
| Step 3<br>Configure stack options | Prepare template Every stack is based on a template. A template is a JSON or YAML file that contains configuration information about the AWS resources you want to include in the stack.  O Template is ready O Use a sample template O Create template in Designer |
| step 4<br>Review                  | Specify template A template is a JSON or YAML file that describes your stack's resources and properties.                                                                                                    |
|                                   | Template source Selecting a template generates an Amazon S3 URL where it will be stored.   Upload a template file                                                                                                    |
|                                   | Upload a template file          Choose file       No file chosen         JSON or YAML formatted file                                                                                                    |
|                                   | S3 URL: Will be generated when template file is uploaded View in Designer                                                                                                    |
|                                   | Cancel Next                                                                                                    |

3. In the **Prerequisite - Prepare template** section, select **Template is ready**.

After selecting this option, the Specify template section is displayed.

4. In the Specify template section, select Upload a template file and click Choose file to browse and upload the following template file from the downloaded CFT folder:

#### CFT\_TMPL\_3NIC\_3VM.json

The selected template file name is displayed as the chosen file.

- NOTE: This template contains pre-populated default values that can be modified as required. It does not create a new elastic public IP, primary private IP address, virtual private IP address, security groups, subnets, and virtual private network.
- 5. Click Next.

The Specify stack details window is displayed.

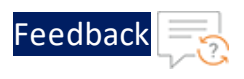

# Figure 19 : Specify stack details window

| CloudFormation > Stacks > Cre   | ate stack                                                                                                    |
|---------------------------------|----------------------------------------------------------------------------------------------------|
| Step 1<br><u>Create stack</u>   | Specify stack details                                                                                                    |
| Step 2<br>Specify stack details | Stack name                                                                                                    |
| Step 3                          | Stack name                                                                                                    |
| Configure stack options         | Enter a stack name                                                                                                    |
| Step 4<br><u>Review</u>         | Parameters<br>Parameters are defined in your template and allow you to input custom values when you create or update a stack.                                                                               |
|                                 | CustomTagName<br>Specify the custom tag rame. Custom tag key which will be added to all resources created via CFT. Tags are used to track the cost of resources in AWS Cost Explorer.                       |
|                                 | CustomTagValue<br>Specify the custom tag value. Custom tag key which will be added to all resources created via CFT. Tags are used to track the cost of resources in AWS Cost Explorer.<br>a10-vthunder-adc |
|                                 | Cancel Previous Next                                                                                                    |

# 6. In the **Specify stack details** window, enter or select the following:

# Table 5 : JSON Parameters

| Resource Name | Description                                                                                                    |
|---------------|----------------------------------------------------------------------------------------------------|
| Stack name    | Specify a stack name<br>containing letters (A-Z and<br>a-z), numbers (0-9), and<br>dashes (-).                                                                               |
|               | Here, the stack name is provided as <pre>vth-rg1.</pre>                                                                                                    |
| AMIID         | Specify the AMI ID of the<br>required A10 vThunder<br>image. By default, A10<br>Thunder ADC for<br>Advanced Load Balancing -<br>BYOL AMI ID is set for us-<br>east-1 region. |
|               | To get the AMI ID, go to<br>the AWS Management<br>Console > EC2 > Launch<br>instance > Application and<br>OS Images (Amazon                                                  |

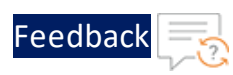

| Table | 5 | : | <b>JSON</b> | Parameters |
|-------|---|---|-------------|------------|
|-------|---|---|-------------|------------|

| Resource Name                    | Description                                                                                                    |
|----------------------------------|----------------------------------------------------------------------------------------------------|
|                                  | Machine Image) > search<br>for the relevant vThunder<br>image and then copy the<br>AMI ID.                                                                                                   |
|                                  | For more information on<br>the available Thunder<br>images with different<br>capacities under<br>respective regions, see<br><u>List of ACOS AMI ID</u> .                                     |
| AllocationIdEIPThunderInstance11 | Specify an allocation ID of<br>Thunder instance 1's<br>elastic IP address.                                                                                                    |
|                                  | This elastic IP address is<br>the management public IP<br>address of the Thunder<br>instance 1.                                                                                              |
|                                  | To get the allocation ID,<br>go to the AWS<br>Management Console ><br>EC2 > Elastic IPs ><br><elastic_ip_address> &gt;<br/>Summary and then copy<br/>the Allocation ID.</elastic_ip_address> |
| AllocationIdEIPThunderInstance12 | Specify an allocation ID of<br>Thunder instance 1's<br>elastic IP address.                                                                                                    |
|                                  | This elastic IP address is<br>the virtual public IP<br>address of the Thunder<br>instance 1.                                                                                                 |

••••

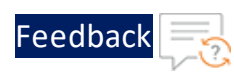

Table 5 : JSON Parameters

| Resource Name                    | Description                                                                                                    |
|----------------------------------|----------------------------------------------------------------------------------------------------|
|                                  | To get the allocation ID,<br>go to the AWS<br>Management Console ><br>EC2 > Elastic IPs ><br><elastic_ip_address> &gt;<br/>Summary and then copy<br/>the Allocation ID.</elastic_ip_address> |
| AllocationIdEIPThunderInstance21 | Specify an allocation ID of<br>Thunder instance 2's<br>elastic IP address.                                                                                                    |
|                                  | This elastic IP address is<br>the management public IP<br>address of the Thunder<br>instance 2.                                                                                              |
|                                  | To get the allocation ID,<br>go to the AWS<br>Management Console ><br>EC2 > Elastic IPs ><br><elastic_ip_address> &gt;<br/>Summary and then copy<br/>the Allocation ID.</elastic_ip_address> |
| AllocationIdEIPThunderInstance22 | Specify an allocation ID of<br>Thunder instance 2's<br>elastic IP address.                                                                                                    |
|                                  | This elastic IP address is<br>the virtual public IP (VIP)<br>address of the Thunder<br>instance 2.                                                                                           |
|                                  | To get the allocation ID,<br>go to the AWS<br>Management Console ><br>EC2 > Elastic IPs >                                                                                                    |

.....

. . . . . . .

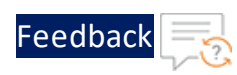

| Table | 5 | : | <b>JSON</b> | Parameters |
|-------|---|---|-------------|------------|
|-------|---|---|-------------|------------|

| Resource Name                    | Description                                                                                                    |
|----------------------------------|----------------------------------------------------------------------------------------------------|
|                                  | <pre><elastic_ip_address> &gt; Summary and then copy the Allocation ID.</elastic_ip_address></pre>                                                                                           |
| AllocationIdEIPThunderInstance31 | Specify an allocation ID of<br>Thunder instance 3's<br>elastic IP address.                                                                                                    |
|                                  | This elastic IP address is<br>the management public IP<br>address of the Thunder<br>instance 3.                                                                                              |
|                                  | To get the allocation ID,<br>go to the AWS<br>Management Console ><br>EC2 > Elastic IPs ><br><elastic_ip_address> &gt;<br/>Summary and then copy<br/>the Allocation ID.</elastic_ip_address> |
| AllocationIdEIPThunderInstance32 | Specify an allocation ID of<br>Thunder instance 3's<br>elastic IP address.                                                                                                    |
|                                  | This elastic IP address is<br>the virtual public IP (VIP)<br>address of the Thunder<br>instance 3.                                                                                           |
|                                  | To get the allocation ID,<br>go to the AWS<br>Management Console ><br>EC2 > Elastic IPs ><br><elastic_ip_address> &gt;<br/>Summary and then copy<br/>the Allocation ID.</elastic_ip_address> |

••••

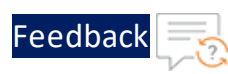

.....

. .

### Table 5 : JSON Parameters

| Resource Name  | Description                                                                                                    |  |
|----------------|----------------------------------------------------------------------------------------------------|--|
| CustomTagName  | Specify the custom tag<br>name. The custom tag key<br>is added to all the<br>resources created using<br>the CFT template. This tag<br>is used to track the cost<br>of resources in the AWS<br>Cost Explorer.                                                                                                    |  |
| CustomTagValue | Specify the custom tag<br>value. The custom tag key<br>is added to all the<br>resources created using<br>the CFT template. This tag<br>is used to track the cost<br>of resources in the AWS<br>Cost Explorer.                                                                                                    |  |
|                | The default custom tag value is <b>a10-vthunder-adc</b> .                                                                                                    |  |
| EC2Instance    | Select an<br>instance/compute type<br>supported for vThunder<br>from the available list. By<br>default, instance type is<br>m4.xlarge which contains<br>4 vCPU and 16 GiB<br>memory. The minimum<br>requirement for vThunder<br>is 4 vCPU and 16 GiB<br>memory. For more<br>information on product<br>pricing, see <u>AWS</u><br><u>Marketplace</u> . |  |

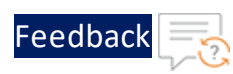

Table 5 : JSON Parameters

| Resource Name     | Description                                                                                                    |
|-------------------|----------------------------------------------------------------------------------------------------|
|                   | If the required instance<br>type is not available in the<br>list, go to AWS<br>Management Console ><br>EC2 > Launch instance ><br>Find and copy the<br>relevant instance type in<br>the template. For more<br>information, see<br>Supported Instance Types. |
| IPThunder1        | Specify the primary<br>private IP of Thunder<br>instance 1's data-in<br>subnet.                                                                                                    |
| IPThunder2        | Specify the primary<br>private IP of Thunder<br>instance 2's data-in<br>subnet.                                                                                                    |
| IPThunder3        | Specify the primary<br>private IP of Thunder<br>instance 3's data-in<br>subnet.                                                                                                    |
| KeyPair           | Select a keypair from the<br>available list. A key pair is<br>a set of security<br>credentials which consist<br>of a public key and a<br>private key. This keypair is<br>used to verify your<br>identity when connecting<br>to an Amazon EC2<br>instance.   |
| SecurityGroupData | Select the required                                                                                                    |

.....

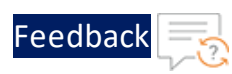

Table 5 : JSON Parameters

| Resource Name     | Description                                                                                                    |
|-------------------|----------------------------------------------------------------------------------------------------|
|                   | security group ID from the<br>available list for data<br>interface within the<br>selected Virtual Private<br>Network.                                             |
| SecurityGroupMgmt | Select the required<br>security group ID from the<br>available list for the<br>management interface<br>within the selected Virtual<br>Private Network.            |
| SubnetDataINID    | Select the required subnet<br>ID from the available list<br>for the data traffic flow<br>inward to vThunder<br>within the selected Virtual<br>Private Network.    |
| SubnetDataOutID   | Select the required subnet<br>ID from the available list<br>for the data traffic flow<br>outward from vThunder<br>within the selected Virtual<br>Private Network. |
| SubnetMgmtID      | Select the required subnet<br>ID from the available list<br>for managing vThunder<br>within the selected Virtual<br>Private Network.                              |
| Tenancy           | Select the required<br>tenancy from the available<br>list. Tenancy defines the<br>distribution of EC2<br>instances across the                                     |

.....

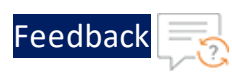

Table 5 : JSON Parameters

| Resource Name | Description                                                                                                    |  |
|---------------|----------------------------------------------------------------------------------------------------|--|
|               | physical hardware that<br>affects pricing. It specifies<br>if the Amazon EC2<br>instance is hosted on<br>shared or single-tenant<br>hardware.                    |  |
| VIPThunder1   | Specify the virtual private<br>IP of Thunder instance 1's<br>data-in subnet.                                                                                     |  |
| VIPThunder2   | Specify the virtual private<br>IP of Thunder instance 2's<br>data-in subnet.                                                                                     |  |
| VIPThunder3   | Specify the virtual private<br>IP of Thunder instance 3's<br>data-in subnet.                                                                                     |  |
| VPCID         | Select the required Virtual<br>Private Network ID to<br>configure vThunder.                                                                                      |  |
| Zone          | Select a zone from the<br>existing availability zones.<br>AWS offers a range of<br>options for managing<br>availability and resiliency<br>for your applications. |  |

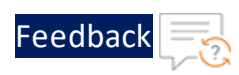

Table 5 : JSON Parameters

| Resource Name | Description           |  |
|---------------|-----------------------|--|
|               | NOTE: Make use of the |  |
|               | replicated VMs        |  |
|               | across the            |  |
|               | availability zones    |  |
|               | to protect your       |  |
|               | applications and      |  |
|               | data against the      |  |
|               | data center           |  |
|               | outages and           |  |
|               | maintenance           |  |
|               | events.               |  |

#### 7. Click Next.

The **Configure stack options** window is displayed.

- 8. Verify the other fields and change the values appropriately. (Optional)
- 9. Click Next.

The **Review** <*stack\_name*> window is displayed.

10. Verify if all the stack configurations are correct and then click **Submit**.

**NOTE:** The system may take a few minutes to create the resources and display the stack status as **CREATE\_COMPLETE**.

- Verify if all the listed resources are created in the AWS Management Console > CloudFormation > Stacks > <stack\_name> > Resources tab:
  - Three vThunder instances
  - One management and two data interface for each vThunder instance

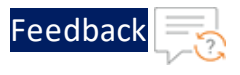

#### Figure 20 : Resource listing

| vth-rg1                                 |                            |                            |                        | • ×                   |
|-----------------------------------------|----------------------------|----------------------------|------------------------|-----------------------|
|                                         |                            | De                         | lete Update Stack acti | ions 🔻 Create stack 🔻 |
| Stack info Events Reso                  | urces Outputs Parameters   | Template Change sets       |                        |                       |
| Resources (18)                          |                            |                            |                        | C                     |
| Q. Search resources                     |                            |                            |                        | < 1 > 🛞               |
| Logical ID                              | Physical ID v              | Type v                     | Status v               | Module v              |
| AssociatePublicIpvThunderInsta<br>nce11 | eipassoc-04caa2dd766d59a15 | AWS::EC2::EIPAssociation   | CREATE_COMPLETE        |                       |
| AssociatePublicIpvThunderInsta<br>nce12 | eipassoc-08c3458fad4c6d94b | AW5::EC2::EIPAssociation   | CREATE_COMPLETE        |                       |
| AssociatePublicIpvThunderInsta<br>nce21 | eipassoc-0ca0f1d6a64697b5e | AWS::EC2::EIPAssociation   | ⊘ CREATE_COMPLETE      | -                     |
| AssociatePublicIpvThunderInsta<br>nce22 | eipassoc-04e31fa6c1230d0e4 | AWS::EC2::EIPAssociation   | CREATE_COMPLETE        |                       |
| AssociatePublicIpvThunderInsta<br>nce31 | eipassoc-08002a23cdc755324 | AW5::EC2::EIPAssociation   | CREATE_COMPLETE        |                       |
| AssociatePublicIpvThunderInsta<br>nce32 | eipassoc-03e61827cdfe2035d | AW5::EC2::EIPAssociation   | CREATE_COMPLETE        |                       |
| ClientNetworkInterfaceInstance          | eni-02e0897e896665951      | AW5::EC2::NetworkInterface | CREATE_COMPLETE        |                       |
| ClientNetworkInterfaceInstance<br>2     | eni-0186326308a69c481      | AW5::EC2::NetworkInterface | CREATE_COMPLETE        |                       |
| ClientNetworkInterfaceInstance<br>3     | eni-0b6bf05d8dff0bd46 🗗    | AW5::EC2::NetworkInterface | CREATE_COMPLETE        |                       |
| MgmtNetworkInterfaceInstance            | eni-02815a55b06878483      | AWS:EC2:NetworkInterface   | CREATE_COMPLETE        |                       |
| MgmtNetworkInterfaceInstance<br>2       | eni-045b0077bd3d9188f 🗗    | AWS::EC2::NetworkInterface | CREATE_COMPLETE        |                       |
| MgmtNetworkInterfaceInstance<br>3       | eni-0283b5e000d68252e 🎦    | AW5::EC2::NetworkInterface | CREATE_COMPLETE        |                       |
| ServerNetworkInterfaceInstance          | sni-03072b409992007c7 🗗    | AWS::EC2::NetworkInterface | O CREATE_COMPLETE      |                       |
| ServerNetworkInterfaceInstance<br>2     | eni-0210b82a59ac66c7a 🗗    | AWS:EC2:NetworkInterface   | CREATE_COMPLETE        |                       |
| ServerNetworkInterfaceInstance<br>3     | eni-04d1f41d93daf8ec3      | AWS:EC2:NetworkInterface   | CREATE_COMPLETE        |                       |
| vThunderInstance1                       | i-0871da0e1303b1b04 🚺      | AWS-EC2-Instance           | CREATE_COMPLETE        |                       |
| vThunderinstance2                       | i-0fd09b2198c340bee        | AWS-EC2-Instance           | O CREATE_COMPLETE      |                       |
| vThunderInstance3                       | i-02e1d71c65de9353a        | AWS::EC2:Instance          | CREATE_COMPLETE        |                       |

- 12. Access Thunder Virtual Machine.
- 13. Create Server Machine.
- 14. Create Client Machine.

# **Configure Thunder**

The following configurations can be applied to the deployed vThunder instance depending on your use case and requirement, see <u>Deployment Templates</u>:

- Change Password
- A10 License
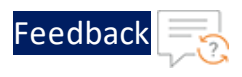

- SSL Certificate
- Hybrid Cloud GSLB

## Verify Deployment

To verify deployment using CFT, perform the following steps:

- 1. Access the vThunder instances using CLI.
- 2. Verify SLB configuration on the following vThunder instances:

#### **CONTROLLER - Master configuration**

Run the following command:

vThunder-gslb:Master(config)(NOLICENSE)#**show running-config** 

If the deployment is successful, the following controller and site configuration is displayed on vThunder master controller:

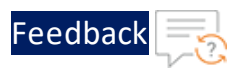

```
!Current configuration: 246 bytes
!Configuration last updated at 11:58:47 GMT Mon Jan 9 2023
!Configuration last saved at 11:58:51 GMT Mon Jan 9 2023
!64-bit Advanced Core OS (ACOS) version 5.2.1, build 153 (Dec-11-
2020,16:36)
1
1
no system geo-location load iana
system geo-location load GeoLite2-City
1
T.
interface ethernet 1
 enable
 ip address dhcp
interface ethernet 2
 enable
 ip address dhcp
1
1
ip route 0.0.0.0 /0 10.1.2.1
ip route 0.0.0.0 /0 10.1.1.1
slb virtual-server gslb-server 10.1.2.121
 port 53 udp
   gslb-enable
gslb service-ip vsl 10.1.2.123
 external-ip 35.153.250.242
 port 80 tcp
gslb service-ip vs2 10.1.2.124
 external-ip 44.208.102.77
 port 80 tcp
gslb service-ip vs3 10.2.2.123
```

74

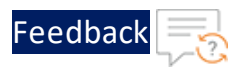

```
external-ip 18.188.27.110
  port 80 tcp
T.
gslb service-ip vs4 10.2.2.124
  external-ip 3.14.157.128
  port 80 tcp
1
gslb group default
 enable
 priority 255
1
gslb site eastus 1
 geo-location "North America, United States"
 slb-dev slb1 107.21.185.247
   vip-server vsl
1
gslb site eastus_2
  geo-location "North America, United States"
 slb-dev slb2 3.220.107.48
    vip-server vs2
1
gslb site eastus2 1
  geo-location "North America.United States.California.San Jose"
  slb-dev slb3 18.116.22.194
   vip-server vs3
!
gslb site eastus2 2
  geo-location "North America.United States.California.San Jose"
  slb-dev slb4 3.134.234.243
   vip-server vs4
gslb policy a10
 metric-order health-check geographic
  dns server authoritative
gslb zone gslb.a10.com
```

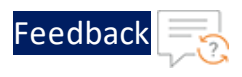

```
policy a10
service 80 www
dns-a-record vs1 static
dns-a-record vs2 static
dns-a-record vs3 static
dns-a-record vs4 static
!
gslb protocol status-interval 1
!
gslb protocol enable controller
!
!
end
!Current config commit point for partition 0 is 0 & config mode is
classical-mode
```

#### **CONTROLLER - Member configuration**

Run the following command:

vThunder-gslb:Member(config)(NOLICENSE)#**show running-config** 

If the deployment is successful, the following controller and site configuration is displayed on vThunder member controller:

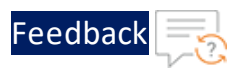

```
!Current configuration: 182 bytes
!Configuration last updated at 11:59:07 GMT Mon Jan 9 2023
!Configuration last saved at 11:59:05 GMT Mon Jan 9 2023
!64-bit Advanced Core OS (ACOS) version 5.2.1, build 153 (Dec-11-
2020,16:36)
1
interface ethernet 1
 enable
 ip address dhcp
interface ethernet 2
 enable
 ip address dhcp
!
1
ip route 0.0.0.0 /0 10.2.2.1
ip route 0.0.0.0 /0 10.2.1.1
1
slb virtual-server gslb-server 10.2.2.121
 port 53 udp
   gslb-enable
gslb service-ip vsl 10.1.2.123
 external-ip 35.153.250.242
 port 80 tcp
1
gslb service-ip vs2 10.1.2.124
 external-ip 44.208.102.77
 port 80 tcp
gslb service-ip vs3 10.2.2.123
 external-ip 18.188.27.110
 port 80 tcp
gslb service-ip vs4 10.2.2.124
```

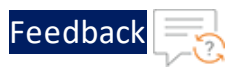

```
external-ip 3.14.157.128
  port 80 tcp
T.
gslb group default
  enable
  primary 18.209.143.246
1
gslb site eastus 1
  geo-location "North America, United States"
  slb-dev slb1 107.21.185.247
   vip-server vs1
1
gslb site eastus 2
  geo-location "North America, United States"
 slb-dev slb2 3.220.107.48
    vip-server vs2
1
gslb site eastus2_1
 geo-location "North America.United States.California.San Jose"
  slb-dev slb3 18.116.22.194
   vip-server vs3
1
gslb site eastus2 2
  geo-location "North America.United States.California.San Jose"
  slb-dev slb4 3.134.234.243
   vip-server vs4
gslb policy a10
 metric-order health-check geographic
  dns server authoritative
gslb zone gslb.a10.com
 policy al0
  service 80 www
    dns-a-record vsl static
    dns-a-record vs2 static
```

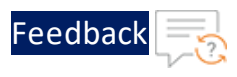

```
dns-a-record vs3 static
dns-a-record vs4 static
!
gslb protocol status-interval 1
!
gslb protocol enable controller
!
!
end
!Current config commit point for partition 0 is 0 & config mode is
classical-mode
```

#### SITE1 REGION1 configuration

Run the following command:

vThunder(config)(NOLICENSE)#**show running-config** 

If the deployment is successful, the following controller and site configuration is displayed on vThunder site1 region1:

. . : : : : : : : :

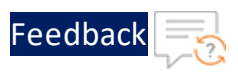

```
!Current configuration: 89 bytes
!Configuration last updated at 11:57:22 GMT Mon Jan 9 2023
!Configuration last saved at 11:57:26 GMT Mon Jan 9 2023
!64-bit Advanced Core OS (ACOS) version 5.2.1, build 153 (Dec-11-
2020,16:36)
1
T.
interface ethernet 1
  enable
 ip address dhcp
interface ethernet 2
  enable
 ip address dhcp
!
1
ip route 0.0.0.0 /0 10.1.2.1
ip route 0.0.0.0 /0 10.1.1.1
1
slb server server1 10.1.3.52
 health-check-disable
 port 80 tcp
   health-check-disable
1
slb service-group sg tcp
 member server1 80
slb virtual-server vs1 10.1.2.123
 port 80 tcp
   source-nat auto
   service-group sg
1
1
gslb protocol enable device
!
!
```

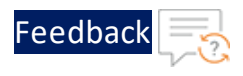

end

```
!Current config commit point for partition 0 is 0 & config mode is classical-mode
```

#### SITE2 REGION1 configuration

Run the following command:

vThunder(config)(NOLICENSE)#**show running-config** 

If the deployment is successful, the following controller and site configuration is displayed on vThunder site2 region1:

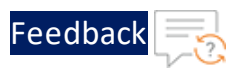

```
!Current configuration: 89 bytes
!Configuration last updated at 11:57:39 GMT Mon Jan 9 2023
!Configuration last saved at 11:57:43 GMT Mon Jan 9 2023
!64-bit Advanced Core OS (ACOS) version 5.2.1, build 153 (Dec-11-
2020,16:36)
1
T.
interface ethernet 1
  enable
 ip address dhcp
interface ethernet 2
  enable
 ip address dhcp
!
1
ip route 0.0.0.0 /0 10.1.2.1
ip route 0.0.0.0 /0 10.1.1.1
1
slb server server2 10.1.3.250
 health-check-disable
 port 80 tcp
   health-check-disable
1
slb service-group sg tcp
 member server2 80
slb virtual-server vs1 10.1.2.124
 port 80 tcp
   source-nat auto
   service-group sg
1
1
gslb protocol enable device
!
!
```

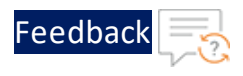

end !Current config commit point for partition 0 is 0 & config mode is classical-mode

#### SITE1 REGION2 configuration

Run the following command:

vThunder(config)(NOLICENSE)#**show running-config** 

If the deployment is successful, the following controller and site configuration is displayed on vThunder site1 region2 :

. . . . . . . . . . . .

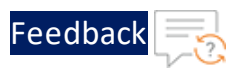

```
!Current configuration: 89 bytes
!Configuration last updated at 11:57:55 GMT Mon Jan 9 2023
!Configuration last saved at 11:57:59 GMT Mon Jan 9 2023
!64-bit Advanced Core OS (ACOS) version 5.2.1, build 153 (Dec-11-
2020,16:36)
1
T.
interface ethernet 1
  enable
 ip address dhcp
interface ethernet 2
  enable
 ip address dhcp
!
1
ip route 0.0.0.0 /0 10.2.2.1
ip route 0.0.0.0 /0 10.2.1.1
1
slb server server3 10.2.3.179
 health-check-disable
 port 80 tcp
   health-check-disable
1
slb service-group sg tcp
 member server3 80
slb virtual-server vs1 10.2.2.123
 port 80 tcp
   source-nat auto
   service-group sg
1
1
gslb protocol enable device
!
!
```

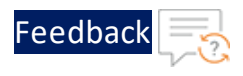

end

```
!Current config commit point for partition 0 is 0 & config mode is classical-mode
```

#### SITE2 REGION2 configuration

Run the following command:

vThunder(config)(NOLICENSE)#**show running-config** 

If the deployment is successful, the following controller and site configuration is displayed on vThunder site2 region2 :

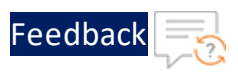

```
!Current configuration: 89 bytes
!Configuration last updated at 11:58:10 GMT Mon Jan 9 2023
!Configuration last saved at 11:58:14 GMT Mon Jan 9 2023
!64-bit Advanced Core OS (ACOS) version 5.2.1, build 153 (Dec-11-
2020,16:36)
1
T.
interface ethernet 1
  enable
 ip address dhcp
interface ethernet 2
  enable
 ip address dhcp
!
1
ip route 0.0.0.0 /0 10.2.2.1
ip route 0.0.0.0 /0 10.2.1.1
1
slb server server4 10.2.3.254
 health-check-disable
 port 80 tcp
   health-check-disable
1
slb service-group sg tcp
 member server4 80
slb virtual-server vs1 10.2.2.124
 port 80 tcp
   source-nat auto
   service-group sg
1
1
gslb protocol enable device
!
!
```

••••

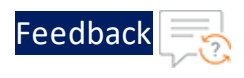

end !Current config commit point for partition 0 is 0 & config mode is classical-mode

3. Verify GSLB group information on the following vThunder instances:

#### **CONTROLLER - Master configuration**

a. Run the following command:

```
vThunder-gslb:Master(NOLICENSE)#show gslb group
```

b. Verify if the public ip of member controller is displayed in the response:

```
Pri = Priority, Attrs = Attributes
                    S-Cfg = Secure Config
                    S-State = Secure Status
                        D = Disabled, L = Learn
                        P = Passive, * = Master
                        E = Enabled, EF = Enable-Fallback
                        Unsec = Unsecure, Unkwn = Unknown
                        Estng = Establishing, Estd = Established
Group: default, Master: local
Member
                              Sys-ID Pri Attrs Status
                                                              S-
Cfg S-State Address
 _____
-----
local
                              7b8a5001 255 L*
                                                  OK
                               58dd5c28 100 PL
vThunder
                                                  Synced
                                                              D
  Unsec 13.58.227.170
```

#### **CONTROLLER - Member configuration**

a. Run the following command:

vThunder-gslb:Member(NOLICENSE) #show gslb group

Verify if the public ip of master controller is displayed in the response:

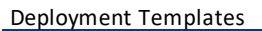

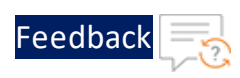

```
Pri = Priority, Attrs = Attributes
                  S-Cfg = Secure Config
                  S-State = Secure Status
                     D = Disabled, L = Learn
                     P = Passive, * = Master
                     E = Enabled, EF = Enable-Fallback
                      Unsec = Unsecure, Unkwn = Unknown
                     Estng = Establishing, Estd = Established
Group: default, Master: vThunder
Member
                           Sys-ID Pri Attrs Status
                                                        S-
Cfg S-State Address
_____
-----
                            58dd5c28 100 L
local
                                            OK
vThunder
                            7b8a5001 255 L*
                                             Synced
                                                        D
  Unsec 18.209.143.246
```

4. Verify the GSLB protocol information on the following vThunder instances:

#### **CONTROLLER - Master configuration**

Run the following command:

vThunder-gslb:Master(NOLICENSE) #**show gslb protocol** 

The following configuration is displayed on vThunder master controller:

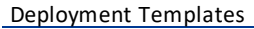

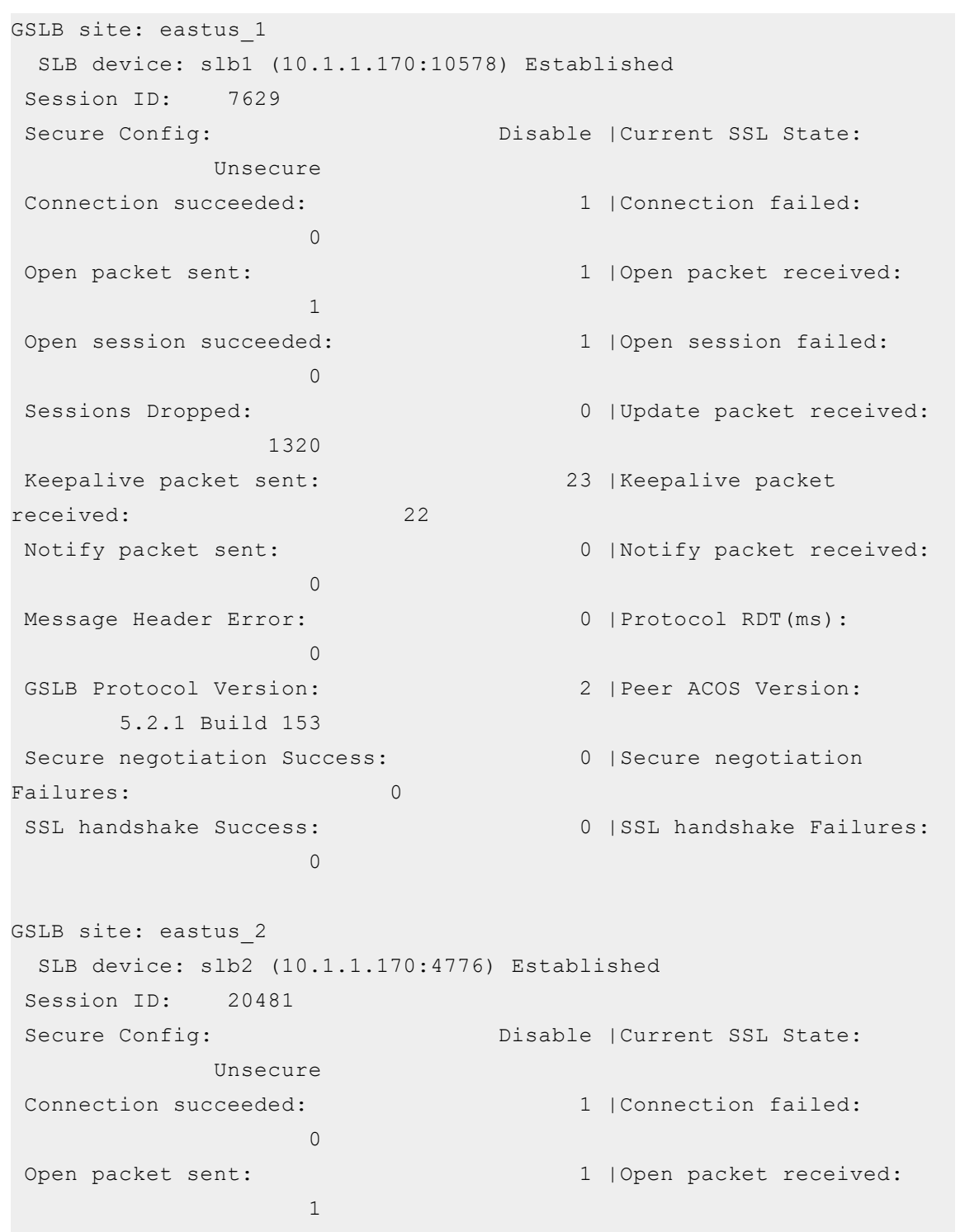

1 |Open session failed:

Feedbac

```
89
```

Open session succeeded:

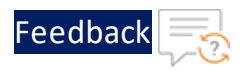

0 Sessions Dropped: 0 |Update packet received: 1320 Keepalive packet sent: 23 |Keepalive packet received: 22 0 |Notify packet received: Notify packet sent: 0 0 |Protocol RDT(ms): Message Header Error: 0 GSLB Protocol Version: 2 |Peer ACOS Version: 5.2.1 Build 153 Secure negotiation Success: 0 |Secure negotiation Failures: 0 SSL handshake Success: 0 |SSL handshake Failures: 0 GSLB site: eastus2\_1 SLB device: slb3 (10.1.1.170:3352) Established Session ID: 25287 Secure Config: Disable |Current SSL State: Unsecure Connection succeeded: 1 |Connection failed: 0 Open packet sent: 1 |Open packet received: 1 Open session succeeded: 1 |Open session failed: 0 Sessions Dropped: 0 |Update packet received: 1320 Keepalive packet sent: 23 |Keepalive packet 22 received: Notify packet sent: 0 |Notify packet received: 0 Message Header Error: 0 |Protocol RDT(ms): 12 2 | Peer ACOS Version: GSLB Protocol Version:

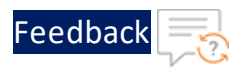

5.2.1 Build 153 Secure negotiation Success: 0 |Secure negotiation 0 Failures: SSL handshake Success: 0 |SSL handshake Failures: 0 GSLB site: eastus2 2 SLB device: slb4 (10.1.1.170:19222) Established Session ID: 6077 Secure Config: Disable |Current SSL State: Unsecure Connection succeeded: 1 |Connection failed: 0 Open packet sent: 1 |Open packet received: 1 1 |Open session failed: Open session succeeded: 0 Sessions Dropped: 0 |Update packet received: 1406 Keepalive packet sent: 24 |Keepalive packet received: 23 Notify packet sent: 0 |Notify packet received: 0 Message Header Error: 0 |Protocol RDT(ms): 12 GSLB Protocol Version: 2 |Peer ACOS Version: 5.2.1 Build 153 Secure negotiation Success: 0 |Secure negotiation Failures: 0 SSL handshake Success: 0 |SSL handshake Failures: 0

GSLB protocol is disabled for site devices.

#### **CONTROLLER - Member configuration**

Run the following command:

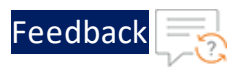

vThunder-gslb:Member(NOLICENSE) **#show gslb protocol** 

The following configuration is displayed on vThunder member controller:

Deployment Templates

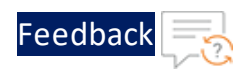

GSLB site: eastus 1 SLB device: slb1 (0.0.0.0:0) GroupControl Session ID: Not Available Secure Config: None |Current SSL State: None Connection succeeded: 0 |Connection failed: 0 0 |Open packet received: Open packet sent: 0 Open session succeeded: 0 |Open session failed: 0 Sessions Dropped: 0 |Update packet received: 0 Keepalive packet sent: 0 |Keepalive packet received: 0 Notify packet sent: 0 |Notify packet received: 0 Message Header Error: 0 |Protocol RDT(ms): 0 GSLB Protocol Version: 2 Secure negotiation Success: 0 |Secure negotiation Failures: 0 SSL handshake Success: 0 |SSL handshake Failures: 0 GSLB site: eastus\_2 SLB device: slb2 (0.0.0.0:0) GroupControl Session ID: Not Available Secure Config: None |Current SSL State: None Connection succeeded: 0 |Connection failed: 0 Open packet sent: 0 |Open packet received: 0 Open session succeeded: 0 |Open session failed: 0

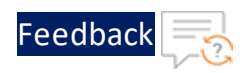

Sessions Dropped: 0 |Update packet received: 0 Keepalive packet sent: 0 |Keepalive packet received: 0 Notify packet sent: 0 |Notify packet received: 0 0 |Protocol RDT(ms): Message Header Error: 0 GSLB Protocol Version: 2 Secure negotiation Success: 0 |Secure negotiation Failures: 0 SSL handshake Success: 0 |SSL handshake Failures: 0 GSLB site: eastus2 1 SLB device: slb3 (0.0.0.0:0) GroupControl Session ID: Not Available Secure Config: None |Current SSL State: None Connection succeeded: 0 |Connection failed: 0 Open packet sent: 0 |Open packet received: 0 Open session succeeded: 0 |Open session failed: 0 Sessions Dropped: 0 |Update packet received: 0 Keepalive packet sent: 0 |Keepalive packet received: 0 Notify packet sent: 0 |Notify packet received: 0 0 |Protocol RDT(ms): Message Header Error: 0 GSLB Protocol Version: 2 Secure negotiation Success: 0 |Secure negotiation Failures: 0

Deployment Templates

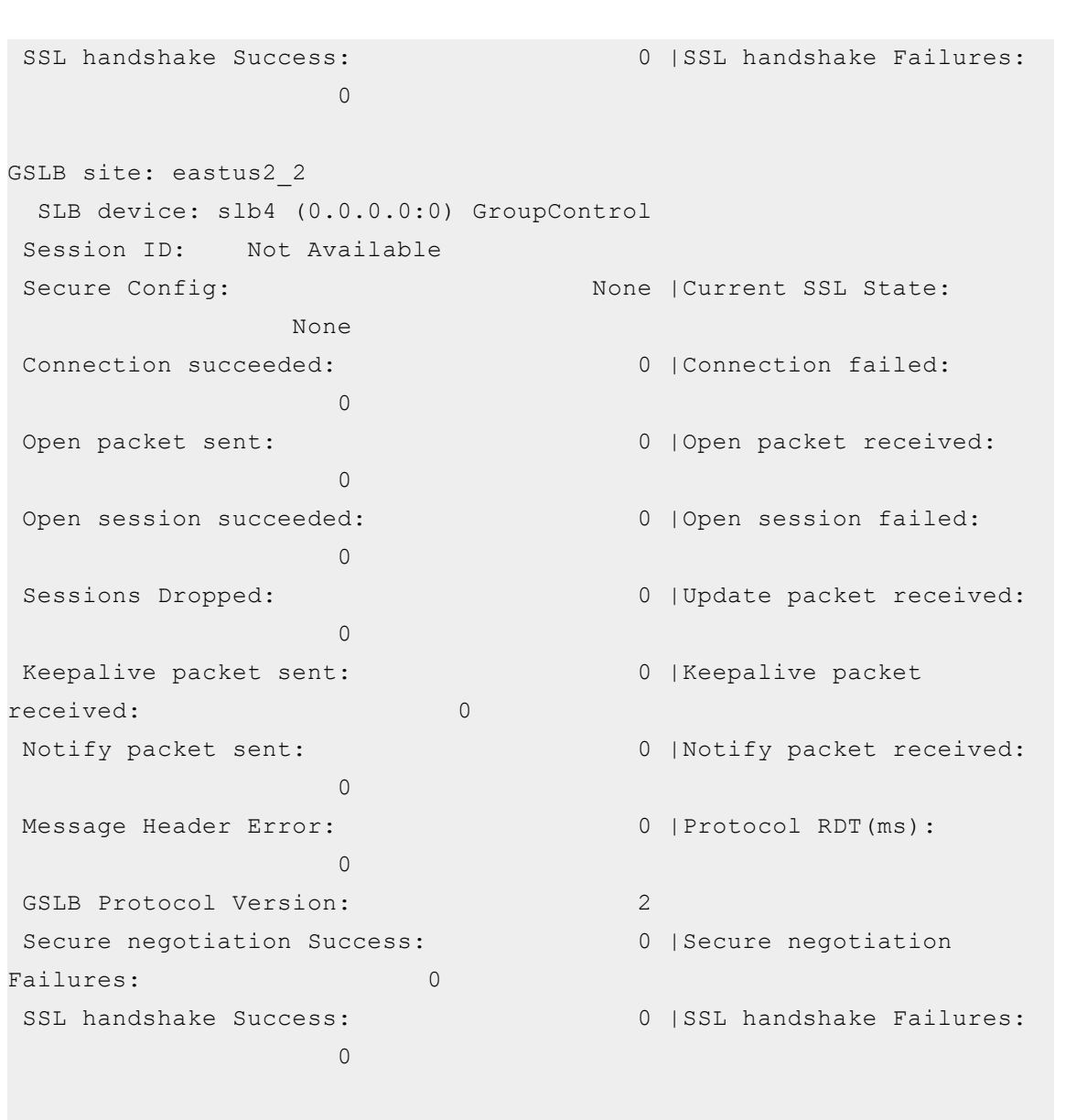

GSLB protocol is disabled for site devices.

**NOTE:** If you want to access the vThunder instances using GUI, re-login the instances using the new admin user password and NOT the *EC2 Instance ID*.

## Verify Traffic Flow

The traffic flow can be tested using the following:

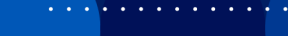

Feedbad

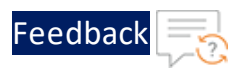

- DNS Lookup
- WGET

#### **DNS Lookup**

To verify the traffic flow from via vThunder, perform the following:

1. Perform a DNS lookup on server1 of region1 using the master controller's clientside data interface public IP in the following command:

```
$ dig @master_controller_data_public_IP www.gslb.a10.com
```

The master controller's client-side data interface public IP is used as DNS server IP. You can get this data interface public IP from **AWS Management Console** > **EC2** > **Instances** > <stack\_name\_master\_controller\_region1> > Networking > Elastic IP address.

Figure 21 : Master Controller Data Interface Public IP

| ▼ Elastic IP addresses (2) Info |                        |           |              |                            |
|---------------------------------|------------------------|-----------|--------------|----------------------------|
| Q. Filter Elastic IP addresses  |                        |           |              |                            |
| Name                            | Allocated IPv4 address | Type      | Address pool | Allocation ID              |
| vth-stack1-inst1-data-nic1-ip   | 34.202.82.33           | Public IP | amazon       | eipalloc-0d0da9cd0ed5a80c9 |
| vth-stack1-inst1-mgmt-nic1-ip   | 54.172.152.132         | Public IP | amazon       | eipalloc-0ce743fee2c34212f |

The following response is received:

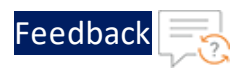

```
$ dig @34.202.82.33 www.gslb.a10.com
; <<>> DiG 9.18.1-Ubuntu <<>> @34.202.82.33 www.gslb.a10.com
; (1 server found)
;; global options: +cmd
;; Got answer:
;; ->>HEADER<<- opcode: QUERY, status: NOERROR, id: 62463
;; flags: qr aa rd; QUERY: 1, ANSWER: 4, AUTHORITY: 0, ADDITIONAL: 1
;; WARNING: recursion requested but not available
;; OPT PSEUDOSECTION:
; EDNS: version: 0, flags:; udp: 1400
;; QUESTION SECTION:
;www.gslb.a10.com.
                                      А
                               ΙN
;; ANSWER SECTION:
www.gslb.a10.com.
                                               35.153.250.242
                      10
                               ΙN
                                      А
www.gslb.a10.com.
                                               44.208.102.77
                      10
                               ΙN
                                      А
www.gslb.a10.com.
                                               18.188.27.110
                       10
                               IN
                                      А
www.gslb.a10.com.
                       10
                               IN
                                      А
                                               3.14.157.128
;; Query time: 0 msec
;; SERVER: 34.202.82.33#53(34.202.82.33)(UDP)
;; WHEN: Mon Jan 09 17:43:25 IST 2023
;; MSG SIZE rcvd: 125
```

2. Perform the DNS lookup again.

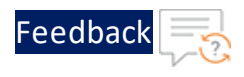

```
$ dig @34.202.82.33 www.gslb.a10.com
; <<>> DiG 9.18.1-Ubuntu <<>> @34.202.82.33 www.gslb.a10.com
; (1 server found)
;; global options: +cmd
;; Got answer:
;; ->>HEADER<<- opcode: QUERY, status: NOERROR, id: 62463
;; flags: qr aa rd; QUERY: 1, ANSWER: 4, AUTHORITY: 0, ADDITIONAL: 1
;; WARNING: recursion requested but not available
;; OPT PSEUDOSECTION:
; EDNS: version: 0, flags:; udp: 1400
;; QUESTION SECTION:
;www.gslb.a10.com.
                               ΙN
                                       Α
;; ANSWER SECTION:
                                               44.208.102.77
www.gslb.a10.com.
                      10
                               IN
                                      А
www.gslb.a10.com.
                                               18.188.27.110
                      10
                               IN
                                      А
www.gslb.a10.com.
                                               3.14.157.128
                       10
                               IN
                                      А
www.gslb.a10.com.
                       10
                               IN
                                      А
                                               35.153.250.242
;; Query time: 0 msec
;; SERVER: 34.202.82.33#53(34.202.82.33) (UDP)
;; WHEN: Mon Jan 09 17:44:25 IST 2023
;; MSG SIZE rcvd: 125
```

The response is received with shuffled server IP addresses.

3. Stop the site instances of region1.

Figure 22 : Stopped Site instances

|   | Insta | nces (2/5) Info                                  |                     |                |      |               |   | C                 | Conne       | ct | Instance state 🔻  |   | Actions 🔻       | Launch   | instan | es       | •     |
|---|-------|--------------------------------------------------|---------------------|----------------|------|---------------|---|-------------------|-------------|----|-------------------|---|-----------------|----------|--------|----------|-------|
|   | Q, F  | ind instance by attribute or tag (case-sensitive |                     |                |      |               |   |                   |             |    |                   |   |                 |          | <      | 1 >      | ۲     |
|   | aws:  | loudformation:stack-name = vth-stack1 ×          | Clear filters       |                |      |               |   |                   |             |    |                   |   |                 |          |        |          |       |
|   |       | Name 🛛 🔻                                         | Instance ID         | Instance state | ▼    | Instance type | ⊽ | Status check      | Alarm statu | is | Availability Zone | ⊽ | Public IPv4 DNS | $\nabla$ | Pul    | olic IPv | 4 ♥   |
|   | ~     | vth-stack1-site1-region1                         | i-069c0625c4c38535d | ⊖ Stopped      | ଭ୍ର  | m4.xlarge     |   | -                 | No alarms   | +  | us-east-1a        |   | -               |          | 44.    | 207.36   | .124  |
|   |       | vth-stack1-server1                               | i-040ee1ec8f99bece0 |                | ଭ୍ର  | t2.micro      |   | 2/2 checks passed | No alarms   | +  | us-east-1a        |   | -               |          | 54.    | 173.16   | 6.246 |
|   |       | vth-stack1-server2                               | i-0c4e42ade0ec57093 | Running        | QQ   | t2.micro      |   | 2/2 checks passed | No alarms   | +  | us-east-1a        |   | -               |          | 54.    | 242.21   | 0.230 |
|   | ~     | vth-stack1-site2-region1                         | i-0f8fe2dd8fdd01e27 | ⊖ Stopped      | ଉ୍ଦ୍ | m4.xlarge     |   | -                 | No alarms   | +  | us-east-1a        |   | -               |          | 52     | 71.184   | .225  |
| 4 |       |                                                  |                     |                |      |               |   |                   |             |    |                   |   |                 |          |        |          |       |

4. Perform the DNS lookup to verify if you receive a response after stopping the site instances.

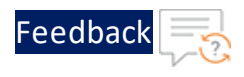

```
$ dig @34.202.82.33 www.gslb.a10.com
; <<>> DiG 9.18.1-Ubuntu <<>> @34.202.82.33 www.gslb.a10.com
; (1 server found)
;; global options: +cmd
;; Got answer:
;; ->>HEADER<<- opcode: QUERY, status: NOERROR, id: 62463
;; flags: qr aa rd; QUERY: 1, ANSWER: 4, AUTHORITY: 0, ADDITIONAL: 1
;; WARNING: recursion requested but not available
;; OPT PSEUDOSECTION:
; EDNS: version: 0, flags:; udp: 1400
;; QUESTION SECTION:
;www.gslb.a10.com.
                               ΙN
                                       Α
;; ANSWER SECTION:
                                               3.140.125.3
www.gslb.a10.com.
                      10
                               IN
                                      А
                                              3.16.234.54
www.gslb.a10.com.
                      10
                               IN
                                      А
www.gslb.a10.com.
                                              3.232.227.57
                      10
                               IN
                                      А
www.gslb.a10.com.
                       10
                               IN
                                      А
                                               34.199.187.33
;; Query time: 0 msec
;; SERVER: 34.202.82.33#53(34.202.82.33) (UDP)
;; WHEN: Mon Jan 09 17:46:25 IST 2023
;; MSG SIZE rcvd: 125
```

The response is received with site devices secondary data1 public IPs based on round robin.

#### WGET

To verify the traffic flow via vThunder, perform the following:

- 1. From AWS Management Console, navigate to EC2 > Instances.
- 2. Select any one of the server instance assigned to the site devices.

Here, **vth-stack1-server1** is the server instance name.

3. Click Connect.

A **Connect to instance** window with **EC2 Instance Connect** tab is displayed.

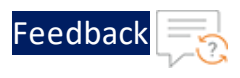

4. Click **Connect**.

A Terminal window is displayed.

5. Run the following command in the Terminal window to create an Apache Server virtual machine:

\$ sudo apt install apache2

While the Apache server is getting installed, you get a prompt to continue further. Enter 'Y' to continue. After the installation is complete, a newline prompt is displayed.

6. From **AWS Management Console** > **EC2** > **Instances**, select the site instance of the corresponding server on which Apache was installed.

Here, **vth-stack1-site1-region1** is the site instance.

7. Navigate to **Networking** tab > **Elastic IP addresses** and copy the **Allocated IPv4** address of site instance data interface.

Figure 23 : Site Instance Data Interface Public IP

| Instance: i-Odd6dc4a32d78c               | 35b (vth-stack1-site1-regior | 11)                                   |
|------------------------------------------|------------------------------|---------------------------------------|
|                                          |                              | <b>D</b> 10.1.3.119                   |
| Public IPv4 DNS                          |                              | Private IP DNS name (IPv4 only)       |
| Subnet ID  Subnet-0050dd35ac862fd77 (vth | -stack1-vpc-mgmt-sub1) 🖸     | IPV6 addresses<br>–                   |
| Availability zone                        |                              | Carrier IP addresses (ephemeral)<br>– |
| Use RBN as guest OS hostname Disabled    |                              | Answer RBN DNS hostname IPv4          |
| Network Interfaces (3) Info              |                              |                                       |
| ▼ Elastic IP addresses (2) Info          |                              |                                       |
| Q, Filter Elastic IP addresses           |                              |                                       |
| Name                                     | Allocated IPv4 address       | Type Address pool                     |
| vth-stack1-inst2-mgmt-nic1-ip            | 107.21.185.247               | Public IP amazon                      |
| vth-stack1-inst2-data1-nic1-ip           | 35.153.250.242               | Public IP amazon                      |

8. Run the following command on the server1 of region1:

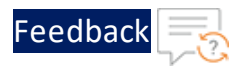

\$ wget site device data-public-IP

The following response is received:

```
$ wget 35.153.250.242
--2023-01-09 17:49:47-- http://35.153.250.242/
Connecting to 35.153.250.242:80... connected.
HTTP request sent, awaiting response... 200 OK
Length: 10671 (10K) [text/html]
Saving to: 'index.html.3'
index.html.3 100%
[========] 10.42K --.-KB/s in 0s
2023-01-09 17:49:47 (63.8 MB/s) - 'index.html.3' saved
[10671/10671]
```

. . : : : : : : : : : : :

This section guides you in applying new Application Delivery Controller (ADC) configurations on Thunder using Python scripts.

<u>Table 6</u> provides an overview of the different supported Thunder configurations. These configurations are optional. You can choose to apply them based on your specific use cases. For more information, see <u>Deployment Templates</u>.

| Configuration              | Description                                                                                                    |
|----------------------------|----------------------------------------------------------------------------------------------------|
| Change Password            | Applies a new vThunder instance password.                                                                                                    |
|                            | NOTE: After the<br>deployment of<br>vThunder instance,<br>it is highly<br>recommended to<br>change the default<br>password for admin<br>user.                                                     |
| Basic Server Load Balancer | Applies an SLB<br>configuration for inbound<br>traffic, outbound traffic,<br>policies, server grouping,<br>and routing to destination<br>virtual servers.                                         |
| Backend Server Autoscaling | Applies an SLB<br>configuration<br>automatically whenever<br>backend app/web servers<br>are autoscaled. When the<br>backend web/app servers<br>are in an autoscale group<br>within the AWS cloud, |

Table 6 : Supported Thunder configurations

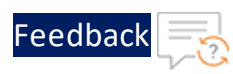

•

#### Table 6 : Supported Thunder configurations

| Configuration          | Description                                                                                                    |
|------------------------|----------------------------------------------------------------------------------------------------|
|                        | autoscale-in or autoscale-<br>out of the server triggers a<br>Lambda function for<br>applying or removing SLB<br>server configuration in<br>Thunder.                                                                                                    |
| A10 License            | Applies an A10 license to<br>the vThunder instance.<br>NOTE: A10 Thunder is a<br>proprietary<br>software that<br>requires either a<br>trial or BYOL (Bring<br>Your Own License)<br>subscription.<br>However, pre-<br>licensed<br>subscription-based<br>images from the<br>AWS Marketplace<br>do not require this<br>configuration. |
| <u>SSL Certificate</u> | Applies a server<br>connection certificate<br>configurations. A Secure<br>Sockets Layer (SSL)<br>certificate is a digital<br>certificate that verifies a<br>website's identity and<br>facilitates an encrypted<br>connection. SSL is a<br>security protocol that<br>establishes an encrypted<br>link between a web server          |

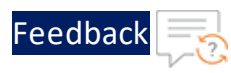

#### Table 6 : Supported Thunder configurations

| Configuration            | Description                                                                                                    |
|--------------------------|----------------------------------------------------------------------------------------------------|
|                          | and a web browser.                                                                                                    |
| <u>High Availability</u> | Applies high availability<br>configuration. This<br>configuration<br>automatically synchronizes<br>Thunder configuration<br>between the active and<br>standby Thunder<br>instances. In the event of a<br>failover, the other standby<br>Thunder instance is<br>designated as active to<br>ensure uninterrupted<br>traffic routing. For this<br>functionality, it is essential<br>for both Thunder instances<br>to have identical resources<br>and configurations. |
| Autoscale Server         | Creates Autoscaling Group<br>(ASG) and Lambda<br>Function. It configures S3<br>Bucket to store the<br>template resources.                                                                                                    |
| <u>Hybrid Cloud GSLB</u> | Applies a disaster recovery<br>configuration using a<br>global server load balancer<br>across any two regions or<br>locations, whether within<br>the same cloud, hybrid-<br>cloud or on-premise. It<br>requires a minimum of two<br>Thunder instances in each<br>region or location —one<br>acting as the master                                                                                                    |

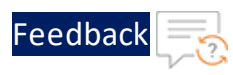

| Configuration | Description                                                                                                    |
|---------------|----------------------------------------------------------------------------------------------------|
|               | controller and the other as a site device.                                                                                                    |
|               | Multiple site devices can<br>be configured but it is<br>recommended to have a<br>minimum of three site<br>devices for seamless<br>failover and effective<br>disaster recovery.                            |
|               | For a configuration with<br>three Thunders instances,<br>the recommended setup<br>includes one as the master<br>controller and the other<br>two as site devices.                                          |
|               | Ensure that both regions have identical set of resources.                                                                                                    |
|               | To create and install three<br>thunder instances in one<br>region use <u>Thunder-3NIC-</u><br><u>3VM</u> template. The same<br>template can be used to<br>install Thunder instances<br>in another region. |

# **Change Password**

After provisioning the vThunder instance, you can change the vThunder instance password at any given time.

105

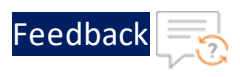

# **NOTE:** It is highly recommended to change the default password. For default password, see <u>Support Information</u>.

To change the password of the deployed vThunder instance, perform the following steps:

- Download A10-vThunder\_ADC-CONFIGURATION > CHANGE-PASSWORD template from GitHub.
- 2. From the Start menu, open command prompt and navigate to the downloaded template.
- 3. Open the CHANGE\_PASSWORD\_PARAM with a text editor.

| NOTE: | Each parameter has a default value mentioned in the parameter file, |
|-------|---------------------------------------------------------------------|
|       | which can be modified as required.                                  |

4. Configure the following parameters:

Table 7 : JSON Parameters

| Resource<br>Name  | Description                                                                                       |
|-------------------|---------------------------------------------------------------------------------------------------|
| Public IP List    | Specify the Public IP address of one or more vThunder instance/s of vThunders to change password. |
|                   | "publicIpList": ["X.X.X.X","X.X.X"],                                                              |
| Secret<br>manager | Specify the Secret manager name for Autoscaling to add servers only.                              |
| name              | "secretManagerName": "secret-manager-name"                                                        |

5. From the Start menu, open the command prompt and navigate to the downloaded template to run the following command:

```
C:\Users\TestUser\A10-vThunder_ADC-CONFIGURATION\CHANGE-PASSWORD>
python ./CHANGE PASSWORD.py
```

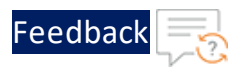

A message prompt displaying the primary conditions for password validation appears:

Primary conditions for password validation, user should provide the new password according to the given combination: Minimum length of 9 characters Minimum lowercase character should be 1 Minimum uppercase character should be 1 Minimum number should be 1 Minimum special character should be 1 Should not include repeated characters Should not include more than 3 keyboard consecutive characters.

6. Provide the vThunder instance's default password as the EC2 instance ID, new password, and then confirm the new password when prompted:

```
Enter vThunder [x.x.x.x] password: ***
Enter vThunder new password: ********
Confirm new password: ********
```

- **NOTE:** The default password is provided by the A10 Networks Support. The new password should meet the default password policy criteria. For more information, see <u>Default Password Policy</u>.
- 7. If the password is successfully updated in Secret Manager, the following message is displayed:

vThunder [x.x.x.x] Password changed successfully. Configurations are saved on partition: shared

8. Enter 'yes' to update the password in the Secret Manager.

Do you want to update password in Secret Manager? [yes/no]yes

9. If the password is changed successfully, the following message is displayed:

Successfully updated password in Secret Manager.

107

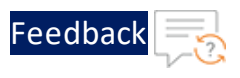

## Basic Server Load Balancer

This template configures the vThunder instance as a Server Load Balancer (SLB) to evenly distribute the traffic across a set of predefined servers and requires manual scaling.

To configure vThunder as an SLB, perform the following steps:

- Download A10-vThunder\_ADC-CONFIGURATION > BASIC-SLB template from GitHub.
- 2. From the Start menu, open the command prompt and navigate to this downloaded template.
- 3. Open the SLB\_CONFIG\_PARAM.json with a text editor.

| NOTE: | Each parameter has a default value mentioned in the parameter file, |
|-------|---------------------------------------------------------------------|
|       | which can be modified as required.                                  |

4. Configure the following parameters:

#### Table 8 : JSON Parameters

| Resource<br>Name              | Description                                                                                                    |
|-------------------------------|----------------------------------------------------------------------------------------------------|
| Template<br>HTTP              | Specify the value as 1 if you want to configure the HTTP template.<br>For more information on SLB HTTP template, see <i>Command Line</i><br><i>Interface Reference</i> .<br>"template_http": 0, |
|                               |                                                                                                    |
|                               | <b>NOTE:</b> By default, the template HTTP value is 0.                                                                                                    |
| Template<br>Persist<br>Cookie | Specify the value as 1 if you want to configure the Persist-Cookie template. For more information on SLB persist cookie template, see <i>Command Line Interface Reference</i> .                 |
|                               | "template_persist_cookie": 0,                                                                                                    |
|                               |                                                                                                    |
|                               | <b>NOTE:</b> By default, the template Persist-Cookie value is 0.                                                                                                    |
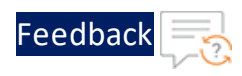

| Resource<br>Name       | Description                                                                                                    |
|------------------------|----------------------------------------------------------------------------------------------------|
| vThunder               | Specify a 'Read/Write/HM' privilege username.                                                                                                    |
| instance<br>username   | "vth_username": "admin",                                                                                                    |
|                        | <b>NOTE:</b> The vThunder instance user should have 'Read/Write/HM' privilege to configure vThunder as an SLB.                                                                                              |
| Data<br>Interface      | Specify the number of data NICs. The value should be '1' for 2 NICs and '2' for 3 NICs.                                                                                                    |
| Count                  | "data_interface_count":1,                                                                                                    |
| Public IP<br>addresses | Specify the Public IP address of one or more vThunder instance/s depending on the deployed template.                                                                                                    |
|                        | "publicIpList": ["X.X.X.X","X.X.X.X"],                                                                                                    |
| SLB                    | Specify name and private IP address of one or more SLB servers.                                                                                                    |
| details                | <pre>"server_details": {     "value": [         {             "server-name": "server1",             "pvt-ip-address": "X.X.X.X"         },         {             "server-name": "server2",         } </pre> |
|                        | <pre>"pvt-ip-address": "X.X.X.X" } ]},</pre>                                                                                                    |
| SLB<br>server<br>ports | Specify the SLB Server ports details.                                                                                                    |

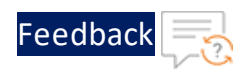

| Resource | Description                                               |  |
|----------|-----------------------------------------------------------|--|
| Name     |                                                           |  |
|          | "slbServerPortList": {                                    |  |
|          | "value": [                                                |  |
|          | {                                                         |  |
|          | "port-number": 53,                                        |  |
|          | "protocol": "udp"                                         |  |
|          | },                                                        |  |
|          | {                                                         |  |
|          | "port-number": 80,                                        |  |
|          | "protocol": "tcp"                                         |  |
|          | },                                                        |  |
|          | {                                                         |  |
|          | "port-number": 443,                                       |  |
|          | "protocol": "tcp"                                         |  |
|          | }                                                         |  |
|          | ]                                                         |  |
|          | },                                                        |  |
| Persist  | Specify the Persist Cookies template details if           |  |
| Cookie   | templatePersistCookie = 1.                                |  |
| Template |                                                           |  |
|          | "cookie-list":{                                           |  |
|          | "value": [                                                |  |
|          | {                                                         |  |
|          | "name": "persist-cookie",                                 |  |
|          | "expire": 60,                                             |  |
|          | "encrypt-level": 0,                                       |  |
|          | "cookie-name":"al0-cookies",                              |  |
|          | "match-type": 1,                                          |  |
|          | "service-group":1                                         |  |
|          | }                                                         |  |
|          | },                                                        |  |
| HTTP     | Specify the HTTP template details if $templateHTTP = 1$ . |  |
| Template |                                                           |  |

••••

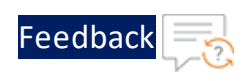

| Resource<br>Name  | Description                                                                                                    |                                                                                                    |
|-------------------|----------------------------------------------------------------------------------------------------|----------------------------------------------------------------------------------------------------|
|                   | "httpLi<br>"valu<br>{<br>""<br>"<br>"<br>"<br>"<br>"<br>"<br>"<br>"<br>"<br>"<br>"<br>"<br>"<br>"<br>"<br>"<br>"                                                                                                    | <pre>st": {     e": [     name":"host-switch",     host-switching": [     {         "host-switching-type":"contains",         "host-match-string":"s1",         "host-service-group":"sg80"     }  name":"url-switch", url-switching": [     {         "url-switching-type":"regex-match",         "url-match-string":"s1",         "url-service-group":"sg80"     } </pre> |
| Virtual<br>Server | <ul> <li>},</li> <li>Specify virtual server details.</li> <li>The virtual server default name is "vip". This is the private primary (for 2NIC-1VM) and secondary (for 3NIC-2VM) IP address of Ethernet1.</li> </ul> |                                                                                                    |
|                   | NOTE:                                                                                                    | To get the vip address after deploying the vThunder instances, <b>EC2</b> > Instances > < <i>stack_name_inst1</i> > > Networking.                                                                                                    |

••••

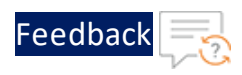

| Resource<br>Name | Description                                                                                                    |
|------------------|----------------------------------------------------------------------------------------------------|
|                  | If you want to configure an HTTP template (templateHTTP = 1), provide the HTTP template name in the template-http parameter.                                             |
|                  | If you want to configure a Persist-Cookie template<br>(templatePersistCookie = 1), provide the Persist-Cookie<br>template name in the template-persist-cookie parameter. |

• • • •

Feedback

```
Table 8 : JSON Parameters
```

| Resource<br>Name | Description                                              |  |
|------------------|----------------------------------------------------------|--|
|                  | "wirtual Server List". (                                 |  |
|                  | "wirtual_server_name". "win"                             |  |
|                  | "otbl-in-addross", "V V V V"                             |  |
|                  |                                                          |  |
|                  | Metadata . {                                             |  |
|                  | adescription . Specify ethernet i primary                |  |
|                  | Availability and accordary private ID address in case of |  |
|                  | Availability and secondary private if address in case of |  |
|                  | SLB WICH HIGH AVAILADIIICY.                              |  |
|                  | },<br>                                                   |  |
|                  | value": [                                                |  |
|                  |                                                          |  |
|                  | "port-number": 53,                                       |  |
|                  | "protocol": "udp",                                       |  |
|                  | "auto": 1,                                               |  |
|                  | "service-group": "sg53"                                  |  |
|                  | } <i>,</i>                                               |  |
|                  |                                                          |  |
|                  | "port-number": 80,                                       |  |
|                  | "protocol": "http",                                      |  |
|                  | "auto": 1,                                               |  |
|                  | "service-group": "sg80",                                 |  |
|                  | "template-http": "url-switch",                           |  |
|                  | "template-persist-cookie": "persist-cookie"              |  |
|                  | },                                                       |  |
|                  | {                                                        |  |
|                  | "port-number": 443,                                      |  |
|                  | "protocol": "https",                                     |  |
|                  | "auto": 1,                                               |  |
|                  | "service-group": "sg443",                                |  |
|                  | "template-http": "url-switch",                           |  |
|                  | "template-persist-cookie": "persist-cookie"              |  |
|                  | }                                                        |  |
|                  | ]                                                        |  |
|                  | },                                                       |  |

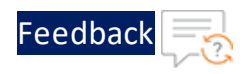

| Resource | Description                                                               |  |
|----------|---------------------------------------------------------------------------|--|
| Name     |                                                                           |  |
|          | <b>NOTE:</b> Either host-switching-template-name Of url-switching-        |  |
|          | template-name can be used in the template-http.                           |  |
| Service  | Specify the SLB Service group.                                            |  |
| Group    | "serviceGroupList". {                                                     |  |
| List     | "value": [                                                                |  |
|          | {                                                                         |  |
|          | "name": "sg443",                                                          |  |
|          | "protocol": "tcp"                                                         |  |
|          | },                                                                        |  |
|          | {                                                                         |  |
|          | "name": "sg53",                                                           |  |
|          | "protocol": "udp"                                                         |  |
|          | },                                                                        |  |
|          |                                                                           |  |
|          | name: sgou,                                                               |  |
|          |                                                                           |  |
|          | , , , , , , , , , , , , , , , , , , , ,                                   |  |
|          | }                                                                         |  |
|          | } }                                                                       |  |
|          |                                                                           |  |
|          | <b>NOTE:</b> if you want to configure service groups for each server, the |  |
|          | number of members should be equal to the total number of                  |  |
|          | servers. For example, if two servers are added in the                     |  |
|          | parameter file then the members in the member list should                 |  |
|          | also be two, one for server 1 and the other for server2.                  |  |

- 5. Verify if all the configurations in the SLB\_CONFIG\_PARAM.json file are correct and save the changes.
- 6. Run the following command to configure the vThunder instance/s as an SLB:

```
C:\Users\TestUser\A10-vThunder_ADC-CONFIGURATION\BASIC-SLB> python ./SLB_CONFIG.py
```

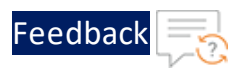

7. Provide password for the vThunder instances/s whose IP address is mentioned in the SLB\_CONFIG\_PARAM.json file.

If SLB is configured successfully for 2NIC-1VM, the following message is displayed:

```
Enter vThunder [x.x.x.x] Password: ********
Successfully configuring ethernet ip 1
Do you want to configure SLB Server? [yes/no]yes
Successfully configured server server1
Successfully configured service group.
Successfully configured http template.
Successfully configured slb persist cookie.
Successfully configured virtual servers.
Configurations are saved on partition: shared
Successfully logged out from vThunder.
```

The above configuration has one server, an HTTP template, and a Persist-Cookie template configured for 2NIC-1VM.

If SLB is configured successfully for 3NIC-2VM, the following message is displayed:

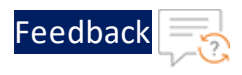

```
Enter vThunder [x.x.x.x] Password: ********
Successfully configuring ethernet ip 1
Successfully configuring ethernet ip 2
Do you want to configure SLB Server? [yes/no]yes
Successfully configured server server1
Successfully configured server server2
Successfully configured service group.
Successfully configured http template.
Successfully configured slb persist cookie.
Successfully configured virtual servers.
Configurations are saved on partition: shared
Successfully logged out from vThunder.
_____
Enter vThunder [x.x.x.x] Password: ********
Successfully configuring ethernet ip 1
Successfully configuring ethernet ip 2
Do you want to configure SLB Server? [yes/no]yes
Successfully configured server server1
Successfully configured server server2
Successfully configured service group.
Successfully configured http template.
Successfully configured slb persist cookie.
Successfully configured virtual servers.
Configurations are saved on partition: shared
Successfully logged out from vThunder.
_____
```

The above configuration has two servers, an HTTP template, and a Persist-Cookie template configured for 3NIC-2VM.

8. In case of only basic SLB configuration without High availability, run the following commands on both the Thunder instances:

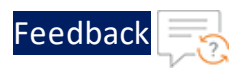

```
vth-inst1#config
vth-inst1(config)# ip route 0.0.0.0 /0 10.0.2.1
vth-inst1(config)# write memory
Building configuration...
Write configuration to default primary startup-config
[OK]
vth-inst1(config)#
```

## **Backend Server Autoscaling**

This template configures vThunder instance as a Server Load Balancer (SLB) to automate the scaling process allowing dynamic adjustment of servers based on the workload.

**NOTE:** Configure vThunder with basic SLB before configuring SLB on Backend Autoscale.

To configure a Backend Autoscale Server, perform the following steps:

- 1. Create S3 Bucket
- 2. Create AWS Secrets Manager secret
- 3. Create vThunder credentials secret
- 4. Create Lambda Function and Autoscaling Group
- 5. Configure Lambda Function and ASG

### **Create S3 Bucket**

Amazon Web Services' (AWS) Simple Storage Service (S3) bucket is used to store the template resources. Therefore, you need to create the S3 bucket or you can use an existing one and then upload the SLB configuration file on AWS using this S3 bucket.

To create an S3 bucket, perform the following steps:

117

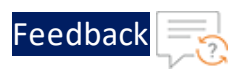

. . . . . . .

- 1. Download A10-vThunder\_ADC-CONFIGURATION > CONFIG-SLB\_ON\_BACKEND-AUTOSCALE template from <u>GitHub</u>.
- 2. Run the following command to create an S3 bucket and store the Lambda function python script:

```
PS C:\Users\TestUser\A10-vThunder_ADC-CONFIGURATION\CONFIG-SLB_ON_
BACKEND-AUTOSCALE> python ./AUTOSCALE SERVER S3 UPLOAD 1.py
```

3. Enter a unique bucket name and the region where you want to create the new bucket.

**NOTE:** The region for S3 bucket and ASG should be the same.

```
Enter bucket name: <bucket_name>
Enter region: <region>
```

If S3 bucket is created successfully, a message 'File uploaded in S3 bucket successfully' is displayed.

 Verify if the S3 bucket is created in the AWS Management Console > Buckets > <bucket\_name>.

Figure 24 : S3 Bucket

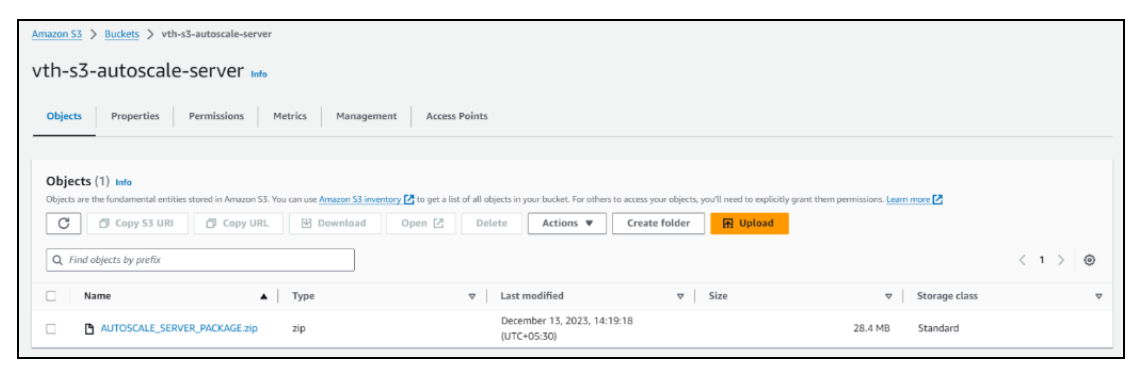

The AUTOSCALE\_SERVER\_PACKAGE.zip is uploaded.

If you are using an existing S3 bucket, the zip file should be uploaded in this bucket.

**NOTE:** To delete the S3 bucket, see <u>Delete the resources</u>.

118

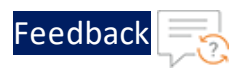

## Create AWS Secrets Manager secret

To create AWS Secrets Manager secret, if not created already, go to AWS Management Console > Secrets Manager > Store a new secret and add the following:

Table 9 : AWS Key value pair

| Кеу                | Value                                                                                                    |
|--------------------|----------------------------------------------------------------------------------------------------|
| Secret Type        | Other type of secret                                                                                                    |
| Key/value<br>pairs | <ul> <li>Provide the following values:</li> <li>aws_access_key_id - <your access="" aws="" key<br="">id&gt;</your></li> </ul> |
|                    | <ul> <li>aws_secret_access_key - <your aws="" secret<br="">access key&gt;</your></li> </ul>                                   |
| Encryption<br>key  | aws/secretsmanager                                                                                                    |
| Secret name        | <your aws="" keys="" manager="" name="" secret=""></your>                                                                     |

For more information, see

https://docs.aws.amazon.com/secretsmanager/latest/userguide/create\_ secret.html

## Create vThunder credentials secret

To create vThunder credentials secret, if not created already, go to AWS Management Console > Secrets Manager > Store a new secret and add the following:

| Кеу             | Value                                                            |
|-----------------|------------------------------------------------------------------|
| Secret Type     | Other type of secret                                             |
| Key/value pairs | Provide the following values:                                    |
|                 | <ul> <li>username - <vthunder username=""></vthunder></li> </ul> |
|                 | <ul> <li>password - <vthunder password=""></vthunder></li> </ul> |
| Encryption key  | aws/secretsmanager                                               |

Table 10 : vThunder Key value pair

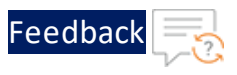

#### Table 10 : vThunder Key value pair

| Кеу         | Value                                      |
|-------------|--------------------------------------------|
| Secret name | <your manager="" name="" secret=""></your> |

For more information, see

https://docs.aws.amazon.com/secretsmanager/latest/userguide/create\_ secret.html

### Create Lambda Function and Autoscaling Group

To create Lambda Function and Autoscaling Group, perform the following steps:

1. From AWS Management Console, navigate to CloudFormation > Stacks > Create Stack > With new resources (standard).

The Create stack window is displayed.

Figure 25 : Create stack window

| Create stack                                                                                                    |
|----------------------------------------------------------------------------------------------------|
| Prerequisite - Prepare template                                                                                                    |
| Prepare template Every stack is based on a template. A template is a JSON or YAML file that contains configuration information about the AWS resources you want to include in the stack.  The other stack is based on a template in Designer  Use a sample template  Create template in Designer |
| Specify template                                                                                                    |
| A template is a JSUN or TAML me that describes your stacks resources and properties.  Template source Selecting a template generates an Amazon SS URL where it will be stored.                                                                                                    |
| Amazon S3 URL     Upload a template file     Decode a template file     Decode a template file     Decode a template file                                                                                                    |
| JSON or YAML formatted file                                                                                                    |
|                                                                                                    |

2. In the **Prerequisite - Prepare template** section, select **Template is ready**.

After selecting this option, the **Specify template** section is displayed.

3. In the Specify template section, select Upload a template file and click Choose file

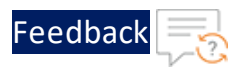

to browse and upload the following template file from the downloaded CFT template:

### AUTOSCALE\_SERVER\_PARAM.json

The selected template file name is displayed as the chosen file.

- **NOTE:** This template contains pre-populated default values that can be modified as required and do not create a new subnet.
- 4. Click Next.

The Specify stack details window is displayed.

Figure 26 : Specify stack details window

| CloudFormation > Stacks > Create stack |                                                                                                    |
|----------------------------------------|----------------------------------------------------------------------------------------------------|
| Step 1<br>Create stack                 | Specify stack details                                                                                                    |
| Step 2<br>Specify stack details        | Stack name                                                                                                    |
| Step 3                                 | Stack name                                                                                                    |
| Configure stack options                | Enter a stack name                                                                                                    |
|                                        | Stack name can include letters (A-Z and a-z), numbers (-).                                                                                                    |
| Step 4<br><u>Review</u>                | Parameters<br>Parameters are defined in your template and allow you to input custom values when you create or update a stack.                                                                 |
|                                        | CustomTagName<br>Specify the custom tag name. Custom tag key which will be added to all resources created via CFT. Tags are used to track the cost of resources in AWS Cost Explorer.<br>name |
|                                        | CustomTagValue<br>Specify the custom tag value. Custom tag key which will be added to all resources created via CFT. Tags are used to track the cost of resources in AWS Cost Explorer.       |
|                                        | a 10-vthunder-adc                                                                                                    |
|                                        | Cancel Previous Next                                                                                                    |

5. In the **Specify stack details** window, enter or select the following:

| Resource Name | Description                                                                                                    |
|---------------|----------------------------------------------------------------------------------------------------|
| Stack name    | Specify a stack name containing letters (A-Z and a-z), numbers (0-9), and dashes (-).                                                                              |
|               | Here, the stack name is provided as asg.                                                                                                    |
| AMIID         | Specify the AMI ID of the required A10<br>vThunder image. By default, A10 Thunder<br>ADC for Advanced Load Balancing - BYOL<br>AMI ID is set for us-east-1 region. |

Feedback

.....

• • • •

| Table | 11 | : JSON | Parameters |
|-------|----|--------|------------|
|-------|----|--------|------------|

| Resource Name               | Description                                                                                                    |
|-----------------------------|----------------------------------------------------------------------------------------------------|
|                             | To get the AMI ID, go to the AWS<br>Management Console > EC2 > Launch<br>instance > Application and OS Images<br>(Amazon Machine Image) > search for the<br>relevant vThunder image and then copy the<br>AMI ID.<br>For more information on the available |
|                             | Thunder images with different capacities<br>under respective regions, see <u>List of ACOS</u><br><u>AMI ID</u> .                                                                                                    |
| AWSSecretManager            | Specify the existing secret manager name<br>containing AWS access and secret access<br>keys. AWS Secret Manager helps you to<br>securely encrypt, store and retrieve<br>credentials for your databases and other<br>services.                             |
| CPUPolicyTargetValue        | Specify the value to auto scale based on a target value of CPU utilization. For more information, see <u>here</u> .                                                                                                    |
| KeyPair                     | Select a keypair from the available list. A<br>key pair is a set of security credentials<br>which consists of a public key and a private<br>key. This keypair is used to verify your<br>identity when connecting to an Amazon EC2<br>instance.            |
| LaunchTemplateVersionNumber | Specify the auto scale group launch template version.                                                                                                    |
| MgmtIPAddress               | Specify the comma separated vThunder public management IP addresses.                                                                                                    |
| Role                        | Specify the existing lambda function IAM<br>Role ARN with lambda function permissions.                                                                                                    |
|                             | To get the value, go to IAM Dashboard >                                                                                                    |

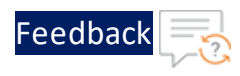

. . . . . .

| Table 12 | : JSON | Parameters |
|----------|--------|------------|
|----------|--------|------------|

| Resource Name     | Description                                                                                                    |
|-------------------|----------------------------------------------------------------------------------------------------|
|                   | <b>Roles</b> and then click on <b>Iam Role</b> for which you need the ARN.                                                                                                    |
| S3Bucket          | Specify the existing S3 bucket name, where the AUTOSCALE_SERVER_PACKAGE.zip is uploaded.                                                                                                    |
| SecurityGroupData | Select the required security group ID from the available list for data interface within the selected Virtual Private Network.                                                                                                    |
| Size              | Select an instance/compute type supported<br>for Linux from the available list. A web<br>server is configured on this Linux instance<br>to test traffic. By default, instance type is<br>t2.micro which contains 1 vCPU and 1 GiB<br>memory. The minimum requirement for<br>vThunder is 4 vCPU and 32 GiB memory. For<br>more information on product pricing, see<br><u>AWS Marketplace</u> .<br>If the required instance type is not available<br>in the list, go to <b>AWS Management Console</b><br>> <b>EC2</b> > <b>Launch instance</b> > Find and copy the<br>relevant instance type in the template. For<br>more information, see <u>Supported Instance</u><br><u>Types</u> . |
| SubnetDataID      | Select the required subnet ID from the<br>available list for the data traffic flow inward<br>and outward to vThunder within the<br>selected Virtual Private Network.                                                                                                    |
| Zone              | Select a zone from the existing availability<br>zones. AWS offers a range of options for<br>managing availability and resiliency for your<br>applications.                                                                                                    |

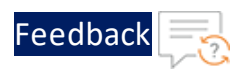

Table 11 : JSON Parameters

| Resource Name         | Description                                                                                                    |
|-----------------------|----------------------------------------------------------------------------------------------------|
|                       | <b>NOTE:</b> Make use of the replicated VMs across the availability zones to protect your applications and data against the data center outages and maintenance events.                                    |
| vThunderSecretManager | Specify the existing secret manager name<br>containing vThunder password. AWS Secret<br>Manager helps you to securely encrypt,<br>store and retrieve credentials for your<br>databases and other services. |

### 6. Click Next.

The **Configure stack options** window is displayed.

- 7. Verify the other fields and change the values appropriately. (Optional)
- 8. Click Next.

The **Review** <*stack\_name*> window is displayed.

- 9. Verify if all the stack configurations are correct and then click **Submit**.
  - **NOTE:** The system may take a few minutes to create the resources and display the stack status as **CREATE\_COMPLETE**.
- Verify if all the listed resources are created in the AWS Management Console > CloudFormation > Stacks > <stack\_name> > Resources tab:

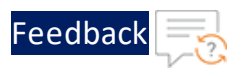

### Figure 27 : Resource listing

| J                                        |                                                                                                    |                                        |                           |                 | 0              |
|------------------------------------------|----------------------------------------------------------------------------------------------------|----------------------------------------|---------------------------|-----------------|----------------|
| itack info Events                        | Resources Outputs                                                                                                    | Parameters Template                    | Delete Update Change sets | Stack actions v | Create stack 🔻 |
| Resources (7) Q. Search resources        |                                                                                                    |                                        |                           |                 | ( 1 ) ⊗        |
| .ogical ID                               | Physical ID 🗢                                                                                                    | Type 🗢                                 | Status 🔻                  | Module          | ,              |
| AutoScalingGroup                         | asg-auto-scale-group 🛛                                                                                                    | AWS::AutoScaling::AutoS<br>calingGroup | CREATE_COMPLETE           |                 |                |
| ThCPUPolicy                              | armawsautoscaling:us-<br>east-<br>1:399850196882:scaling<br>Policy:4c60a968-8276-<br>4d46-8230-<br>75d4ea7a1439:autoScali<br>ngGroupName/asg-<br>auto-scale-<br>group:policyName/asg-<br>vThCPUPolicy-<br>hSKJGyzU93WD | AWS::AutoScaling::Scalin<br>gPolicy    | ⊘ CREATE_COMPLETE         | -               |                |
| ThEventRule                              | asg-vThEventRule-<br>1H9Z14VJBLHV 🖸                                                                                                    | AWS::Events::Rule                      | CREATE_COMPLETE           | -               |                |
| ThLambda                                 | asg-lambda-function 🛃                                                                                                    | AWS::Lambda::Function                  |                           | -               |                |
| /ThPermissionForEvents<br>FolnvokeLambda | asg-<br>vThPermissionForEvents<br>ToInvokeLambda-<br>Sdp4dge22Jbi                                                                                                    | AWS::Lambda::Permissio<br>n            | ⊘ CREATE_COMPLETE         | -               |                |
| ThunderEventBus                          | asg-eventbus 🛂                                                                                                    | AWS::Events::EventBus                  | CREATE_COMPLETE           |                 |                |
| /ThunderLaunchTemplat                    | lt-                                                                                                    | AWS::EC2::LaunchTempla                 | ⊘ CREATE_COMPLETE         |                 |                |

 Verify if the environment variables of the Lambda function are created in AWS Management Console > Lambda > Functions > <function\_name> > Configuration > Environment variables tab.

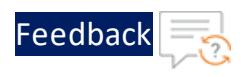

### Figure 28 : Lambda Function

| ambda > Functions > vth-lambda                                                                                       | a-function                                                                                                    |                                                                                                    |                                                           |                                                                                                    |
|----------------------------------------------------------------------------------------------------|----------------------------------------------------------------------------------------------------|----------------------------------------------------------------------------------------------------|-----------------------------------------------------------|----------------------------------------------------------------------------------------------------|
| /th-lambda-functio                                                                                                   | n                                                                                                    |                                                                                                    |                                                           | Throttle Copy ARN Actions                                                                                                    |
| This function belongs to an appl                                                                                     | lication. Click here to manage it.                                                                                                    |                                                                                                    |                                                           | ×                                                                                                    |
| ▼ Function overview Info                                                                                             |                                                                                                    |                                                                                                    |                                                           |                                                                                                    |
| EventBridge (CloudWa                                                                                                 | atch Events)                                                                                                    | (0)                                                                                                    | + Add destination                                         | Description<br>-<br>Last modified<br>5 hours ago<br>Function ARN<br>Of amanslambdaus-east-1:939850196882:function:vth-lambda-function |
|                                                                                                    |                                                                                                    |                                                                                                    |                                                           | Application<br>veh<br>Function URL Info<br>-                                                                                          |
| Code Test Monitor                                                                                                    | Configuration Allases Version Environment variables (5) The environment variables are encryp                                                                                                    | ns<br>oted at vest with the default Lambda service is                                                                                                    | 9.                                                        | Application<br>vth<br>Function URL Info<br>-                                                                                          |
| Code Test Monitor internation                                                                                        | Configuration Allases Version Environment variables (5) The enformment variables below are encryp Key                                                                                                    | ns<br>sted at rest with the default Lambda service in<br>Value                                                                                                    | 9:                                                        | Application<br>vth<br>Function URL Info<br>-                                                                                          |
| Code Test Monitor                                                                                                    | Configuration Aliases Version Environment variables (5) The environment variables below are encryp Key AVV55ccretManagenName                                                                                                    | ns<br>sted at rest with the default Lambda service is<br>Value<br>CFT-AWS-Credentials                                                                               | 9.                                                        | Application<br>vth<br>Function URL Info<br>-                                                                                          |
| Code Test Monitor                                                                                                    | Configuration Allases Version Environment variables (5) The environment variables below are encryp Key AWS56oretManagenName PortList                                                                                                    | ns<br>bited at rest with the default Lambda service to<br>Value<br>GFT-AWS-Credentials<br>[["port-number's 53, "protocol"; "1                                       | 9.<br>xdp"), ("port-number": 80, "protocol": "tcp"), (")  | Application<br>vth<br>Function URL Info<br>-<br>Edit<br>port-number*, 443, "pretocol*, "tcp*]]                                        |
| Code Test Monitor  Code Test Monitor  Infiguration  Infigures  Armissions  Inction URL  Invironment variables        | Configuration         Allases         Version           Environment variables (5)         The environment variables below are encryption         Key           AWSSecretManagerName         PortList         Region                                                                      | ns<br>sted at rest with the default Lambda service is<br>Value<br>CFT-4WS-Gredentials<br>[["port-number") 55, "protocol"; "1<br>us-dast-1                           | ry.<br>sdp"), ("port-number": 80, "protocol": "tcp"), ("p | Application<br>vth<br>Function URL Info<br>-<br>Edit<br>port-number?: 445, "pretocol?; "tcp"]                                         |
| Code Test Monitor  Seneral configuration  Inggers  Armissions  Sestinations  unction URL  Invironment variables  ags | Configuration         Allases         Version           Environment variables (5)         The environment variables (5)           The environment variables below are encryption         Key           AWSSecretManagerName         PortList           Region         v/ThunderTMgmtNCID | ns<br>sted at rest with the default Lambda service is<br>Value<br>CFT-4WS-Credentials<br>[["port-number") 53, "protocol"; "1<br>us-cast-1<br>eni-Qet13a91814;8feac1 | ry.<br>sdp"), ("port-number": 80, "protocol": "tcp"), ("p | Application<br>vth<br>Function URL Info<br>-<br>Edit<br>sort-number^ 443, "pretocol*; "tcp"]]                                         |

**NOTE:** If you delete a stack that contains a Lambda function, the Lambda function will not be deleted automatically along with the stack. You need to manually delete the Lambda function separately. For more information, see <u>Delete the resources</u>.

## Configure Lambda Function and ASG

To configure Lambda Function and ASG, perform the following steps:

- Download A10-vThunder\_ADC-CONFIGURATION > CONFIG-SLB\_ON\_BACKEND-AUTOSCALE template from <u>GitHub</u>.
- 2. From the Start menu, open command prompt and navigate to this downloaded template.
- 3. Open the AUTOSCALE\_SERVER\_PARAM.json with a text editor.

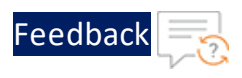

# **NOTE:** Each parameter has a default value mentioned in the parameter file which can be modified as required.

4. Configure the following parameters:

| Resource Name    | Description                               |
|------------------|-------------------------------------------|
| Desired Capacity | Set the capacity of the autoscale server. |
|                  | "desiredCapacity": 1,                     |
| Lambda Function  | Specify the name of the lambda function.  |
|                  | "lambdaFunction": "lambda-function",      |
| autoscale Group  | Specify the autoscale Group name.         |
|                  | "autoscaleGroupName": "auto-scale-group", |
| Port List        | Specify the SLB Server ports' details.    |
|                  | "port-list": [                            |
|                  | {                                         |
|                  | "port-number": 53,                        |
|                  | "protocol": "udp"                         |
|                  | },                                        |
|                  | {                                         |
|                  | "port-number": 80,                        |
|                  | "protocol": "tcp"                         |
|                  | },                                        |
|                  | {                                         |
|                  | "port-number": 443,                       |
|                  | "protocol": "tcp"                         |
|                  | }                                         |
|                  | ]                                         |

- 5. Verify if all the configurations in the AUTOSCALE\_SERVER\_PARAM.json file are correct and save the changes.
- 6. Run the following command to configure the vThunder instance/s as an SLB on

127

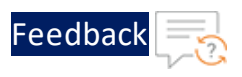

### Backend AutoServer:

```
PS C:\Users\TestUser\A10-vThunder_ADC-CONFIGURATION\CONFIG-SLB_ON_
BACKEND-AUTOSCALE> python ./AUTOSCALE SERVER ASG LAMBDA UPDATE 2.py
```

If SLB is configured successfully, the following message is displayed:

Added PortList in asg-lambda environment variables Updated desired capacity of autoscale group to 1

Verify the scale-in and scale-out instances in the AWS Management Console > EC2 > Auto Scaling groups > <asg\_name> > Activity tab.

## SSL Certificate

This template applies Certificate Authority SSL Certificate to the vThunder instance. This certificate establishes an encrypted link between the server and your browser, ensuring that all data transferred between them remains private and secure.

To configure SSL certificate for a vThunder instance, perform the following steps:

- 1. Download A10-vThunder\_ADC-CONFIGURATION > SSL-CERTIFICATE from GitHub.
- 2. From the Start menu, open command prompt and navigate to this downloaded template.
- 3. Open the SSL\_CONFIG\_PARAM.json with a text editor.

**NOTE:** Each parameter has a default value mentioned in the parameter file which can be modified as required.

4. Configure the following parameters:

## Resource Name Description Public IP List Specify the Public IP address of one or more vThunder instance/s and instance ID list (in the same order as public IP) of vThunders to change password.

128

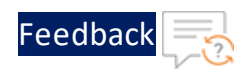

| Resource<br>Name | Description                                                                                  |
|------------------|----------------------------------------------------------------------------------------------|
|                  | "publicIpList": ["X.X.X.X","X.X.X.X"],                                                       |
| SSL              | Specify SSL details.                                                                         |
| comparation      | "sslConfig": {                                                                               |
|                  | "requestTimeOut": 40,                                                                        |
|                  | "path": "server.pem",                                                                        |
|                  | "file": "server",                                                                            |
|                  | "certificationType": "pem"                                                                   |
|                  | }                                                                                            |
|                  |                                                                                              |
|                  | <b>NOTE:</b> By default, SSL configuration is disabled i.e. no SSL configuration is applied. |
|                  | Example                                                                                      |
|                  | The sample values for the SSL certificate are as shown below:                                |
|                  | "sslConfig": {                                                                               |
|                  | "requestTimeOut": 40,                                                                        |
|                  | "Path": "C:\\                                                                                |
|                  | "File": "server",                                                                            |
|                  | "CertificationType": "pem"                                                                   |
|                  | }                                                                                            |

- 5. Verify if the configurations in the SSL\_CONFIG\_PARAM.json file are correct and then save the changes.
- 6. Run the following command to apply SSL configuration on the vThunder instance/s:

```
PS C:\Users\TestUser\A10-vThunder_ADC-CONFIGURATION\SSL-CERTIFICATE> python ./SSL_CONFIG.py
```

7. If the SSL certificate is uploaded successfully, the following message is displayed:

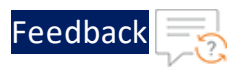

```
Configuring vThunder with ip x.x.x.x
Enter vThunder Password:
Successfully configured SSL.
Configurations are saved on partition: shared
Successfully logged out from vThunder.
```

## A10 License

This template applies GLM license to the vThunder instance for legal compliance, security, all feature access, and support.

To configure GLM license for vThunder instance, perform the following steps:

- 1. Download A10-vThunder\_ADC-CONFIGURATION > GLM-LICENSE from GitHub.
- 2. From the Start menu, open command prompt and navigate to this downloaded template.
- 3. Open the GLM\_CONFIG\_PARAM.json with a text editor.

**NOTE:** Each parameter has a default value mentioned in the parameter file, which can be modified as required.

4. Configure the following parameters:

| Resource Name       | Description                                 |
|---------------------|---------------------------------------------|
| Public IP addresses | Specify the Public IP address to apply GLM. |
|                     | "publicIpList": ["X.X.X.X","X.X.X.X"],      |
| DNS                 | Specify a domain namespace.                 |
|                     | "dns": {                                    |
|                     | "value": "8.8.8.8"                          |
|                     | },                                          |
| Entitlement Token   | Specify the entitlement token.              |

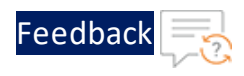

| Resource Name | Description                       |
|---------------|-----------------------------------|
|               | <pre>"entitlement_token": {</pre> |
|               | "value": "XXXXXXXXXXXXXX          |
|               | }                                 |

- 5. Verify if the configurations in the GLM\_CONFIG\_PARAM.json file are correct and then save the changes.
- 6. Run the following command to apply GLM license on the vThunder instance/s:

```
PS C:\Users\TestUser\A10-vThunder_ADC-CONFIGURATION\GLM-LICENSE> python ./GLM CONFIG.py
```

7. Provide password for the vThunder instance/s whose IP address is mentioned in the GLM\_CONFIG\_PARAM.json file.

```
Configuring vThunder with ip x.x.x.x
Enter vThunder Password:
Successfully configured primary DNS.
Successfully configured GLM Entitlement token in vthunder.
GLM license request sent successfully.
Configurations are saved on partition: shared
Successfully logged out from vThunder.
```

## **High Availability**

This template applies high availability configuration to the Thunder instances. It automatically synchronizes Thunder configurations between the active and standby Thunder instances. In the event of a failover, it designates the other Thunder instance as active to ensure uninterrupted traffic routing. For this functionality, it is essential for both Thunder instances to have identical resources and configurations.

High availability can be configured only within same availability zone in the same region.

Thunder instances should have the same ACOS versions; otherwise, traffic flow will be disrupted.

131

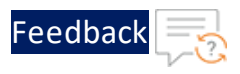

To configure HA for Thunder instances, perform the following steps:

- 1. Configure a new or an existing FTP server. For more information, see <u>Configure</u> the FTP server.
- Download A10-vThunder\_ADC-CONFIGURATION > HIGH-AVAILABILITY template from GitHub.
- 3. From Start menu, open command prompt and navigate to this downloaded template.
- 4. Open the HA\_CONFIG\_PARAM.json with a text editor.
  - **NOTE:** Each parameter has a default value mentioned in the parameter file which can be modified as required.
- 5. Configure the following parameters:

| Resource<br>Name       | Description                                                                                                    |
|------------------------|----------------------------------------------------------------------------------------------------|
| Public IP<br>addresses | Specify the Public IP address of one or more vThunder instance/s depending on the deployed template.                            |
|                        | "publicIpList": ["X.X.X.X","X.X.X.X"],                                                                                          |
| Instance IDs           | Specify the EC2 instance ID list in the same order as the Public IP addresses.                                                  |
|                        | "instanceIdList":["XXXXXXXXX","XXXXXXXXX"],                                                                                     |
|                        | To get the EC2 Instance ID, go to <b>AWS</b> > < <i>region_name</i> > > <b>EC2</b> > <b>Instances</b> > < <i>instance_id</i> >. |
| ftpServerName          | Specify the name of the FTP server to upload keys.                                                                              |
|                        | "ftpServerName":"ftp-server",                                                                                                   |
| DNS                    | Specify a domain namespace.                                                                                                    |

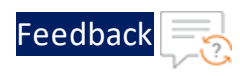

. . .

.....

••••

| Resource<br>Name         | Description                                                                                                    |
|--------------------------|----------------------------------------------------------------------------------------------------|
|                          | "dng", (                                                                                                    |
|                          |                                                                                                    |
|                          | value . 0.0.0.0                                                                                                    |
|                          |                                                                                                    |
| Network                  | Specify a Network Gateway IP.                                                                                                    |
| Gateway IP               | The default value of network gateway IP address is 10.0.1.1 as this is the first IP address of the default management subnet configuration. |
|                          | The default value of next network gateway IP address is 10.0.2.1 as this is the first IP address of the datain subnet configuration.        |
|                          | "rib-list": [                                                                                                    |
|                          | {                                                                                                    |
|                          | "ip-dest-addr":"0.0.0.0",                                                                                                    |
|                          | "ip-mask":"/0",                                                                                                    |
|                          | "ip-nexthop-ipv4": [                                                                                                    |
|                          | {                                                                                                    |
|                          | "ip-next-hop": "10.0.1.1"                                                                                                    |
|                          | },                                                                                                    |
|                          | {                                                                                                    |
|                          | "ip-next-hop": "10.0.2.1"                                                                                                    |
|                          | }                                                                                                    |
|                          | ]                                                                                                    |
|                          | }                                                                                                    |
|                          | ],                                                                                                    |
| VRRP-A                   | Specify the value as 1 to enable VRRP-A.                                                                                                    |
|                          | "vrrp-a": {                                                                                                    |
|                          | "set-id":1                                                                                                    |
|                          | },                                                                                                    |
| Terminal Idle<br>Timeout | Specify the interval in minutes for closing connection when there is no input detected. The value '0' means never                           |

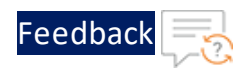

| Resource<br>Name | Description                                                                                                    |
|------------------|----------------------------------------------------------------------------------------------------|
|                  | timeout.                                                                                                    |
|                  | "terminal": {                                                                                                    |
|                  | "idle-timeout":0                                                                                                    |
|                  | },                                                                                                    |
| VRID details     | Specify the VRID details.                                                                                                    |
|                  | The default value of vrid is 0. The default priority for the first vThunder instance is 100, and for second the vThunder is 99 (100-1). |
|                  | <pre>"vrid-list": [     {         "vrid-val": 0,         "blade-parameters": {             "priority": 100         }      } ]</pre>     |

- 6. Verify if all the configurations in the HA\_CONFIG\_PARAM.json file are correct and save the changes.
- 7. Import AWS access key on both the vThunder instances. For more information, refer Import the AWS Access Keys.
- 8. Run the following command to configure HA:

```
PS C:\Users\TestUser\A10-vThunder_ADC-CONFIGURATION\HIGH-AVAILABILITY> python ./HA_CONFIG.py
```

 Provide password for the vThunder instances/s whose IP address is mentioned in the HA\_CONFIG\_PARAM.json file.
 If HA is configured successfully, the following message is displayed:

134

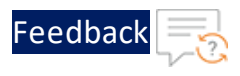

```
Configuring vThunder with ip x.x.x.x
Enter vThunder password: ********
Successfully uploaded AWS access keys to vThunder
Successfully configured Primary DNS.
Successfully configured IP Route.
Successfully configured Vrrp-A Common.
Successfully configured Idle Timeout.
Successfully configured Vrrp Rid.
Successfully configured Peer Group.
Configurations are saved on partition: shared
Successfully logged out from vThunder.
_____
Configuring vThunder with ip x.x.x.x
Enter vThunder password: ********
Successfully uploaded AWS access keys to vThunder
Successfully configured Primary DNS.
Successfully configured IP Route.
Successfully configured Vrrp-A Common.
Successfully configured Idle Timeout.
Successfully configured Vrrp Rid.
Successfully configured Peer Group.
Configurations are saved on partition: shared
Successfully logged out from vThunder.
_____
```

## Hybrid Cloud GSLB

A hybrid cloud configuration as a Global Server Load balancer (GSLB) between two regions residing in the same or different cloud or on-premise environments. It provides flexibility to implement disaster recovery site.

It requires atleast two Thunder instances in each region or location. One instance serves as the master controller, while the other functions as the site device. It is possible to configure multiple site devices, but it is recommended to have a minimum of three site devices to ensure seamless failover and effective disaster recovery.

Both regions should maintain an equivalent number of resources, whether hosted in the cloud or on-premise.

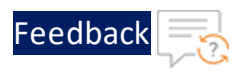

To create and install three thunder instances in any one region use <u>Thunder-3NIC-3VM</u> template. The same template can be used to install Thunder instances in another region.

## Architectural References

Refer to the following for architectural references:

• AWS-to-AWS

Region 1 and Region 2 both are in AWS cloud.

Figure 29 : AWS-to-AWS Cloud

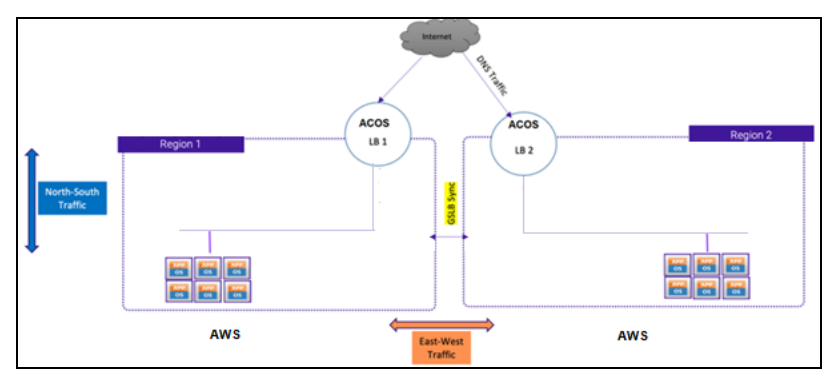

• AWS-to-On-Premises (any)

Region 1 is in AWS cloud and Region 2 is on-premise or vice versa.

Figure 30 : AWS-to-On-Premise

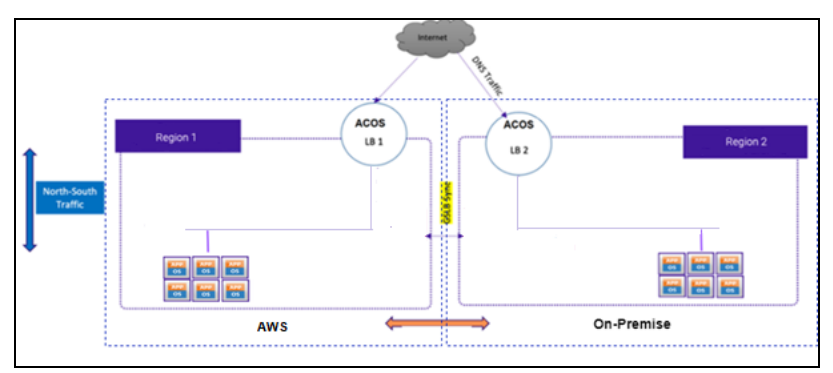

• On-Premise-to-On-Premise (any)

Region 1 and Region 2 are on-premises.

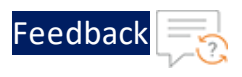

Figure 31 : On-Premise-to-On-Premise

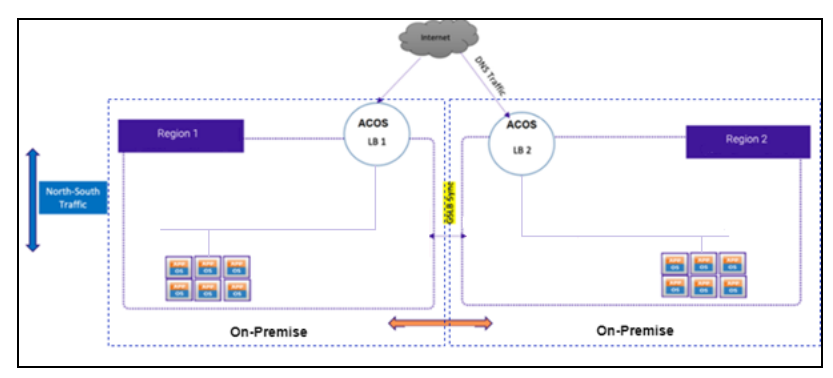

## GSLB Deployment Topology

Figure 32 shows the GSLB deployment topology having two regions, Region 1 and Region 2. Both the regions must have identical number of resources:

• One GSLB controller

This Thunder instance acts as a DNS server that directs clients to reach the active load balancer.

GLSB controller of Region 1 is considered as the 'Master' and Region 2 is considered as a 'Member'.

• Two site devices

These Thunder instances act as a load balancer and send traffic to the server. Each site device may have multiple app or web servers configured and route the traffic accordingly.

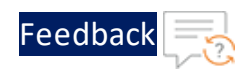

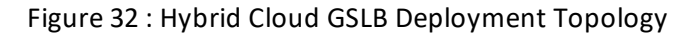

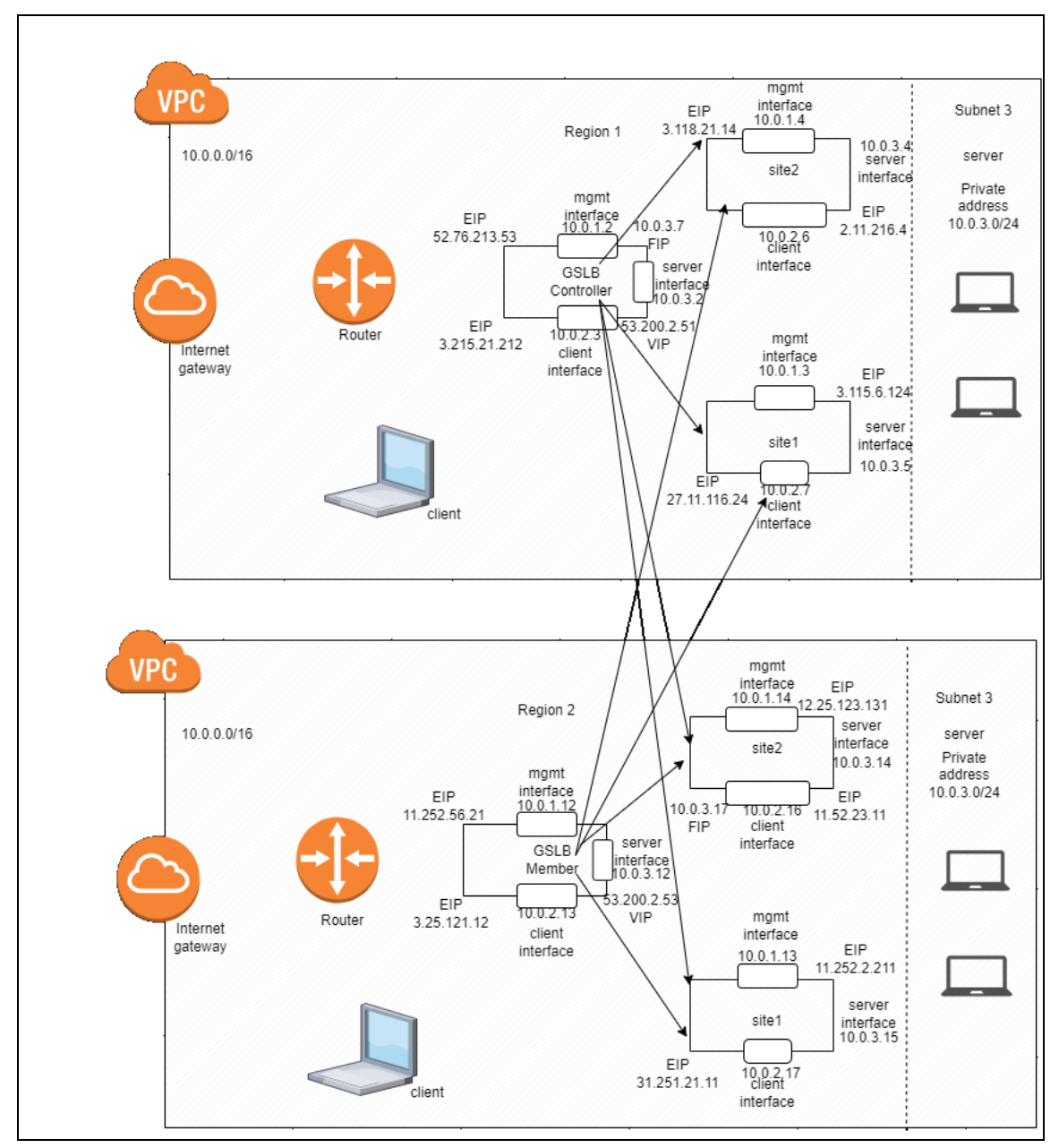

## Configure Hybrid Cloud GSLB

A Hybrid Cloud GSLB configuration requires two regions and each region should host three Thunder instances.

...:::::::

To configure hybrid cloud GSLB, perform the following:

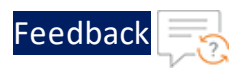

- 1. Create three vThunder instances if not already created. For more information, see <u>Thunder-3NIC-3VM</u>.
- Download A10-vThunder\_ADC-CONFIGURATION > HYBRID-CLOUD-GSLB folder from <u>GitHub</u>.
- 3. From the Start menu, open the command prompt and navigate to the downloaded template.
- 4. Open the HYBRID\_CLOUD\_CONFIG\_GSLB\_PARAM.json with a text editor.

**NOTE:** Each parameter has a default value mentioned in the parameter file which can be modified as required.

5. Configure the following parameters:

| Resource<br>Name     | Description                                                                                         |
|----------------------|----------------------------------------------------------------------------------------------------|
| Master<br>Controller | Specify the Master Controller Parameter Details for Region 1.                                       |
|                      | Master Controller is the first vThunder instance in Region 1 and it could be any vThunder instance. |

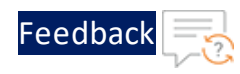

.....

| Resource   | Description                                                   |
|------------|---------------------------------------------------------------|
| Name       |                                                               |
|            | "masterConfigDetails":{                                       |
|            | "controllerMngmtPublicIp":"Public IP of                       |
|            | Management Interface of Location1 Controller",                |
|            | "controllerPassword":"vThunder's Login                        |
|            | password of Location1 Controller",                            |
|            | "controllerSecPrivateIpData1":"Secondary                      |
|            | Pvt IP of DataSubnet1 of Location1 Controller",               |
|            | "site1MngmtPublicIp":"Public IP of                            |
|            | Management Interface of Location1 Site1",                     |
|            | "sitelPassword":"vThunder's Login password                    |
|            | of Location1 Site1 vThunder",                                 |
|            | "site2MngmtPublicIp":"Public IP of                            |
|            | Management Interface of Location1 Site2",                     |
|            | "site2Password":"vThunder's Login password                    |
|            | of Location1 Site2 vThunder",                                 |
|            | "sitelSecPrivateIpData1":"Secondary Pvt IP                    |
|            | of DataSubnet1 of Location1 Site1 vThunder",                  |
|            | "sitelSecPublicIpData1":"Secondary Public                     |
|            | IP of DataSubnet1 of Location1 Site1 vThunder",               |
|            | "site2SecPrivateIpData1":"Secondary Pvt IP                    |
|            | of DataSubnet1 of Location1 Site2 vThunder",                  |
|            | "site2SecPublicIpData1":"Secondary Public                     |
|            | IP of DataSubnet1 of Location1 Site2 vThunder",               |
|            | "server1PrivateIp":"Private Ipv4 address                      |
|            | of server1 of Location1",                                     |
|            | "server2PrivateIp":"Private Ipv4 address                      |
|            | of server2 of Location1"                                      |
|            | },                                                            |
| Member     | Specify the Member Controller Parameter Details for Region 2. |
| Controller | Momber Controller is the first uThunder instance in Design 2  |
|            | and it could be any utbunder instance in Region 2             |
|            | and it could be any vinunder instance.                        |

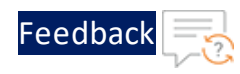

.....

| Resource   | Description                                     |
|------------|-------------------------------------------------|
| Name       |                                                 |
|            | "memberConfigDetails":{                         |
|            | "controllerMngmtPublicIp":"Public IP of         |
|            | Management Interface of Location2 Controller",  |
|            | "controllerPassword":"vThunder's Login          |
|            | password of Location2 Controller",              |
|            | "controllerSecPrivateIpData1":"Secondary        |
|            | Pvt IP of DataSubnet1 of Location2 Controller", |
|            | "sitelMngmtPublicIp":"Public IP of              |
|            | Management Interface of Location2 Site1",       |
|            | "sitelPassword":"vThunder's Login password      |
|            | of Location2 Site1 vThunder",                   |
|            | "site2MngmtPublicIp":"Public IP of              |
|            | Management Interface of Location2 Site2",       |
|            | "site2Password":"vThunder's Login password      |
|            | of Location2 Site2 vThunder",                   |
|            | "sitelSecPrivateIpDatal":"Secondary Pvt IP      |
|            | of DataSubnet1 of Location2 Site1 vThunder",    |
|            | "sitelSecPublicIpData1":"Secondary Public       |
|            | IP of DataSubnet1 of Location2 Site1 vThunder", |
|            | "site2SecPrivateIpData1":"Secondary Pvt IP      |
|            | of DataSubnet1 of Location2 Site2 vThunder",    |
|            | "site2SecPublicIpData1":"Secondary Public       |
|            | IP of DataSubnet1 of Location2 Site2 vThunder", |
|            | "server1PrivateIp":"Private Ipv4 address        |
|            | of server1 of Location2",                       |
|            | "server2PrivateIp":"Private Ipv4 address        |
|            | of server2 of Location2"                        |
|            |                                                 |
|            | },                                              |
| SLB Server | Specify the SLB server ports for site devices.  |
| Ports      |                                                 |

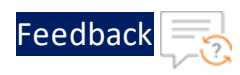

. . .

.....

| Resource<br>Name | Description              |
|------------------|--------------------------|
|                  | "slbServerPortList1": {  |
|                  | "value": [               |
|                  | {                        |
|                  | "port-number": 80,       |
|                  | "protocol": "tcp",       |
|                  | "health-check-disable":1 |
|                  | }                        |
|                  | ]                        |
|                  | },                       |
|                  | "slbServerPortList2": {  |
|                  | "value": [               |
|                  | {                        |
|                  | "port-number": 80,       |
|                  | "protocol": "tcp",       |
|                  | "health-check-disable":1 |
|                  | }                        |
|                  | ]                        |
|                  | },                       |
|                  | "slbServerPortList3": {  |
|                  | "value": [               |
|                  | {                        |
|                  | "port-number": 80,       |
|                  | "protocol": "tcp",       |
|                  | "health-check-disable":1 |
|                  | }                        |
|                  | ]                        |
|                  | },                       |
|                  | "slbServerPortList4": {  |
|                  | "value": [               |
|                  | {                        |
|                  | "port-number": 80,       |
|                  | "protocol": "tcp",       |
|                  | "health-check-disable":1 |
|                  | }                        |
|                  | ]                        |
|                  | },                       |

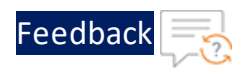

| Resource<br>Name | Description                                      |
|------------------|--------------------------------------------------|
| Service<br>Group | Specify the SLB Service groups for site devices. |

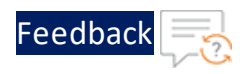

| Resource<br>Name | Description               |   |
|------------------|---------------------------|---|
|                  | "serviceGroupList1": {    |   |
|                  | "value": [                |   |
|                  | {                         |   |
|                  | "name":"sg",              |   |
|                  | "protocol":"tcp",         |   |
|                  | "health-check-disable":0, |   |
|                  | "member-list": [          |   |
|                  | {                         |   |
|                  | "port":80                 |   |
|                  | }                         |   |
|                  | l l                       |   |
|                  | }                         |   |
|                  |                           |   |
|                  | },                        |   |
|                  | "serviceGroupList2": {    |   |
|                  | "value": [                |   |
|                  | {                         |   |
|                  | 'name":"sg",              |   |
|                  | "protocol":"tcp".         |   |
|                  | "health-check-disable".0. |   |
|                  | "member-list". [          |   |
|                  |                           |   |
|                  | "port".80                 |   |
|                  |                           |   |
|                  | ,                         |   |
|                  | }                         |   |
|                  | ,                         |   |
|                  | }.                        |   |
|                  | "serviceGroupList3". {    |   |
|                  | "value". [                |   |
|                  |                           |   |
|                  | "name"."sq"               |   |
|                  | "nrotocol"."tcp"          |   |
|                  | "health-check-disable".0  |   |
|                  | "member-list". [          |   |
|                  |                           |   |
|                  | u<br>"port"•80            |   |
|                  | 1 POLC .00                |   |
|                  | , ,                       |   |
|                  |                           |   |
|                  |                           |   |
|                  |                           | • |
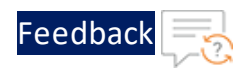

| Resource<br>Name  | Description                                      |
|-------------------|--------------------------------------------------|
| Virtual<br>Server | Specify the SLB virtual server for site devices. |
|                   | The virtual server default name is "vs1".        |

.....

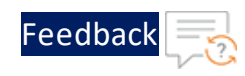

| Resource<br>Name | Description                                 |  |  |  |
|------------------|---------------------------------------------|--|--|--|
|                  | "virtualServerList1": {                     |  |  |  |
|                  | "virtual-server-name": "vs1",               |  |  |  |
|                  | "metadata": {                               |  |  |  |
|                  | "description": "virtual server is           |  |  |  |
|                  | using VIP from ethernet 1 secondary subnet" |  |  |  |
|                  | },                                          |  |  |  |
|                  | "value": [                                  |  |  |  |
|                  | {                                           |  |  |  |
|                  | "port-number":80,                           |  |  |  |
|                  | "protocol":"tcp",                           |  |  |  |
|                  | "auto":1,                                   |  |  |  |
|                  | "service-group":"sg"                        |  |  |  |
|                  | }                                           |  |  |  |
|                  | ]                                           |  |  |  |
|                  | },                                          |  |  |  |
|                  | "virtualServerList2": {                     |  |  |  |
|                  | "virtual-server-name": "vs1",               |  |  |  |
|                  | "metadata": {                               |  |  |  |
|                  | "description": "virtual server is           |  |  |  |
|                  | using VIP from ethernet 1 secondary subnet" |  |  |  |
|                  | },                                          |  |  |  |
|                  | "value": [                                  |  |  |  |
|                  | {                                           |  |  |  |
|                  | "port-number":80,                           |  |  |  |
|                  | "protocol":"tcp",                           |  |  |  |
|                  | "auto":1,                                   |  |  |  |
|                  | "service-group":"sg"                        |  |  |  |
|                  | }                                           |  |  |  |
|                  |                                             |  |  |  |
|                  |                                             |  |  |  |
|                  | "VirtualSerVerList3": {                     |  |  |  |
|                  | "virtual-server-name": "vsi",               |  |  |  |
|                  | "metadata": {                               |  |  |  |
|                  | "description": "Virtual server is           |  |  |  |
|                  | using vip from ethernet i secondary subnet  |  |  |  |
|                  |                                             |  |  |  |
|                  | value . [                                   |  |  |  |
|                  | "nort-number".80                            |  |  |  |
|                  | "protocol"."tcp"                            |  |  |  |
|                  |                                             |  |  |  |
|                  |                                             |  |  |  |

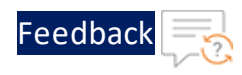

.....

### Table 16 : JSON Parameters

| Resource<br>Name | Description                                         |
|------------------|-----------------------------------------------------|
| Service IP       | Specify the GSLB service IP address for controller. |
|                  | "serviceipList1": {                                 |
|                  | "node-name": "vsl",                                 |
|                  | "value": [                                          |
|                  | {                                                   |
|                  | "port-num": 80,                                     |
|                  | "port-proto": "tcp"                                 |
|                  | }                                                   |
|                  |                                                     |
|                  |                                                     |
|                  | "serviceipList2": {                                 |
|                  | "node-name": "vs2",                                 |
|                  | "value": [                                          |
|                  | {                                                   |
|                  | "port-num": 80,                                     |
|                  | "port-proto": "tcp"                                 |
|                  | }                                                   |
|                  |                                                     |
|                  | },<br>                                              |
|                  | "serviceipList3": {                                 |
|                  | "node-name": "vs3",                                 |
|                  | "value": [                                          |
|                  | {                                                   |
|                  | "port-num": 80,                                     |
|                  | "port-proto": "tcp"                                 |
|                  | }                                                   |
|                  | ]                                                   |
|                  | },                                                  |
|                  | "serviceipList4": {                                 |
|                  | "node-name": "vs4",                                 |
|                  | "value": [                                          |
|                  | {                                                   |
|                  | "port-num": 80,                                     |

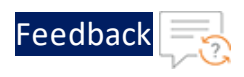

| Resource<br>Name | Description                                                                                         |  |  |
|------------------|----------------------------------------------------------------------------------------------------|--|--|
|                  | "port-proto": "tcp"                                                                                 |  |  |
|                  | }                                                                                                   |  |  |
|                  | ]                                                                                                   |  |  |
|                  | },                                                                                                  |  |  |
| Sites            | Specify the GSLB <u>Site Details</u> for controller<br>A site is the vThunder instance in a region. |  |  |
|                  |                                                                                                    |  |  |

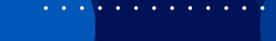

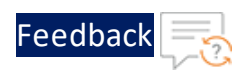

```
Table 16 : JSON Parameters
```

| Resource<br>Name | Description                                             |  |  |  |
|------------------|---------------------------------------------------------|--|--|--|
|                  | "siteList1": {                                          |  |  |  |
|                  | "site-name": "eastus_1",                                |  |  |  |
|                  | "vip-name": "vs1",                                      |  |  |  |
|                  | "device-name": "slb1",                                  |  |  |  |
|                  | "geo-location": "North America,United                   |  |  |  |
|                  | States"                                                 |  |  |  |
|                  | },                                                      |  |  |  |
|                  | "siteList2": {                                          |  |  |  |
|                  | "site-name": "eastus_2",                                |  |  |  |
|                  | "vip-name": "vs2",                                      |  |  |  |
|                  | "device-name": "slb2",                                  |  |  |  |
|                  | "geo-location": "North America,United                   |  |  |  |
|                  | States"                                                 |  |  |  |
|                  | },                                                      |  |  |  |
|                  | "siteList3": {                                          |  |  |  |
|                  | "site-name": "eastus2_1",                               |  |  |  |
|                  | "vip-name": "vs3",                                      |  |  |  |
|                  | "device-name": "slb3",                                  |  |  |  |
|                  | "geo-location": "North America.United                   |  |  |  |
|                  | States.California.San Jose"                             |  |  |  |
|                  | },                                                      |  |  |  |
|                  | "siteList4": {                                          |  |  |  |
|                  | "site-name": "eastus2_2",                               |  |  |  |
|                  | "vip-name": "vs4",                                      |  |  |  |
|                  | "device-name": "slb4",                                  |  |  |  |
|                  | "geo-location": "North America.United                   |  |  |  |
|                  | States.California.San Jose"                             |  |  |  |
|                  | },                                                      |  |  |  |
| Geo location     | Specify the system geo location details for controller. |  |  |  |

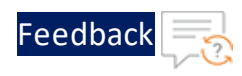

| Resource<br>Name | Description                                                                                                    |  |  |  |  |
|------------------|----------------------------------------------------------------------------------------------------|--|--|--|--|
|                  | "geolocation": {                                                                                                    |  |  |  |  |
|                  | "geo-location-iana": "0",                                                                                                    |  |  |  |  |
|                  | "geo-location-geolite2-city": "1",                                                                                                    |  |  |  |  |
|                  | "geolite2-city-include-ipv6": "0",                                                                                                    |  |  |  |  |
|                  | "geo-location-geolite2-country": "0"                                                                                                    |  |  |  |  |
|                  | },                                                                                                    |  |  |  |  |
| dnsPolicy        | Specify the GSLB DNS policy for controller.                                                                                                    |  |  |  |  |
|                  | The default value of vrid is 0. The default priority for the first vThunder instance is 100, and for the second vThunder instance is 99 (100-1). |  |  |  |  |
|                  | "dnsPolicy": {                                                                                                    |  |  |  |  |
|                  | "policy-name": "a10",                                                                                                    |  |  |  |  |
|                  | "type": "health-check, geographic"                                                                                                    |  |  |  |  |
|                  | },                                                                                                    |  |  |  |  |
| GSLB Server      | Specify the GSLB virtual server for controller.                                                                                                  |  |  |  |  |
|                  | The default value of vrid is 0. The default priority for the first vThunder instance is 100, and for the second vThunder is 99 (100-1).          |  |  |  |  |

• • • •

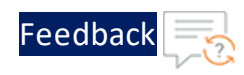

| Resource | Description                                                                                                    |  |  |  |  |
|----------|----------------------------------------------------------------------------------------------------|--|--|--|--|
| Name     |                                                                                                    |  |  |  |  |
|          | "gslbserverList1": {                                                                                                    |  |  |  |  |
|          | "virtual-server-name": "gslb-server",                                                                                                    |  |  |  |  |
|          | "metadata": {<br>"description": "gslb virtual server is<br>using VIP from ethernet 1 secondary subnet"                                    |  |  |  |  |
|          |                                                                                                    |  |  |  |  |
|          |                                                                                                    |  |  |  |  |
|          | },                                                                                                    |  |  |  |  |
|          | "value": [                                                                                                    |  |  |  |  |
|          | {                                                                                                    |  |  |  |  |
|          | "port-number":53,                                                                                                    |  |  |  |  |
|          | "protocol":"udp",                                                                                                    |  |  |  |  |
|          | "gslb-enable": 1                                                                                                    |  |  |  |  |
|          | }                                                                                                    |  |  |  |  |
|          | ]                                                                                                    |  |  |  |  |
|          | <pre>}, "gslbserverList2": {     "virtual-server-name": "gslb-server",     "metadata": {     "description": "gslb virtual server is</pre> |  |  |  |  |
|          |                                                                                                    |  |  |  |  |
|          |                                                                                                    |  |  |  |  |
|          |                                                                                                    |  |  |  |  |
|          |                                                                                                    |  |  |  |  |
|          | using VIP from ethernet 1 secondary subnet"                                                                                               |  |  |  |  |
|          | },                                                                                                    |  |  |  |  |
|          | "value": [                                                                                                    |  |  |  |  |
|          | {                                                                                                    |  |  |  |  |
|          | "port-number":53,                                                                                                    |  |  |  |  |
|          | "protocol":"udp",                                                                                                    |  |  |  |  |
|          | "gslb-enable": 1                                                                                                    |  |  |  |  |
|          | }                                                                                                    |  |  |  |  |
|          | ]                                                                                                    |  |  |  |  |
|          | } <b>,</b>                                                                                                    |  |  |  |  |
| GSLB     | Specify the GSLB protocol status for controller.                                                                                          |  |  |  |  |
| Protocol | "gs]bprotoco]Status"• {                                                                                                    |  |  |  |  |
| Status   | "status-interval". 1                                                                                                    |  |  |  |  |
|          |                                                                                                    |  |  |  |  |
|          | 57                                                                                                    |  |  |  |  |

••••

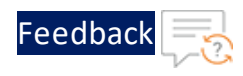

| Resource<br>Name                 | Description                                                                                                    |  |  |  |
|----------------------------------|----------------------------------------------------------------------------------------------------|--|--|--|
| GSLB                             | Specify the GSLB group for controller.                                                                                                    |  |  |  |
| Controller<br>Protocol<br>Status | <pre>"gslbcontrollerGroup1": {     "name": "default",     "priority": 255 },</pre>                                                          |  |  |  |
|                                  | "gslbcontrollerGroup2": {                                                                                                    |  |  |  |
|                                  | "name": "default",                                                                                                    |  |  |  |
|                                  | "priority": 100                                                                                                    |  |  |  |
|                                  | },                                                                                                    |  |  |  |
| GSLB Zone                        | Specify the GSLB zone for controller.                                                                                                    |  |  |  |
|                                  | "gslbzone": {                                                                                                    |  |  |  |
|                                  | "service-port": 80,                                                                                                    |  |  |  |
|                                  | "service-name": "www",                                                                                                    |  |  |  |
|                                  | "name" : "gslb.a10.com"                                                                                                    |  |  |  |
|                                  | },                                                                                                    |  |  |  |
| GSLB Zone                        | Specify the Network Gateway IP.                                                                                                    |  |  |  |
|                                  | The default value of network gateway IP address is 10.0.1.1 as this is the first IP address of the default management subnet configuration. |  |  |  |
|                                  | The default value of the next network gateway IP address is 10.0.2.1 as this is the first IP address of the datain subnet configuration.    |  |  |  |

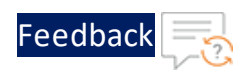

.....

## Table 16 : JSON Parameters

| Resource<br>Name | Description                                       |
|------------------|---------------------------------------------------|
|                  | "rib-list_region1": [                             |
|                  | {                                                 |
|                  | "ip-dest-addr": "0.0.0.0",                        |
|                  | "ip-mask": "/0",                                  |
|                  | "ip-nexthop-ipv4": [                              |
|                  | {                                                 |
|                  | "ip-next-hop": "10.1.2.1"                         |
|                  | },                                                |
|                  | {                                                 |
|                  | "ip-next-hop": "10.1.1.1"                         |
|                  | }                                                 |
|                  | ]                                                 |
|                  | }                                                 |
|                  | ],                                                |
|                  |                                                   |
|                  | "rib-list_region2": [                             |
|                  | {                                                 |
|                  | "ip-dest-addr": "0.0.0.0",                        |
|                  | "ip-mask": "/0",                                  |
|                  | "ip-nexthop-ipv4": [                              |
|                  | {                                                 |
|                  | "ip-next-hop": "10.1.2.1"                         |
|                  | },                                                |
|                  | {                                                 |
|                  | "ip-next-hop": "10.1.1.1"                         |
|                  | }                                                 |
|                  | ]                                                 |
|                  | }                                                 |
|                  | ],                                                |
| Default          | Specify the default route for vThunder instances. |
| Route            |                                                   |

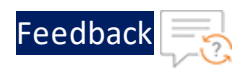

| Resource<br>Name | Description              |  |  |
|------------------|--------------------------|--|--|
|                  | "defaultroute1":         |  |  |
|                  | {                        |  |  |
|                  | "next-hop1": "10.1.2.1", |  |  |
|                  | "next-hop2": "10.1.1.1"  |  |  |
|                  | }                        |  |  |

- 6. Verify if all the configurations in the HYBRID\_CLOUD\_CONFIG\_GSLB\_PARAM.json file are correct and save the changes.
- 7. Run the following command to configure GSLB:

```
PS C:\Users\TestUser\A10-vThunder_ADC-CONFIGURATION\HYBRID-CLOUD-GSLB>
python ./HYBRID_CLOUD_CONFIG_GSLB_1.py
```

8. If the Hybrid cloud is configured successfully, the following message is displayed:

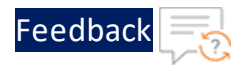

Gathering public and private ip address for site devices. \_\_\_\_\_ configured ethernet- 1 ip configured ethernet- 2 ip Configuring slb server for site: site1 Successfully Configured slb server for site: site1 Configuring service group for site: site1 Successfully Configured service group for site: site1 Successfully Configured virtual server for site: site1 Successfully Configured gslb site: site1 Successfully Configured default route: site1 Configurations are saved on partition: shared \_\_\_\_\_ configured ethernet- 1 ip configured ethernet- 2 ip Configuring slb server for site: site2 Successfully Configured slb server for site: site2 Configuring service group for site: site2 Successfully Configured service group for site: site2 Successfully Configured virtual server for site: site2 Successfully Configured gslb site: site2 Successfully Configured default route: site2 Configurations are saved on partition: shared \_\_\_\_\_ configured ethernet- 1 ip configured ethernet- 2 ip Configuring slb server for site: site3 Successfully Configured slb server for site: site3 Configuring service group for site: site3 Successfully Configured service group for site: site3 Successfully Configured virtual server for site: site3 Successfully Configured gslb site: site3 Successfully Configured default route: site3 Configurations are saved on partition: shared \_\_\_\_\_ configured ethernet- 1 ip configured ethernet- 2 ip Configuring slb server for site: site4

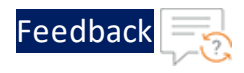

```
Successfully Configured slb server for site: site4
Configuring service group for site: site4
Successfully Configured service group for site: site4
Successfully Configured virtual server for site: site4
Successfully Configured gslb site: site4
Successfully Configured default route: site4
Configurations are saved on partition: shared
_____
Configuring controller devices
configured ethernet- 1 ip
configured ethernet- 2 ip
Successfully Configuring gslb server for controller: masterController
Successfully Configured ServiceIp for site: masterController
Successfully Configured ServiceIp for site: masterController
Successfully Configured ServiceIp for site: masterController
Successfully Configured ServiceIp for site: masterController
Successfully Configured site information for: masterController
Successfully Configured site information for: masterController
Successfully Configured site information for: masterController
Successfully Configured site information for: masterController
Successfully Configured gslb policy for: masterController
Successfully Configured qslb zone for: masterController
Successfully Configured qslb controller and status interval:
masterController
Successfully Configured gslb controller group: masterController
Successfully Configured geo location: masterController
Successfully Configured default route: masterController
Configurations are saved on partition: shared
configured ethernet- 1 ip
configured ethernet- 2 ip
Successfully Configured gslb server for controller: memberController
Successfully Configured gslb controller group: memberController
Successfully Configured default route: memberController
Configurations are saved on partition: shared
```

#### **Master Controller Parameter Details**

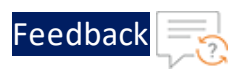

| Table 17 : | Master | Controller | Parameter | details |
|------------|--------|------------|-----------|---------|
| 10010 1/1  |        | controller | aranneter | actano  |

| Parameter                   | Description                                                                  | Sample value   |
|-----------------------------|------------------------------------------------------------------------------|----------------|
| controllerMngmtPublicIp     | Public IP of Management<br>Interface of Region 1 Controller.                 | 104.45.152.126 |
| controllerPassword          | vThunder instance Login<br>password of Region 1<br>Controller.               | ***            |
| controllerSecPrivatelpData1 | Secondary Private IP of Data<br>Interface Subnet1 of Region 1<br>Controller. | 10.1.20.8      |
| site1MngmtPublicIp          | Public IP of Management<br>Interface of Region 1 Site1.                      | 20.163.190.244 |
| site1Password               | vThunder instance Login<br>password of Region 1 Site1.                       | ***            |
| site2MngmtPublicIp          | Public IP of Management<br>Interface of Region 1 Site2.                      | 20.85.217.94   |
| site2Password               | vThunder instance Login password of Region 1 Site2.                          | ***            |
| site1SecPrivatelpData1      | Secondary Private IP of<br>DataSubnet1 of Region 1 Site1<br>vThunder.        | 10.1.20.9      |
| site1SecPubliclpData1       | Secondary Public IP of<br>DataSubnet1 of Region 1 Site1<br>vThunder.         | 20.163.190.244 |
| site2SecPrivatelpData1      | Secondary Private IP of<br>DataSubnet1 of Region 1 Site2<br>vThunder.        | 10.1.20.10     |
| site2SecPubliclpData1       | Secondary Public IP of<br>DataSubnet1 of Region 1 Site2<br>vThunder.         | 20.85.217.94   |
| server1Privatelp            | Private IPv4 address of Server1<br>of Region 1.                              | 10.2.20.9      |
| server2Privatelp            | Private IPv4 address of Server2                                              | 10.2.20.10     |

.....

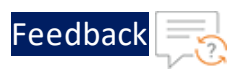

Table 17 : Master Controller Parameter details

| Parameter | Description  | Sample value |
|-----------|--------------|--------------|
|           | of Region 1. |              |

### **Member Controller Parameter Details**

Table 18 : Member Controller Parameter details

| Parameter                   | Description                                                                  | Sample value   |
|-----------------------------|------------------------------------------------------------------------------|----------------|
| controllerMngmtPublicIp     | Public IP of Management<br>Interface of Region 2 Controller.                 | 20.124.0.232   |
| controllerPassword          | vThunder instance Login<br>password of Region 2<br>Controller.               | ***            |
| controllerSecPrivatelpData1 | Secondary Private IP of Data<br>Interface Subnet1 of Region 2<br>Controller. | 10.1.20.14     |
| site1MngmtPublicIp          | Public IP of Management<br>Interface of Region 2 Site1.                      | 20.163.190.244 |
| site1Password               | vThunder instance Login<br>password of Region 2 Site1.                       | ***            |
| site2MngmtPublicIp          | Public IP of Management<br>Interface of Region 2 Site2.                      | 20.85.217.94   |
| site2Password               | vThunder instance Login password of Region 2 Site2.                          | ***            |
| site1SecPrivatelpData1      | Secondary Private IP of<br>DataSubnet1 of Region 2 Site1<br>vThunder.        | 10.1.20.15     |
| site1SecPubliclpData1       | Secondary Public IP of<br>DataSubnet1 of Region 2 Site1<br>vThunder.         | 20.65.88.231   |
| site2SecPrivatelpData1      | Secondary Private IP of<br>DataSubnet1 of Region 2 Site2<br>vThunder.        | 10.1.20.16     |
| site2SecPublicIpData1       | Secondary Public IP of<br>DataSubnet1 of Region 2 Site2                      | 20.65.95.155   |

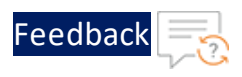

#### Table 18 : Member Controller Parameter details

| Parameter        | Description                                     | Sample value |
|------------------|-------------------------------------------------|--------------|
|                  | vThunder.                                       |              |
| server1Privatelp | Private IPv4 address of Server1<br>of Region 2. | 10.2.20.9    |
| server2Privatelp | Private IPv4 address of Server2<br>of Region 2. | 10.2.20.10   |

## Site Details

| Table 19 : Site details |             |                |                                                    |
|-------------------------|-------------|----------------|----------------------------------------------------|
| Site<br>Name            | VIP<br>Name | Device<br>Name | GEO Location                                       |
| eastus_1                | vs1         | slb1           | North America, United States                       |
| eastus_2                | vs2         | slb2           | North America, United States                       |
| eastus2_<br>1           | vs3         | slb3           | North America.United States.California.San<br>Jose |
| eastus2_<br>2           | vs4         | slb4           | North America.United States.California.San<br>Jose |

#### **IP Routes**

#### Table 20 : IP routes

| <b>RIB List Of Region</b> | Destination IP Address | Subnet Mask | Next Hop  |
|---------------------------|------------------------|-------------|-----------|
| Region 1                  | 0.0.0.0                | /0          | 10.1.20.1 |
| Region 2                  | 0.0.0.0                | /0          | 10.1.20.1 |

## Access Thunder Virtual Machine

vThunder instance/s can be accessed using any of the following ways:

- Access vThunder using CLI
- Access vThunder using GUI

## Access vThunder using CLI

To access vThunder instance/s using CLI, perform the following steps:

- 1. From AWS Management Console, navigate to EC2 > Instances.
- 2. Select the vThunder instance name/s depending on your deployment template.

Figure 33 : 2NIC-1VM vThunder instance

| Instances (1/1) info                                 | Connee                                                              | ct Instance state V Actions V Launch instances                                                  |
|------------------------------------------------------|---------------------------------------------------------------------|-------------------------------------------------------------------------------------------------|
| Q Find instance by attribute or tag (case-sensitive) |                                                                     | < 1 >                                                                                           |
| i-093c845a300b479d3 X Clear filters                  |                                                                     |                                                                                                 |
| ✓ Name ♥ Instance ID                                 | Instance state   ▽     Instance type   ▽     Status check         A | llarm status   Availability Zone ⊽   Public IPv4 DNS ⊽                                          |
| ✓ vth-inst1 i-093c845a300b479d3                      | ⊘ Running @ Q m4.xlarge ⊘ 2/2 checks passed №                       | lo alarms 🕂 us-east-1a –                                                                        |
| 4                                                    |                                                                     |                                                                                                 |
|                                                      |                                                                     |                                                                                                 |
| Instance: i-093c845a300b479d3 (vth-inst1)            | =                                                                   | ۲                                                                                               |
| Details Security Networking Storage Status checks    | Monitoring Tags                                                     |                                                                                                 |
| ▼ Instance summary Info                              |                                                                     |                                                                                                 |
| Instance ID<br>D I-093c845a300b479d3 (vth-inst1)     | Public IPv4 address                                                 | Private IPv4 addresses<br>10 10.0.3.65<br>10 10.0.2.11<br>10 10.0.2.118                         |
| IPv6 address<br>-                                    | Instance state O Running                                            | Public IPv4 DNS<br>-                                                                            |
| Hostname type<br>IP name:                            | Private IP DNS name (IPv4 only) D ip-10-0-1-211.ec2.internal        |                                                                                                 |
| Answer private resource DNS name<br>-                | Instance type<br>m4.xlarge                                          | Elastic IP addresses           Image: S2.206.114.39 (vth-inst1-mgmt-nic1-ip) [Public IP]        |
| Auto-assigned IP address<br>-                        | VPC ID Vpc-0babec8921146ded4 (vth-vpc)                              | AWS Compute Optimizer finding Opt-in to AWS Compute Optimizer for recommendations.   Learn more |
| IAM Role<br>-                                        | Subnet ID  Subnet-034151a06bfa8ebcf (vth-vpc-mgmt-sub1)             | Auto Scaling Group name<br>-                                                                    |

Table 21 : Sample vThunder instance name/s

| CFT Template     | vThunder Instance |
|------------------|-------------------|
| Thunder-2NIC-1VM | vth-inst1         |

# Feedback

| CFT Template     | vThunder Instance |
|------------------|-------------------|
| Thunder-3NIC-2VM | vth-inst1         |
|                  | vth-inst2         |
| Thunder-3NIC-3VM | vth-rgl-instl     |
|                  | vth-rg1-inst2     |
|                  | vth-rg1-inst3     |
|                  | vth-rg2-inst1     |
|                  | vth-rg2-inst2     |
|                  | vth-rg2-inst3     |

- 3. For one or more vThunder instance, perform the following steps:
  - a. Copy the Public IPv4 address from the Details tab.
  - b. Open any SSH client and provide the following details to establish a connection:
    - Hostname: Public IPv4 address
    - Username: admin
    - Key: SSH Key
  - c. Connect to the session.
  - d. In the SSH client session, run the following commands:

```
vThunder(NOLICENSE)>enable <---Execute command--->
Password: <---just press Enter key--->
vThunder(NOLICENSE)#config <---Configuration mode--->
vThunder(config)(NOLICENSE)#
```

The vThunder instance/s are ready to use.

## Access vThunder using GUI

To access vThunder instance/s using GUI, perform the following steps:

161

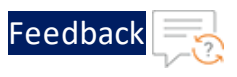

## 1. From AWS Management Console, navigate to EC2 > Instances.

2. Select your instance name.

### Figure 34 : 2NIC-1VM vThunder instance

| Instances (1/1) Info                                  | C                                                    | nect Instance state 🔻 Actions 🔻 Launch instances                           |
|-------------------------------------------------------|------------------------------------------------------|----------------------------------------------------------------------------|
| Q. Find instance by attribute or tag (case-sensitive) |                                                      | < 1 >                                                                      |
| i-093c845a300b479d3 X Clear filters                   |                                                      |                                                                            |
| ✓ Name ▼ Instance ID                                  | Instance state  V Instance type  V Status check      | Alarm status   Availability Zone 🔻   Public IPv4 DNS 🔍                     |
| vth-inst1 i-093c845a300b479d3                         | ⊘ Running      QQ m4.xlarge      ⊘ 2/2 checks passed | No alarms 🕂 us-east-1a –                                                   |
| <                                                     |                                                      |                                                                            |
|                                                       |                                                      |                                                                            |
| Instance: i-093c845a300b479d3 (vth-inst1)             | -                                                    | ۲                                                                          |
| Details Security Networking Storage Statuscherks      | Monitoring Taos                                      |                                                                            |
| Security Hetworking Storage Status thetes             | Pointonny Tays                                       |                                                                            |
| Instance summary Info                                 |                                                      |                                                                            |
| Instance ID<br>i-093c845a300b479d3 (vth-inst1)        | Public IPv4 address                                  | Private IPv4 addresses D 10.0.3.65                                         |
|                                                       |                                                      | D 10.0.1.211                                                               |
|                                                       |                                                      | D 10.0.2.118                                                               |
| IPv6 address                                          | Instance state                                       | Public IPv4 DNS                                                            |
| -                                                     | Kuming                                               | -                                                                          |
| Hostname type IP name:                                | Private IP DNS name (IPv4 only)                      |                                                                            |
|                                                       | P p-10-0-1-2 Historian                               |                                                                            |
| Answer private resource DNS name                      | instance type<br>m4.xlarge                           | Elastic IP addresses<br>52.206.114.39 (vth-inst1-mgmt-nic1-ip) [Public IP] |
| Auto-assigned ID address                              | VICID                                                | AWS Compute Optimizer finding                                              |
| =                                                     | 🗇 vpc-0babec8921146ded4 (vth-vpc) 🗹                  | Opt-in to AWS Compute Optimizer for recommendations.   Learn more          |
| IAM Role                                              | Subnet ID                                            | Auto Scaling Group name                                                    |
| -                                                     | 🗇 subnet-034151a06bfa8ebcf (vth-vpc-mgmt-sub1) 🔀     | -                                                                          |

Table 22 : Sample vThunder instance name/s

| CFT Template     | vThunder Instance |
|------------------|-------------------|
| Thunder-2NIC-1VM | vth-inst1         |
| Thunder-3NIC-2VM | vth-inst1         |
|                  | vth-inst2         |
| Thunder-3NIC-3VM | vth-rg1-inst1     |
|                  | vth-rgl-inst2     |
|                  | vth-rg1-inst3     |
|                  | vth-rg2-inst1     |
|                  | vth-rg2-inst2     |
|                  | vth-rg2-inst3     |

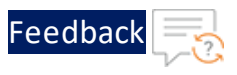

- 3. For one or more vThunder instance, perform the following steps:
  - a. Copy the **Public IPv4 address** from the **Details** tab and replace the IP address in the below link: http://<vThunder\_public\_IPv4\_address>
  - b. Open the updated link in any browser. The vThunder login window is displayed.

Figure 35 : vThunder GUI

|     | vThunder Series                     |
|-----|-------------------------------------|
| A10 | Username                            |
|     | Password                            |
|     | © A10 Networks, all rights reserved |
|     |                                     |

- c. Enter the following credentials and click Login:
  - Username admin
  - Password EC2 Instance ID

The home page is displayed if the entered credentials are correct.

## **Create Server Machine**

A server machine must be created and configured to test the traffic flow via vThunder.

To create and configure a server machine, perform the following steps:

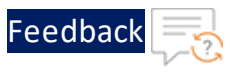

- 1. From AWS Management Console, navigate to EC2 > Instances.
- Click Launch Instances.
   A Launch an instance window is displayed.
- In the Name and tags section, enter an instance name.
   Here, enter server1 as the server instance name.
- 4. In the Application and OS Images section, select Ubuntu.
- 5. In the **Instance type** section, select the required instance type.
- 6. In the **Key pair (login)** field, select your SSH key.
- 7. In the **Network settings** section, click **Edit** to edit the following:
  - VPC: your VPC Here, enter vpc as the VPC.
  - Subnet: Enter value depending on your template.

#### Table 23 : Subnet names

| CFT Template     | Subnet name   |  |
|------------------|---------------|--|
| Thunder-2NIC-1VM | Data subnet   |  |
|                  | 10.0.2.0/24   |  |
| Thunder-3NIC-2VM | Data subnet 2 |  |
|                  | 10.0.3.0/24   |  |
| Thunder-3NIC-3VM | Data subnet 2 |  |
|                  | 10.0.3.0/24   |  |

- Auto-assign public IP: Enable
- Firewall (security groups): Select existing security group
- Common security groups: your data security group Here, vpc-vThunderSecurityGroupData is the security group.
- 8. Click Launch instance.

**NOTE:** The system may take a few minutes to launch the instance.

The server instance is displayed in the Instances list with the status as Running.

164

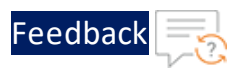

- Click Connect.
   A Connect to instance window with EC2 Instance Connect tab is displayed.
- 10. Click **Connect**. A **Terminal** window is displayed.
- 11. Run the following commands in the Terminal window to update all the package information:

```
sudo apt update
```

12. Run the following command in the Terminal window to create an Apache Server virtual machine:

sudo apt install apache2

While the Apache server is getting installed, you get a prompt to continue further. Enter 'Y' to continue. After the installation is complete, a newline prompt is displayed.

- 13. If you want to configure HTTP template, perform the following steps:
  - a. SSH the Apache Server and run the following command:

sudo vim /etc/apache2/apache2.conf

The Apache2 configuration file is displayed.

b. Add the following configuration and save the file:

Alias /<url-match-string> /var/www/html

c. Restart the Apache server to enable the HTTP service.

sudo systemctl restart apache2

The server may take a few minutes to restart.

# Create Client Machine

A client machine must be created and configured to test the traffic flow via vThunder.

To create and configure a client machine, perform the following steps:

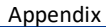

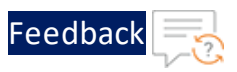

- 1. From the AWS Management Console, navigate to EC2 > Instances.
- Click Launch Instances.
   A Launch an instance window is displayed.
- In the Name and tags section, enter an instance name.
   Here, enter client1 as the client instance name.
- 4. In the Application and OS Images section, select Ubuntu.
- 5. In the **Instance type** section, select the required instance type.
- 6. In the **Key pair (login)** field, select your SSH key.
- 7. In the **Network settings** section, click **Edit** to edit the following:
  - VPC: your VPC Here, enter vpc as the VPC.
  - Subnet: Enter value depending on your template.

#### Table 24 : Subnet names

| CFT Template     | Subnet name   |  |
|------------------|---------------|--|
| Thunder-2NIC-1VM | Data subnet   |  |
|                  | 10.0.2.0/24   |  |
| Thunder-3NIC-2VM | Data subnet 2 |  |
|                  | 10.0.3.0/24   |  |
| Thunder-3NIC-3VM | Data subnet 2 |  |
|                  | 10.0.3.0/24   |  |

- Auto-assign public IP: Enable
- Firewall (security groups): Select existing security group
- Common security groups: your data security group Here, vpc-vThunderSecurityGroupData is the security group.
- 8. Click Launch instance.

**NOTE:** The system may take a few minutes to launch the instance.

The client instance is displayed in the Instances list with the status as Running.

166

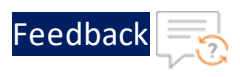

# Create Virtual Private Cloud

The VPC-SUBNET-NSG template is used to create virtual private cloud (VPC) containing three new subnets and two new security groups (SGs).

It is not mandatory to create new resources, the existing resources can be used in deployment and configuration.

If a Security group already exists, it should have the inbound rules as mentioned in Table 25 and Table 26; otherwise, traffic flow will be disrupted.

| Security Rule  | Protocol | Port |
|----------------|----------|------|
| Custom TCP     | ТСР      | 4149 |
| SSH            | ТСР      | 22   |
| HTTPS          | ТСР      | 443  |
| ALL ICMP -IPv4 | ICMP     | ALL  |
| НТТР           | ТСР      | 80   |
| Custom UDP     | UDP      | 161  |
| Custom TCP     | ТСР      | 123  |

Table 25 : Management security rules

Table 26 : Data security rules

| Security Rule  | Protocol | Port    |
|----------------|----------|---------|
| Custom TCP     | ТСР      | 4149    |
| SSH            | ТСР      | 22      |
| нттрѕ          | ТСР      | 443     |
| ALL ICMP -IPv4 | ICMP     | ALL     |
| НТТР           | ТСР      | 80      |
| ALL UDP        | UDP      | 0-65535 |

Before deploying this template, it is recommended to review the Prerequisites.

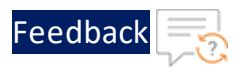

To deploy the VPC-SUBNET-NSG template, perform the following steps:

- 1. Download <u>VPC-SUBNET-NSG</u> template.
- 2. From AWS Management Console, navigate to CloudFormation > Stacks > Create Stack > With new resources (standard).

The Create stack window is displayed.

Figure 36 : Create stack window

| CloudFormation > Stacks >         | Create stack                                                                                                    |
|-----------------------------------|----------------------------------------------------------------------------------------------------|
| Step 1<br>Create stack            | Create stack                                                                                                    |
| Step 2<br>Specify stack details   | Prerequisite - Prepare template                                                                                                    |
| Step 3<br>Configure stack options | Prepare template Every stack is based on a template. A template is a JSON or VAML file that contains configuration information about the AWS resources you want to include in the stack.  Template is ready Use a sample template Create template in Designer |
| Review                            | Specify template<br>A template is a JSON or YAML file that describes your stack's resources and properties.                                                                                                    |
|                                   | Template source Selecting a template generates an Amazon S3 URL where it will be stored.  Amazon S3 URL  Upload a template file                                                                                                    |
|                                   | Upload a template file           Image: Choose file         No file chosen           JSON or YAML formatted file         VAML formatted file                                                                                                    |
|                                   | S3 URL: Will be generated when template file is uploaded View in Designer                                                                                                    |
|                                   | Cancel Next                                                                                                    |

3. In the **Prerequisite - Prepare template** section, select **Template is ready**.

After selecting this option, the Specify template section is displayed.

4. In the **Specify template** section, select **Upload a template file** and click **Choose file** to browse and upload the following template file from the downloaded CFT folder:

#### CFT\_TMPL\_VIRTUAL\_PRIVATE\_COMPONENTS.json

The selected template file name is displayed as the chosen file.

5. Click Next.

The Specify stack details window is displayed.

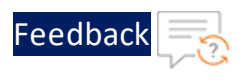

## Figure 37 : Specify stack details window

| CloudFormation > Stacks > C       | reate stack                                                                                                    |
|-----------------------------------|----------------------------------------------------------------------------------------------------|
| Step 1<br><u>Create stack</u>     | Specify stack details                                                                                                    |
| Step 2<br>Specify stack details   | Stack name                                                                                                    |
| Step 3<br>Configure stack options | Stack name         Enter a stack name         Stack name can include letters (A-Z and a-z), numbers (0-9), and dashes (-).                                                                                  |
| Step 4<br><u>Review</u>           | Parameters Parameters are defined in your template and allow you to input custom values when you create or update a stack.                                                                                  |
|                                   | CustomTagName<br>Specify the custom tag name. Custom tag key which will be added to all resources created via CPT. Tags are used to track the cost of resources in AWS Cost Explorer.<br>name               |
|                                   | CustomTagValue<br>Specify the custom tag value. Custom tag key which will be added to all resources created via CFT. Tags are used to track the cost of resources in AWS Cost Explorer.<br>a10-vthunder-adc |
|                                   | Cancel Previous Next                                                                                                    |

6. In the **Specify stack details** window, enter or select the following:

| Resource Name     | Description                                                                                                    |
|-------------------|----------------------------------------------------------------------------------------------------|
| Stack name        | Specify a stack name containing letters (A-Z and a-z),<br>numbers (0-9), and dashes (-).                                                                                                    |
|                   | Here, the stack hame is provided as <del>vp</del> c.                                                                                                    |
| CidrDataSubnetIn  | Specify the Classless Inter-Domain Routing (CIDR) of the data-in subnet.                                                                                                    |
| CidrDataSubnetOut | Specify the CIDR of the data-out Subnet.                                                                                                    |
| CidrMgmtSubnet    | Specify the CIDR of the Management Subnet.                                                                                                    |
| CidrVPC           | Specify the IPv4 CIDR of the VPC.                                                                                                    |
|                   | The allowed block size is between a /16 netmask (65,536 IP addresses) and /28 netmask (16 IP addresses).                                                                                         |
| CustomTagName     | Specify the custom tag name. The custom tag key is<br>added to all the resources created using the CFT<br>template. This tag is used to track the cost of resources<br>in the AWS Cost Explorer. |
| CustomTagValue    | Specify the custom tag value. The custom tag key is added to all the resources created using the CFT                                                                                             |

#### Table 27 : JSON Parameters

••••

. . . . . . . . . . . . .

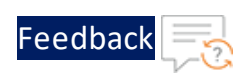

| Resource Name | Description                                                                                                    |  |
|---------------|----------------------------------------------------------------------------------------------------|--|
|               | template. This tag is used to track the cost of resources<br>in the AWS Cost Explorer.<br>The default custom tag value is <b>a10-vthunder-adc</b> .                                       |  |
| Zone          | Select the existing availability zones. AWS offers a range<br>of options for managing availability and resiliency for<br>your applications.                                               |  |
|               | <b>NOTE:</b> Architect your solution to use the replicated VMs across the availability zones to protect your applications and data against the datacenter outages and maintenance events. |  |

#### Table 27 : JSON Parameters

### 7. Click Next.

The **Configure stack options** window is displayed.

- 8. Verify the other fields and change the values appropriately. (Optional)
- 9. Click Next.

The **Review** <*stack\_name*> window is displayed.

10. Verify if all the stack configurations are correct and then click **Submit**.

**NOTE:** The system may take a few minutes to create the resources and display the stack status as **CREATE\_COMPLETE**.

11. Verify if the elastic IPs are created in the AWS Management Console > CloudFormation > Stacks > <stack\_name> > Resources tab.

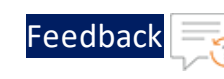

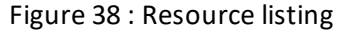

| рс                                                 |                            |                                           |                   |                 | ۲              |
|----------------------------------------------------|----------------------------|-------------------------------------------|-------------------|-----------------|----------------|
| Stack info Events Reso                             | urces Outputs Parameters   | Template Change sets                      | Delete Update     | Stack actions v | Create stack 🔻 |
| Resources (13)                                     |                            |                                           |                   |                 | C              |
| Q Search resources                                 |                            |                                           |                   |                 | ( 1 ) @        |
| Logical ID 🔺                                       | Physical ID 🛛 🗸            | Type 🔻                                    | Status            | ▼ Module        | ~              |
| AttachGatewayvThunder                              | vth-p-Attac-ZCDCNZ51UOXQ   | AWS::EC2::VPCGatewayAttachm<br>ent        | ⊘ CREATE_COMPLETE |                 |                |
| DataSubnet1                                        | subnet-0086a494b5aa4cc05 🔀 | AWS::EC2::Subnet                          | ⊘ CREATE_COMPLETE |                 |                |
| DataSubnet2                                        | subnet-0756f54bb7a27e095 🖸 | AWS::EC2::Subnet                          | ⊘ CREATE_COMPLETE |                 |                |
| MgmtSubnet                                         | subnet-0cc9b6a2bc3804a33 🗹 | AWS::EC2::Subnet                          | ⊘ CREATE_COMPLETE |                 |                |
| PublicRouteTablevThunderVPC                        | rtb-0f4b45147e504209d      | AWS::EC2::RouteTable                      | ⊘ CREATE_COMPLETE |                 |                |
| PublicRoutevThunder                                | vth-p-Publi-10PK2YOOQFI3G  | AWS::EC2::Route                           | ⊘ CREATE_COMPLETE |                 |                |
| PublicSubnetRouteTablevThund<br>erAssociationData1 | rtbassoc-0bdd4aa014f8d8fc3 | AWS::EC2::SubnetRouteTableAs<br>sociation | ⊘ CREATE_COMPLETE |                 |                |
| PublicSubnetRouteTablevThund<br>erAssociationData2 | rtbassoc-09af287784070541d | AWS::EC2::SubnetRouteTableAs sociation    | O CREATE_COMPLETE |                 |                |
| PublicSubnetRouteTablevThund<br>erAssociationMgmt  | rtbassoc-074749a975282d104 | AWS::EC2::SubnetRouteTableAs sociation    | ⊘ CREATE_COMPLETE |                 |                |
| vThunderInternetGateway                            | igw-09116472f53832631 🖸    | AWS::EC2::InternetGateway                 | CREATE_COMPLETE   |                 |                |
| vThunderSecurityGroupData                          | sg-05c2d253980fe1bfa 🛃     | AWS::EC2::SecurityGroup                   | ⊘ CREATE_COMPLETE |                 |                |
| vThunderSecurityGroupMgmt                          | sg-0042795543348e372 🔀     | AWS::EC2::SecurityGroup                   | ⊘ CREATE_COMPLETE |                 |                |
| vThunderVPC                                        | vpc-081455c6f19a4d640 🔀    | AWS::EC2::VPC                             | ⊘ CREATE_COMPLETE |                 |                |

## Create Elastic Public IP

The PUBLIC-IP template is used to create three new elastic public IP addresses.

It is not mandatory to create new resources, the existing resources can be used in deployment and configuration.

Before deploying this template, it is recommended to review the Prerequisites.

To deploy the PUBLIC-IP template, perform the following steps:

- 1. Download <u>PUBLIC-IP</u> template.
- 2. From the AWS Management Console, navigate to CloudFormation > Stacks > Create Stack > With new resources (standard).

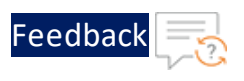

#### The Create stack window is displayed.

#### Figure 39 : Create stack window

| CloudFormation > Stacks > Cre     | ate stack                                                                                                    |
|-----------------------------------|----------------------------------------------------------------------------------------------------|
| Step 1<br>Create stack            | Create stack                                                                                                    |
| Step 2<br>Specify stack details   | Prerequisite - Prepare template                                                                                                    |
| Step 3<br>Configure stack options | Prepare template Every stack is based on a template. A template is a JSON or YAML file that contains configuration information about the AWS resources you want to include in the stack.  The original original origina original original origina original oris |
| Step 4<br>Review                  | Specify template A template is a JSON or VAML file that describes your stack's resources and properties.                                                                                                    |
|                                   | Template source<br>Selecting a template generates an Amazon 53 URL where it will be stored.                                                                                                    |
|                                   | Upload a template file Upload a template file |
|                                   | S3 URL: Will be generated when template file is uploaded View in Designer                                                                                                    |
|                                   | Cancel Next                                                                                                    |

3. In the **Prerequisite - Prepare template** section, select **Template is ready**.

After selecting this option, the Specify template section is displayed.

4. In the **Specify template** section, select **Upload a template file** and click **Choose file** to browse and upload the following template file from the downloaded CFT folder:

#### CFT\_TMPL\_ELASTIC\_PUBLIC\_IP.json

The selected template file name is displayed as the chosen file.

5. Click Next.

The **Specify stack details** window is displayed.

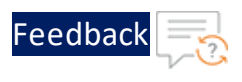

#### Figure 40 : Specify stack details window

| CloudFormation > Stacks > Cr                | reate stack                                                                                                    |
|---------------------------------------------|----------------------------------------------------------------------------------------------------|
| Step 1<br>Create stack                      | Specify stack details                                                                                                    |
| Step 2<br>Specify stack details             | Stack name                                                                                                    |
| Step 3<br>Configure stack options<br>Step 4 | Stack name         Stack name can include letters (A-Z and a-z), numbers (0-9), and dashes (-).                                                                                                    |
| Review                                      | Parameters Parameters are defined in your template and allow you to input custom values when you create or update a stack.                                                                                  |
|                                             | CustomTagName<br>Specify the custom tag name. Custom tag key which will be added to all resources created via CFT. Tags are used to track the cost of resources in AWS Cost Explorer.<br>name               |
|                                             | CustomTagValue<br>Specify the custom tag value. Custom tag key which will be added to all resources created via CFT. Tags are used to track the cost of resources in AWS Cost Explorer.<br>a10-vthunder-adc |
|                                             | Cancel Previous Next                                                                                                    |

6. In the **Specify stack details** window, enter or select the following:

| Resource Name  | Description                                                                                                    |
|----------------|----------------------------------------------------------------------------------------------------|
| Stack name     | Specify a stack name containing letters (A-Z and a-z),<br>numbers (0-9), and dashes (-).<br>Here, the stack name is provided as eip.                                                              |
| CustomTagName  | Specify the custom tag name. The custom tag key is added<br>to all the resources created using the CFT template. This<br>tag is used to track the cost of resources in the AWS Cost<br>Explorer.  |
| CustomTagValue | Specify the custom tag value. The custom tag key is added<br>to all the resources created using the CFT template. This<br>tag is used to track the cost of resources in the AWS Cost<br>Explorer. |
|                | The default custom tag value is <b>a10-vthunder-adc</b> .                                                                                                    |

#### Table 28 : JSON Parameters

#### 7. Click Next.

The **Configure stack options** window is displayed.

8. Verify the other fields and change the values appropriately. (Optional)

173

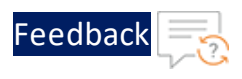

9. Click Next.

The **Review** <*stack\_name*> window is displayed.

- 10. Verify if all the stack configurations are correct and then click **Submit**.
  - **NOTE:** The system may take a few minutes to create the resources and display the stack status as **CREATE\_COMPLETE**.
- Verify if the elastic IPs are created in the AWS Management Console > CloudFormation > Stacks > <stack\_name> > Resources tab.

| eip                                                                 |             |               |                   |                 | 0              |  |  |
|---------------------------------------------------------------------|-------------|---------------|-------------------|-----------------|----------------|--|--|
|                                                                     |             |               | Delete Update     | Stack actions 🔻 | Create stack V |  |  |
| Stack info Events Resources Outputs Parameters Template Change sets |             |               |                   |                 |                |  |  |
| Resources (3)                                                       |             |               |                   |                 | D              |  |  |
| Q Search resources                                                  |             | - 1 -         | - 1               |                 | < 1 > @        |  |  |
| Logical ID                                                          | Physical ID | ⊽ Туре        | ▼ Status          | ♥   Module      | ▽              |  |  |
| vThunderEIPInstance1                                                |             | AWS::EC2::EIP | ○ CREATE_COMPLETE | -               |                |  |  |
| vThunderEIPInstance2                                                |             | AWS::EC2::EIP | ⊘ CREATE_COMPLETE | -               |                |  |  |
|                                                                     |             |               | -                 |                 |                |  |  |

Figure 41 : Resource listing

## Default Password Policy

The default password policy has the following criteria:

- The password should be at least nine characters in length.
- The password should contain at least one number, an uppercase letter (English), a lowercase letter (English), and a special character.
- The password should have at least one letter or number different from the previous password.
- The password should not contain its corresponding username with the same capitalization of letters.

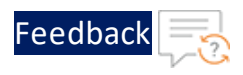

- The password should not contain repeated characters of the same letter or number with the same capitalization of letters.
- The password should not contain the sequential row keyboard input of four letters or numbers with the same capitalization of letters.

## Configure the FTP server

In a High Availability (HA) configuration, IP switching occurs between two vThunder instances. The IP switching is enabled when AWS keys are imported on the vThunder instances using the FTP server. You can configure an existing FTP server or create a new one.

## Create FTP server

To create a new FTP server if an existing FTP server is not available, perform the following steps:

- From AWS Management Console, navigate to EC2 > Instances > <FTP\_server\_ name>.
- Click Launch Instances.
   A Launch an instance window is displayed.
- 3. In the **Name and tags** section, enter an instance name. Here, enter FTPserver as the FTP server instance name.
- 4. In the Application and OS Images section, select Ubuntu.
- 5. In the **Instance type** section, select the required instance type.
- 6. In the Key pair (login) field, select your SSH key.
- 7. In the Network settings section, click Edit to edit the following:
  - VPC: your VPC Here, enter vpc as the VPC.
  - Subnet: Data subnet Here, 10.0.3.0/24 is the data subnet value.

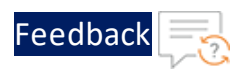

- Auto-assign public IP: Enable
- Firewall (security groups): Select existing security group
- Common security groups: your data security group Here, vpc-vThunderSecurityGroupData is the security group.
- 8. Click Launch instance.

**NOTE:** The system may take a few minutes to launch the instance.

The FTP server instance is displayed in the **Instances** list with the status as **Running**.

- Click Connect.
   A Connect to instance window with EC2 Instance Connect tab is displayed.
- 10. Click Connect.

A Terminal window is displayed.

## Configure FTP server

To configure a new or existing FTP server, perform the following steps:

1. Run the following command in the Terminal window of the FTP server instance to update all the package information:

sudo apt update

2. Run the following command to create an Apache Server virtual machine:

sudo apt install apache2

While the Apache server is getting installed, you get a prompt to continue further. Enter 'Y' to continue. After the installation is complete, a newline prompt is displayed.

3. Run the following command to open the aws\_access\_key.txt file:

sudo vi /var/www/html/aws\_access\_key.txt

- 4. Press **Esc** and enter **i** to enable edit/insert mode.
- 5. Locate and open the **credentials** file from downloaded CFT folder.

176

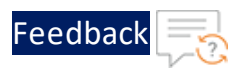

- Copy the updated access key ID and secret access key as per your AWS account and paste in the aws\_access\_key.txt file. For more information, see <u>Prerequisites</u>.
- 7. After the changes, press **Esc** then type **:wq** to save the changes and exit.

The AWS access keys are imported.

**NOTE:** The FTP server should be deleted manually after the AWS access keys are imported to the vThunder instance.

## Delete the resources

In case you want to delete the auto scaling group, you should also delete the Lambda Function and S3 bucket manually.

## Lambda Function

To delete the Lambda Function, perform the following steps:

- 1. From AWS Management Console, navigate to Lambda > Functions and select the required lambda function.
- 2. Click **Action** > **Delete**.
- 3. Provide the confirmation in the input field and click **Delete**.

The Lambda Function is deleted.

## S3 Bucket

Before deleting your S3 Bucket, make sure the bucket is empty. To delete the S3 Bucket, perform the following steps:

- 1. From AWS Management Console, navigate to Amazon S3 > Buckets and select the required bucket name from the list.
- 2. Click Empty.
- 3. Confirm the bucket name that you want to empty in the text field of the **Empty**

177

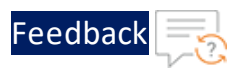

bucket window, and then click Empty.

- 4. Select the same bucket name from the list in the **Buckets** window and click **Delete**.
- 5. Confirm the bucket name that you want to delete in the text field of the **Delete bucket** window, and then click **Delete**.

The S3 Bucket is deleted.

## **Install Python3**

Depending on your operating system, install Python (3.8.5 or higher):

## CentOS

To install latest Python3 from OS repository on CentOS, perform the following steps:

yum install -y python3

### Linux/Ubuntu

To install Python3 on Linux or Ubuntu, perform the following steps:

```
apt update
apt-get install python3.10
apt install python3-pip
```

## Windows

To install Python3 on Windows, see Using Python on Windows.

## Verify Installation

To verify if the recommended Python version is installed correctly, perform the following steps:

1. Run the following command using the command prompt:

## CentOS/Linux/Ubuntu

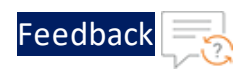

\$ python3 --version

#### Windows

\$ python--version

If Python is installed, the version details are displayed. Ensure that the version is 3.8.5 or higher.

2. Run the following command to verify if PIP is installed.

\$ pip

If PIP is installed, the pip command usage, commands and other general options are displayed.

## Install Python dependencies

To install all Python dependencies, perform the following steps:

a. From the command prompt, navigate to the downloaded CFT folder path and enter the following command:

\$ pip install -r requirements.txt

A .aws folder is automatically created under C:\Users\TestUser.

b. From the downloaded CFT folder, locate and open the **credentials** file with a text editor.

Figure 42 : CFT folder

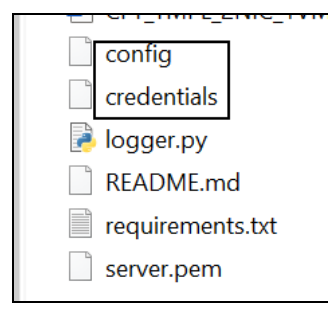

c. Update the access key ID and secret access key as per your AWS account and then save the changes.

179

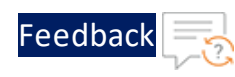

```
Appendix
```

```
[default]
aws_access_key_id = your_aws_access_key_id
aws_secret_access_key = your_aws_secret_access_key
```

- d. Copy this file to the C:\Users\TestUser\.aws folder.
- e. From the downloaded CFT template folder, locate and open the **config** file with a text editor.
- f. Update region with your working region and then save the changes.

```
[default]
region = you_working_region
output = json
```

g. Copy this file to the C:\Users\TestUser\.aws folder.

## List of ACOS AMI ID

The following table lists the available ACOS AMI ID in the AWS cloud:

| ACOS Image name                                          | AMI IDs Region-wise                        |                           |  |
|----------------------------------------------------------|--------------------------------------------|---------------------------|--|
|                                                          | Region                                     | AMI ID                    |  |
| A10 Thunder ADC for Advanced Load<br>Balancing - 20 Mbps | US East (N.<br>Virginia) - us-<br>east-1   | ami-00fbb189ff839e3f8     |  |
|                                                          | US East (Ohio) -<br>us-east-2              | ami-<br>0b059f3c25ba70d82 |  |
|                                                          | US West (N.<br>California) - us-<br>west-1 | ami-0dc2304f753c0c94f     |  |
|                                                          | US West<br>(Oregon) - us-<br>west-2        | ami-<br>05fba450fda39ce03 |  |
|                                                          | Asia Pacific<br>(Mumbai) - ap-<br>south-1  | ami-<br>08322b24e3046024a |  |
|                                                          | Asia Pacific                               | ami-                      |  |
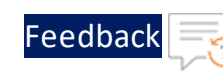

. . .

| ACOS Image name                                                                                                | AMI IDs Region-wise                             |                           |
|----------------------------------------------------------------------------------------------------|-------------------------------------------------|---------------------------|
|                                                                                                    | Region                                          | AMI ID                    |
|                                                                                                    | (Seoul) - ap-<br>northeast-2                    | 095e9bbbcaa03b1d3         |
|                                                                                                    | Asia Pacific<br>(Singapore) -<br>ap-southeast-1 | ami-<br>0b4af49b96c9cc8c8 |
|                                                                                                    | Asia Pacific<br>(Sydney) - ap-<br>southeast-2   | ami-<br>02dd0134a157ad9a2 |
|                                                                                                    | Asia Pacific<br>(Tokyo) - ap-<br>northeast-1    | ami-<br>0d06fbbb4f3b9da74 |
|                                                                                                    | Canada<br>(Central) - ca-<br>central-1          | ami-<br>004fb9c529a53d91c |
|                                                                                                    | EU (Frankfurt) -<br>eu-central-1                | ami-<br>04b07a4bac2b39f9c |
|                                                                                                    | EU (Ireland) -<br>eu-west-1                     | ami-<br>07864041c98f74598 |
|                                                                                                    | EU (London) -<br>eu-west-2                      | ami-<br>00faba50b2d990a28 |
|                                                                                                    | EU (Paris) - eu-<br>west-3                      | ami-<br>0986e3946139dab92 |
|                                                                                                    | EU (Stockholm)<br>- eu-north-1                  | ami-<br>0f9e0a7d88ce19da3 |
|                                                                                                    | South America<br>(Sao Paulo) - sa-<br>east-1    | ami-<br>0144a14fa5ed1c046 |
| A10 Thunder ADC for Advanced Load<br>Balancing - 20 Mbps A10 Thunder ADC<br>for Advanced Load Balancing – BYOL | US East (N.<br>Virginia) - us-<br>east-1        | ami-<br>08b72838b5b9121a9 |
|                                                                                                    | US East (Ohio) -                                | ami-                      |

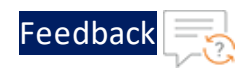

| ACOS Image name | AMI IDs Region-wise |                   |
|-----------------|---------------------|-------------------|
|                 | Region              | AMI ID            |
|                 | us-east-2           | 0b23e97b382324df5 |

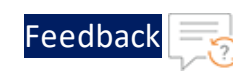

. . . . . .

| ACOS Image name | AMI IDs Region-wise                             |                           |
|-----------------|-------------------------------------------------|---------------------------|
|                 | Region                                          | AMI ID                    |
|                 | US West (N.<br>California) - us-<br>west-1      | ami-<br>0c3e347bcd5642277 |
|                 | US West<br>(Oregon) - us-<br>west-2             | ami-<br>05bd9ed4d72927b3e |
|                 | Asia Pacific<br>(Mumbai) - ap-<br>south-1       | ami-<br>06b7ecdfb12a4167d |
|                 | Asia Pacific<br>(Seoul) - ap-<br>northeast-2    | ami-<br>0014cc810cb66af81 |
|                 | Asia Pacific<br>(Singapore) -<br>ap-southeast-1 | ami-<br>0a673d2f13bc18a36 |
|                 | Asia Pacific<br>(Sydney) - ap-<br>southeast-2   | ami-<br>077b7ee13fd0489ee |
|                 | Asia Pacific<br>(Tokyo) - ap-<br>northeast-1    | ami-<br>0984eb1fa0d31d261 |
|                 | Canada<br>(Central) - ca-<br>central-1          | ami-<br>0f20b5f0e324e0d4b |
|                 | EU (Frankfurt) -<br>eu-central-1                | ami-<br>0dadf33ba3adad80e |
|                 | EU (Ireland) -<br>eu-west-1                     | ami-<br>0f43d27a21e631cb7 |
|                 | EU (London) -<br>eu-west-2                      | ami-<br>076917d6e58ca7fc8 |
|                 | EU (Paris) - eu-                                | ami-                      |

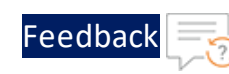

· · · · · · · · ·

| ACOS Image name                                         | AMI IDs Region-wise                             |                           |
|---------------------------------------------------------|-------------------------------------------------|---------------------------|
|                                                         | Region                                          | AMI ID                    |
|                                                         | west-3                                          | 00eaa7b84cbc3b33d         |
|                                                         | EU (Stockholm)<br>- eu-north-1                  | ami-<br>0e8cea9ec067e213e |
|                                                         | South America<br>(Sao Paulo) - sa-<br>east-1    | ami-<br>00d46c65e7912919d |
| A10 Thunder ADC for Advanced Load<br>Balancing - 1 Gbps | US East (N.<br>Virginia) - us-<br>east-1        | ami-<br>09de2cf3156153b78 |
|                                                         | US East (Ohio) -<br>us-east-2                   | ami-<br>05a159f0bc348f529 |
|                                                         | US West (N.<br>California) - us-<br>west-1      | ami-<br>09a4e9040933f8609 |
|                                                         | US West<br>(Oregon) - us-<br>west-2             | ami-<br>0471c4c329eda84c8 |
|                                                         | Asia Pacific<br>(Mumbai) - ap-<br>south-1       | ami-<br>06f79a3d0fc91e436 |
|                                                         | Asia Pacific<br>(Seoul) - ap-<br>northeast-2    | ami-<br>0671bc6237cbb9cd9 |
|                                                         | Asia Pacific<br>(Singapore) -<br>ap-southeast-1 | ami-<br>060466083903a7b78 |
|                                                         | Asia Pacific<br>(Sydney) - ap-<br>southeast-2   | ami-<br>04144f14f23a706b5 |
|                                                         | Asia Pacific<br>(Tokyo) - ap-                   | ami-<br>0f5a697923248645d |

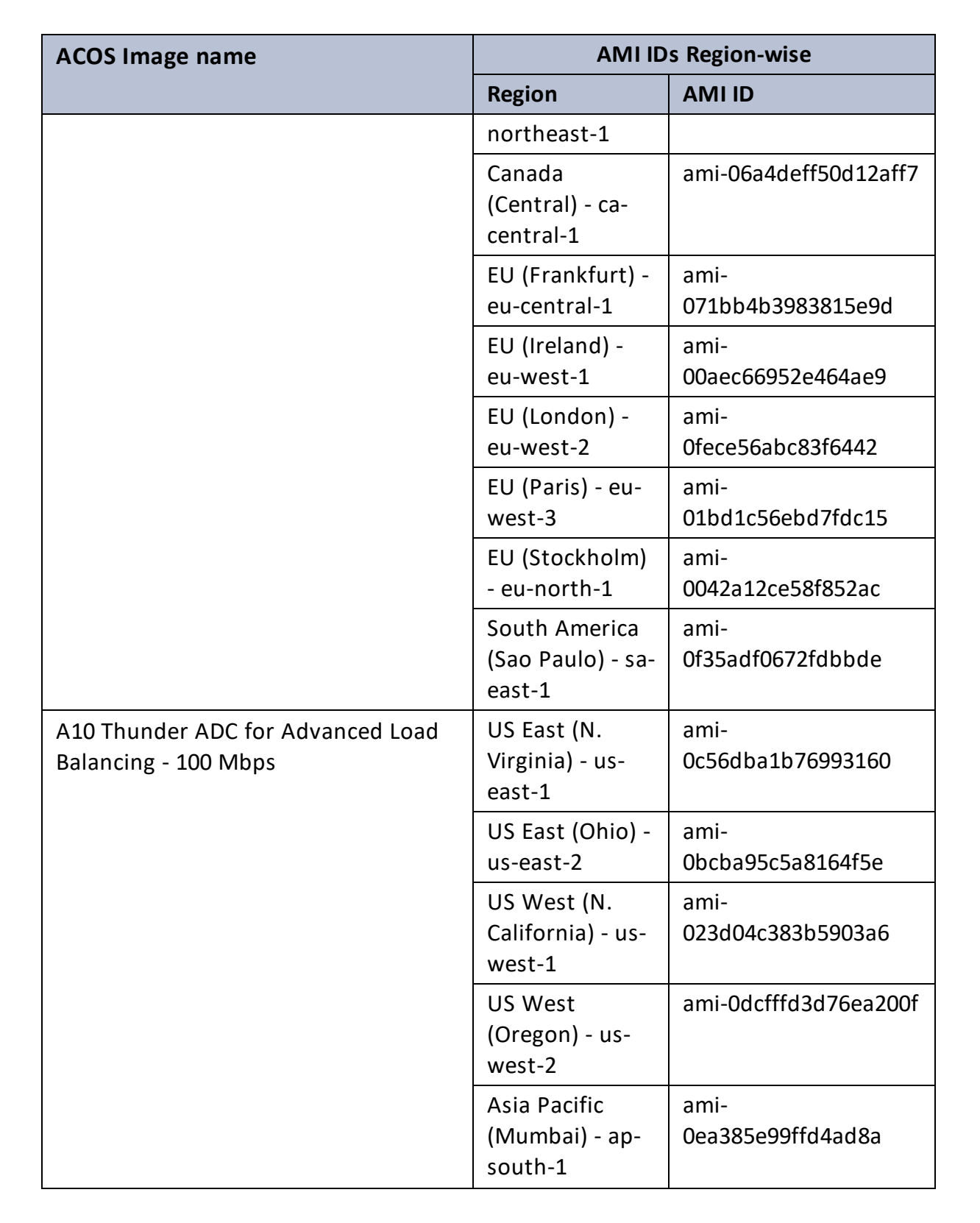

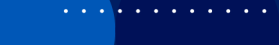

Feedbac

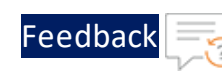

. . . . . . . . .

| ACOS Image name                                           | AMI IDs Region-wise                             |                           |
|-----------------------------------------------------------|-------------------------------------------------|---------------------------|
|                                                           | Region                                          | AMI ID                    |
|                                                           | Asia Pacific<br>(Seoul) - ap-<br>northeast-2    | ami-<br>01120cd1470bd4644 |
|                                                           | Asia Pacific<br>(Singapore) -<br>ap-southeast-1 | ami-<br>0214f89686cda73bc |
|                                                           | Asia Pacific<br>(Sydney) - ap-<br>southeast-2   | ami-<br>Obcac10dbc56bd271 |
|                                                           | Asia Pacific<br>(Tokyo) - ap-<br>northeast-1    | ami-<br>00a211b5894da58d3 |
|                                                           | Canada<br>(Central) - ca-<br>central-1          | ami-<br>01a87ce35e594b7be |
|                                                           | EU (Frankfurt) -<br>eu-central-1                | ami-<br>04ddc2f4ce9dc0689 |
|                                                           | EU (Ireland) -<br>eu-west-1                     | ami-<br>0b20d63398d2e9609 |
|                                                           | EU (London) -<br>eu-west-2                      | ami-<br>09f1f5d1b11e5092e |
|                                                           | EU (Paris) - eu-<br>west-3                      | ami-<br>0a9b09fb26e5b45dd |
|                                                           | EU (Stockholm)<br>- eu-north-1                  | ami-<br>095130384df66ec57 |
|                                                           | South America<br>(Sao Paulo) - sa-<br>east-1    | ami-<br>01b2447c4558176dd |
| A10 Thunder ADC for Advanced Load<br>Balancing - 500 Mbps | US East (N.<br>Virginia) - us-<br>east-1        | ami-<br>0b7094be8f444c220 |

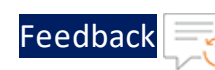

. . . . . .

| ACOS Image name | AMI ID                                          | s Region-wise             |
|-----------------|-------------------------------------------------|---------------------------|
|                 | Region                                          | AMI ID                    |
|                 | US East (Ohio) -<br>us-east-2                   | ami-<br>06d67aa35f8d81dd6 |
|                 | US West (N.<br>California) - us-<br>west-1      | ami-<br>0b9d10512de4a6e6d |
|                 | US West<br>(Oregon) - us-<br>west-2             | ami-0260f43bc696f8cc6     |
|                 | Asia Pacific<br>(Mumbai) - ap-<br>south-1       | ami-<br>0fbcbad2497704878 |
|                 | Asia Pacific<br>(Seoul) - ap-<br>northeast-2    | ami-<br>0aa4be343c328cac4 |
|                 | Asia Pacific<br>(Singapore) -<br>ap-southeast-1 | ami-<br>04f3835442cd6fb56 |
|                 | Asia Pacific<br>(Sydney) - ap-<br>southeast-2   | ami-<br>00c33f6a689dbf238 |
|                 | Asia Pacific<br>(Tokyo) - ap-<br>northeast-1    | ami-<br>0511265bee25df093 |
|                 | Canada<br>(Central) - ca-<br>central-1          | ami-<br>03429680279cbdbd8 |
|                 | EU (Frankfurt) -<br>eu-central-1                | ami-<br>0e12796942ad43527 |
|                 | EU (Ireland) -<br>eu-west-1                     | ami-<br>018e10e1e92cce19f |
|                 | EU (London) -                                   | ami-0f18a51fcb84eddcf     |

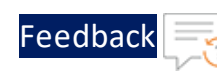

. . . . . .

| ACOS Image name                                           | AMI IDs Region-wise                             |                           |
|-----------------------------------------------------------|-------------------------------------------------|---------------------------|
|                                                           | Region                                          | AMI ID                    |
|                                                           | eu-west-2                                       |                           |
|                                                           | EU (Paris) - eu-<br>west-3                      | ami-<br>0eb66723e49809658 |
|                                                           | EU (Stockholm)<br>- eu-north-1                  | ami-<br>08031b29e5e2053ab |
|                                                           | South America<br>(Sao Paulo) - sa-<br>east-1    | ami-<br>091ede470704e0f86 |
| A10 Thunder ADC for Advanced Load<br>Balancing - 200 Mbps | US East (N.<br>Virginia) - us-<br>east-1        | ami-039fbf7f122430a26     |
|                                                           | US East (Ohio) -<br>us-east-2                   | ami-<br>09590c2061aabb3fb |
|                                                           | US West (N.<br>California) - us-<br>west-1      | ami-<br>0d050f5d252f4e77a |
|                                                           | US West<br>(Oregon) - us-<br>west-2             | ami-<br>09ee52609e782b6e8 |
|                                                           | Asia Pacific<br>(Mumbai) - ap-<br>south-1       | ami-<br>062c969eaf80bd52e |
|                                                           | Asia Pacific<br>(Seoul) - ap-<br>northeast-2    | ami-0f1523461f1bffdce     |
|                                                           | Asia Pacific<br>(Singapore) -<br>ap-southeast-1 | ami-<br>03d0e57d867342b2b |
|                                                           | Asia Pacific<br>(Sydney) - ap-<br>southeast-2   | ami-<br>067802b694a355987 |

| ACOS Image name                                         | AMI IDs Region-wise                          |                           |  |
|---------------------------------------------------------|----------------------------------------------|---------------------------|--|
|                                                         | Region                                       | AMI ID                    |  |
|                                                         | Asia Pacific<br>(Tokyo) - ap-<br>northeast-1 | ami-<br>08e6f99b5944bf40f |  |
|                                                         | Canada<br>(Central) - ca-<br>central-1       | ami-<br>05daf3aac68ac1594 |  |
|                                                         | EU (Frankfurt) -<br>eu-central-1             | ami-0fb3a7eff2a704864     |  |
|                                                         | EU (Ireland) -<br>eu-west-1                  | ami-<br>0d7c72d7e25d8ba6f |  |
|                                                         | EU (London) -<br>eu-west-2                   | ami-<br>0ba549740e10d9859 |  |
|                                                         | EU (Paris) - eu-<br>west-3                   | ami-<br>07670bdd530cebb85 |  |
|                                                         | EU (Stockholm)<br>- eu-north-1               | ami-<br>03a7aadd7d984f81b |  |
|                                                         | South America<br>(Sao Paulo) - sa-<br>east-1 | ami-<br>0c264bd1b9a5fbf0b |  |
| A10 Thunder ADC for Advanced Load<br>Balancing - 5 Gbps | US East (N.<br>Virginia) - us-<br>east-1     | ami-<br>0664c818a3f9b401e |  |
|                                                         | US East (Ohio) -<br>us-east-2                | ami-<br>Ofed8d8f8e1e49a51 |  |
|                                                         | US West (N.<br>California) - us-<br>west-1   | ami-<br>0091064539cad0767 |  |
|                                                         | US West<br>(Oregon) - us-<br>west-2          | ami-<br>0c24363284373e522 |  |
|                                                         | Asia Pacific                                 | ami-                      |  |

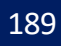

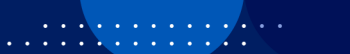

•

. . .

Feedback

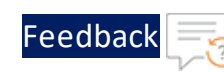

. . . . . . . . .

| ACOS Image name                   | AMI IDs Region-wise                             |                           |
|-----------------------------------|-------------------------------------------------|---------------------------|
|                                   | Region                                          | AMI ID                    |
|                                   | (Mumbai) - ap-<br>south-1                       | 091d1810b7017698e         |
|                                   | Asia Pacific<br>(Seoul) - ap-<br>northeast-2    | ami-<br>08bc88334ba7d07d1 |
|                                   | Asia Pacific<br>(Singapore) -<br>ap-southeast-1 | ami-<br>0d4c7d32167284e1c |
|                                   | Asia Pacific<br>(Sydney) - ap-<br>southeast-2   | ami-<br>0e4f1c60e5eda85d0 |
|                                   | Asia Pacific<br>(Tokyo) - ap-<br>northeast-1    | ami-<br>0511265bee25df093 |
|                                   | Canada<br>(Central) - ca-<br>central-1          | ami-<br>01e588555b35d5bc3 |
|                                   | EU (Frankfurt) -<br>eu-central-1                | ami-<br>0ae34e90d482f02ae |
|                                   | EU (Ireland) -<br>eu-west-1                     | ami-<br>05fc50eca69a53bde |
|                                   | EU (London) -<br>eu-west-2                      | ami-0a98e268fb5cf8dfe     |
|                                   | EU (Paris) - eu-<br>west-3                      | ami-<br>07ab5eec19e34bc8a |
|                                   | EU (Stockholm)<br>- eu-north-1                  | ami-<br>078ebf9969f6cdc2d |
|                                   | South America<br>(Sao Paulo) - sa-<br>east-1    | ami-<br>00721643e9d8b4f5b |
| A10 Thunder ADC for Advanced Load | US East (N.                                     | ami-                      |

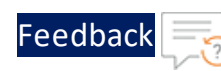

. . . . . . . . .

| ACOS Image name     | AMI IDs Region-wise                             |                           |
|---------------------|-------------------------------------------------|---------------------------|
|                     | Region                                          | AMI ID                    |
| Balancing - 10 Gbps | Virginia) - us-<br>east-1                       | 0bfc326ee5d8dfe4b         |
|                     | US East (Ohio) -<br>us-east-2                   | ami-<br>0f6c839b8a9d83e84 |
|                     | US West (N.<br>California) - us-<br>west-1      | ami-<br>0639218db8b128c95 |
|                     | US West<br>(Oregon) - us-<br>west-2             | ami-<br>0b2f7afde344dde0f |
|                     | Asia Pacific<br>(Mumbai) - ap-<br>south-1       | ami-<br>08c712c86ba571efa |
|                     | Asia Pacific<br>(Seoul) - ap-<br>northeast-2    | ami-09f1fcef9e84ad598     |
|                     | Asia Pacific<br>(Singapore) -<br>ap-southeast-1 | ami-<br>0cff9443ca2a44b62 |
|                     | Asia Pacific<br>(Sydney) - ap-<br>southeast-2   | ami-<br>05682f746b33553c3 |
|                     | Asia Pacific<br>(Tokyo) - ap-<br>northeast-1    | ami-<br>0074bc14bb0153943 |
|                     | Canada<br>(Central) - ca-<br>central-1          | ami-<br>029977816a132e419 |
|                     | EU (Frankfurt) -<br>eu-central-1                | ami-<br>013c4cadeecbbd5ed |
|                     | EU (Ireland) -                                  | ami-                      |

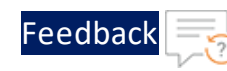

| ACOS Image name | AMI IDs Region-wise                          |                           |
|-----------------|----------------------------------------------|---------------------------|
|                 | Region                                       | AMI ID                    |
|                 | eu-west-1                                    | 0577b007d2ea9355a         |
|                 | EU (London) -<br>eu-west-2                   | ami-0f47f257e60021f2c     |
|                 | EU (Paris) - eu-<br>west-3                   | ami-<br>06569a738d70381fd |
|                 | EU (Stockholm)<br>- eu-north-1               | ami-<br>0619d5d0735302d52 |
|                 | South America<br>(Sao Paulo) - sa-<br>east-1 | ami-<br>043d6ad1ffe36dedc |

# Security Policy for AWS User

To deploy the vThunder instance using a CFT template, an AWS user requires certain security policies. The following security policies are recommended:

### Predefined

- AmazonEC2FullAccess
- AmazonS3FullAccess
- AmazonS3ObjectLambdaExecutionRolePolicy
- AmazonVPCFullAccess

. . . . . . . . . . .

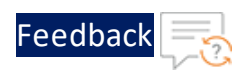

### Custom

• Create and Edit Secrets

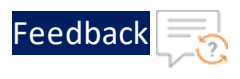

### • Lambda Update

Appendix

```
{
    "Version": "2012-10-17",
    "Statement": [
        {
            "Sid": "ConfigureFunctions",
            "Effect": "Allow",
            "Action": [
                "lambda:UpdateFunctionConfiguration",
                "lambda:GetFunction"
            ],
            "Resource": "*",
            "Condition": {
                "ForAllValues:StringLike": {
                    "lambda:Layer": [
                        "arn:aws:lambda:*:939850196882:layer:*:*"
                    ]
                }
            }
        }
   ]
```

• Manage Secrets

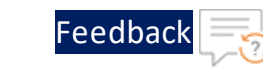

```
{
    "Version": "2012-10-17",
    "Statement": [
       {
            "Effect": "Allow",
            "Action": [
                "secretsmanager:GetResourcePolicy",
                "secretsmanager:GetSecretValue",
                "secretsmanager:DescribeSecret",
                "secretsmanager:ListSecretVersionIds"
            ],
            "Resource": "arn:aws:secretsmanager:us-east-
1:939850196882:secret:*"
        },
        {
            "Effect": "Allow",
            "Action": "secretsmanager:ListSecrets",
            "Resource": "*"
       }
    ]
```

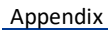

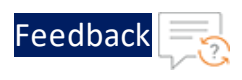

### Cloud Watch Logs and Streams

```
ł
    "Version": "2012-10-17",
    "Statement": [
        {
            "Effect": "Allow",
            "Action": [
                "secretsmanager:GetResourcePolicy",
                "secretsmanager:GetSecretValue",
                "secretsmanager:DescribeSecret",
                "secretsmanager:ListSecretVersionIds"
            ],
            "Resource": "arn:aws:secretsmanager:us-east-
1:939850196882:secret:*"
        },
        {
            "Effect": "Allow",
            "Action": "secretsmanager:ListSecrets",
            "Resource": "*"
        }
    ]
```

# Supported Instance Types

Table 29 provides detailed information about the supported instance types.

| Instance   | vCPU | Memory | Number of Network Interfaces |
|------------|------|--------|------------------------------|
| c4.xlarge  | 4    | 7680   | 4                            |
| c4.4xlarge | 16   | 30720  | 8                            |
| c4.8xlarge | 36   | 61440  | 8                            |
| d2.xlarge  | 4    | 31232  | 4                            |
| d2.2xlarge | 8    | 62464  | 4                            |

Table 29 : List of Supported Instance Types

196

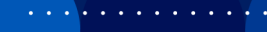

| Instance    | vCPU | Memory | Number of Network Interfaces |
|-------------|------|--------|------------------------------|
| d2.4xlarge  | 16   | 124928 | 8                            |
| d2.8xlarge  | 36   | 249856 | 8                            |
| m4.xlarge   | 4    | 16384  | 4                            |
| m4.2xlarge  | 8    | 32768  | 4                            |
| m4.4xlarge  | 16   | 65536  | 8                            |
| m4.10xlarge | 40   | 163840 | 8                            |
| i2.xlarge   | 4    | 31232  | 4                            |
| i2.2xlarge  | 8    | 62464  | 4                            |
| i2.4xlarge  | 16   | 124928 | 8                            |
| i2.8xlarge  | 32   | 249856 | 8                            |
| c5d.large   | 2    | 4096   | 3                            |
| c5d.9xlarge | 36   | 73728  | 8                            |
| c5d.2xlarge | 8    | 32768  | 4                            |
| c5d.4xlarge | 16   | 73728  | 8                            |
| c5.xlarge   | 4    | 8192   | 4                            |
| c5.2xlarge  | 8    | 16384  | 4                            |
| c5.4xlarge  | 16   | 32768  | 8                            |
| c5.9xlarge  | 36   | 73728  | 8                            |
| g3.4xlarge  | 16   | 124928 | 8                            |
| g3.8xlarge  | 32   | 249856 | 8                            |
| i3.large    | 2    | 15616  | 3                            |
| i3.xlarge   | 4    | 31232  | 4                            |
| i3.2xlarge  | 8    | 62464  | 4                            |
| i3.4xlarge  | 16   | 124928 | 8                            |
| i3.8xlarge  | 32   | 249856 | 8                            |
| m5d.large   | 2    | 8192   | 3                            |
| m5d.xlarge  | 4    | 16384  | 4                            |
| m5d.2xlarge | 8    | 32768  | 4                            |

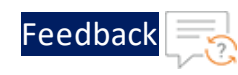

· · · · · · · · ·

| Instance    | vCPU | Memory | Number of Network Interfaces |
|-------------|------|--------|------------------------------|
| m5d.4xlarge | 16   | 65536  | 8                            |
| m5.large    | 2    | 8192   | 3                            |
| m5.xlarge   | 4    | 16384  | 4                            |
| m5.2xlarge  | 8    | 32768  | 4                            |
| m5.4xlarge  | 16   | 65536  | 8                            |
| r5d.large   | 2    | 16384  | 3                            |
| r5d.xlarge  | 4    | 32768  | 4                            |
| r5d.2xlarge | 8    | 65536  | 4                            |
| r5d.4xlarge | 16   | 131072 | 8                            |
| r5.large    | 2    | 16384  | 3                            |
| r5.xlarge   | 4    | 32768  | 4                            |
| r5.2xlarge  | 8    | 65536  | 4                            |
| r5.4xlarge  | 16   | 131072 | 8                            |
| r4.large    | 2    | 15616  | 3                            |
| r4.xlarge   | 4    | 31232  | 4                            |
| r4.2xlarge  | 8    | 62464  | 4                            |
| r4.4xlarge  | 16   | 124928 | 8                            |
| r4.8xlarge  | 32   | 249856 | 8                            |
| t3.medium   | 2    | 4096   | 3                            |
| t3.large    | 2    | 8192   | 3                            |
| t3.xlarge   | 4    | 16384  | 4                            |
| t3.2xlarge  | 8    | 32768  | 4                            |
| z1d.large   | 2    | 16384  | 3                            |
| z1d.xlarge  | 4    | 32768  | 4                            |
| z1d.2xlarge | 8    | 65536  | 4                            |
| z1d.3xlarge | 12   | 98304  | 8                            |
| z1d.6xlarge | 24   | 196608 | 8                            |

. . . . . . . . . . . . . . .

# **License Information**

This product includes software covered by the Apache License.

For more information, see <u>Apache License</u>.

. . : : : : : : : : :

For any issues or queries related to CFT templates, open a case at <u>A10 Networks</u> <u>Support</u> or reach out to <u>support@a10networks.com</u> and mention "A10-AWS-CFTtemplates" in the subject line.

. . . . . . . . . . . . .

# What's New

# 1.2.0

This release has the following enhancements for Thunder<sup>®</sup> Application Delivery Controller (ADC):

- Added support for ACOS 6.0.2, ACOS 6.0.1, and ACOS 5.2.1-P8.
- Added a template for creating new virtual private cloud (VPC) containing three new subnets and two new security groups (SGs).
- Added a template for creating new elastic public IP addresses.
- Separated the deployment and configuration parameters to ensure a clear distinction between the resources needed for initial deployment and those required for subsequent configuration and customization.
- Introduced two new SLB templates, SLB HTTP and Persist Cookie to enhance the functionality and performance of the Server Load Balancer (SLB) by optimizing HTTP traffic distribution and implementing efficient cookie persistence.
- Added new hybrid cloud GSLB configuration to optimize performance, reliability, and ease of use in hybrid cloud environments.

# 1.1.0

This release has the following enhancements for Thunder<sup>®</sup> Application Delivery Controller (ADC):

- Added support for ACOS 5.2.1-P7, ACOS 6.0.0-P1, and ACOS 6.0.0-P2.
- Added Thunder password change capability.

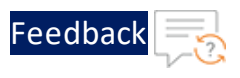

# 1.0.0

This release has the following enhancements for Thunder<sup>®</sup> Application Delivery Controller (ADC):

- Added support for ACOS 5.2.1-P6.
- Added GLM, HA, SLB, and SSL vThunder configuration.
- Added the following deployment templates:
  - A10-vThunder\_ADC-2NIC-1VM-GLM
  - A10-vThunder\_ADC-2NIC-1VM
  - A10-vThunder\_ADC-3NIC-2VM-HA-GLM-PUBVIP-BACKAUTO
  - A10-vThunder\_ADC-3NIC-2VM-HA-GLM-PVTVIP
  - A10-vThunder\_ADC-3NIC-2VM-HA
  - A10-vThunder\_ADC-3NIC-6VM-2RG-GSLB
  - A10-vThunder\_ADC-3NIC-VMSS

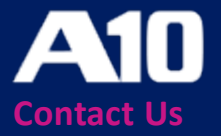

©2024 A10 Networks, Inc. All rights reserved. A10 Networks, the A10 Networks logo, ACOS, A10 Thunder, Thunder TPS, A10 Harmony, SSLi and SSL Insight are trademarks or registered trademarks of A10 Networks, Inc. in the United States and other countries. All other trademarks are property of their respective owners. A10 Networks assumes no responsibility for any inaccuracies in this document. A10 Networks reserves the right to change, modify, transfer, or otherwise revise this publication without notice. For the full list of trademarks, visit: www.a10networks.com/company/legal/trademarks/.